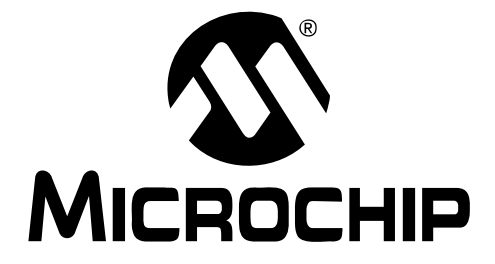

# Mindi™ Amplifier Designer User's Guide

© 2009 Microchip Technology Inc.

#### Note the following details of the code protection feature on Microchip devices:

- Microchip products meet the specification contained in their particular Microchip Data Sheet.
- Microchip believes that its family of products is one of the most secure families of its kind on the market today, when used in the intended manner and under normal conditions.
- There are dishonest and possibly illegal methods used to breach the code protection feature. All of these methods, to our knowledge, require using the Microchip products in a manner outside the operating specifications contained in Microchip's Data Sheets. Most likely, the person doing so is engaged in theft of intellectual property.
- Microchip is willing to work with the customer who is concerned about the integrity of their code.
- Neither Microchip nor any other semiconductor manufacturer can guarantee the security of their code. Code protection does not mean that we are guaranteeing the product as "unbreakable."

Code protection is constantly evolving. We at Microchip are committed to continuously improving the code protection features of our products. Attempts to break Microchip's code protection feature may be a violation of the Digital Millennium Copyright Act. If such acts allow unauthorized access to your software or other copyrighted work, you may have a right to sue for relief under that Act.

Information contained in this publication regarding device applications and the like is provided only for your convenience and may be superseded by updates. It is your responsibility to ensure that your application meets with your specifications. MICROCHIP MAKES NO REPRESENTATIONS OR WARRANTIES OF ANY KIND WHETHER EXPRESS OR IMPLIED, WRITTEN OR ORAL, STATUTORY OR OTHERWISE, RELATED TO THE INFORMATION, INCLUDING BUT NOT LIMITED TO ITS CONDITION. QUALITY, PERFORMANCE, MERCHANTABILITY OR FITNESS FOR PURPOSE. Microchip disclaims all liability arising from this information and its use. Use of Microchip devices in life support and/or safety applications is entirely at the buyer's risk, and the buyer agrees to defend, indemnify and hold harmless Microchip from any and all damages, claims, suits, or expenses resulting from such use. No licenses are conveyed, implicitly or otherwise, under any Microchip intellectual property rights.

### QUALITY MANAGEMENT SYSTEM CERTIFIED BY DNV ISO/TS 16949:2002

#### Trademarks

The Microchip name and logo, the Microchip logo, Accuron, dsPIC, KEELOQ, KEELOQ logo, MPLAB, PIC, PICmicro, PICSTART, rfPIC, SmartShunt and UNI/O are registered trademarks of Microchip Technology Incorporated in the U.S.A. and other countries.

FilterLab, Linear Active Thermistor, MXDEV, MXLAB, SEEVAL, SmartSensor and The Embedded Control Solutions Company are registered trademarks of Microchip Technology Incorporated in the U.S.A.

Analog-for-the-Digital Age, Application Maestro, CodeGuard, dsPICDEM, dsPICDEM.net, dsPICworks, dsSPEAK, ECAN, ECONOMONITOR, FanSense, In-Circuit Serial Programming, ICSP, ICEPIC, Mindi, MiWi, MPASM, MPLAB Certified logo, MPLIB, MPLINK, mTouch, PICkit, PICDEM, PICDEM.net, PICtail, PIC<sup>32</sup> logo, PowerCal, PowerInfo, PowerMate, PowerTool, REAL ICE, rfLAB, Select Mode, Total Endurance, WiperLock and ZENA are trademarks of Microchip Technology Incorporated in the U.S.A. and other countries.

 $\ensuremath{\mathsf{SQTP}}$  is a service mark of Microchip Technology Incorporated in the U.S.A.

All other trademarks mentioned herein are property of their respective companies.

© 2009, Microchip Technology Incorporated, Printed in the U.S.A., All Rights Reserved.

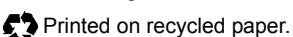

Microchip received ISO/TS-16949:2002 certification for its worldwide headquarters, design and wafer fabrication facilities in Chandler and Tempe, Arizona; Gresham, Oregon and design centers in California and India. The Company's quality system processes and procedures are for its PIC® MCUs and dsPIC® DSCs, KEELoQ® code hopping devices, Serial EEPROMs, microperipherals, nonvolatile memory and analog products. In addition, Microchip's quality system for the design and manufacture of development systems is ISO 9001:2000 certified.

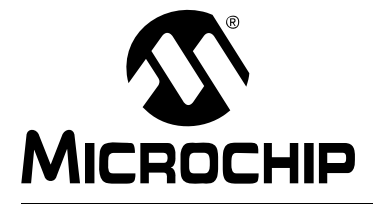

# MINDI<sup>™</sup> AMPLIFIER DESIGNER USER'S GUIDE

### **Table of Contents**

| Preface                                      | 1    |
|----------------------------------------------|------|
| Introduction                                 | 1    |
| Document Layout                              | 1    |
| Conventions Used in this Guide               | 2    |
| Recommended Reading                          | 3    |
| The Microchip Web Site                       | 3    |
| Customer Support                             | 3    |
| Document Revision History                    | 4    |
| Chapter 1. Overview                          |      |
| - 1.1 Introduction                           | 5    |
| 1.2 Accessing Mindi™                         | 6    |
| 1.3 Amplifier Design                         | 9    |
| Chapter 2. Amplifier Circuit Design Tutorial |      |
| 2.1 Introduction                             | . 13 |
| 2.2 Amplifier Design Example                 | . 13 |
| Chapter 3. Input Requirements                |      |
| 3.1 Introduction                             | . 23 |
| 3.2 Circuit Configuration                    | . 23 |
| 3.3 Description and Block Diagram            | . 24 |
| 3.4 Power Supply                             | . 32 |
| 3.5 Load                                     | . 33 |
| 3.6 Amplifier Characteristics                | . 35 |
| Chapter 4. Op Amp Selection                  |      |
| 4.1 Introduction                             | . 39 |
| 4.2 Recommended Op Amps                      | . 39 |
| 4.3 Op Amp Parameters                        | . 39 |
| Chapter 5. Analyze                           |      |
| 5.1 Introduction                             | . 41 |
| 5.2 Interactive Schematic                    | . 41 |
| 5.3 Reset Design                             | . 61 |
| 5.4 Design Summary                           | . 62 |
| 5.5 Downloads, Samples and More              | . 63 |
| Worldwide Sales and Service                  | . 64 |

NOTES:

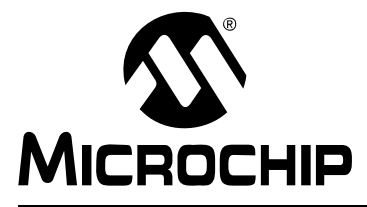

### MINDI™ AMPLIFIER DESIGNER USER'S GUIDE

### Preface

### NOTICE TO CUSTOMERS

All documentation becomes dated, and this manual is no exception. Microchip tools and documentation are constantly evolving to meet customer needs, so some actual dialogs and/or tool descriptions may differ from those in this document. Please refer to our web site (www.microchip.com) to obtain the latest documentation available.

Documents are identified with a "DS" number. This number is located on the bottom of each page, in front of the page number. The numbering convention for the DS number is "DSXXXXA", where "XXXXX" is the document number and "A" is the revision level of the document.

For the most up-to-date information on development tools, see the MPLAB<sup>®</sup> IDE on-line help. Select the Help menu, and then Topics to open a list of available on-line help files.

#### INTRODUCTION

This chapter contains general information that will be useful to know before using the Mindi<sup>™</sup> Amplifier Designer & Simulator. Items discussed in this chapter include:

- Document Layout
- Conventions Used in this Guide
- Recommended Reading
- The Microchip Web Site
- Customer Support
- Document Revision History

#### DOCUMENT LAYOUT

This document describes how to use the Mindi<sup>™</sup> Amplifier Designer & Simulator as a development tool to emulate and debug firmware on a target board. The manual layout is as follows:

- Chapter 1. "Overview" this chapter provides an overview of the Mindi™ Amplifier Designer & Simulator.
- Chapter 2. "Amplifier Circuit Design Tutorial" this chapter provides an amplifier circuit design example.
- Chapter 3. "Input Requirements" this chapter discusses the desired parameters for the amplifier circuit.
- Chapter 4. "Op Amp Selection" this chapter discusses the selection of op amps to be used in the amplifier circuit design.
- **Chapter 5. "Analyze"** this chapter discusses the analysis of the amplifier and displays the amplifier circuit response.

### **CONVENTIONS USED IN THIS GUIDE**

This manual uses the following documentation conventions:

#### DOCUMENTATION CONVENTIONS

| Description                                         | Represents                                                                                                   | Examples                                                    |
|-----------------------------------------------------|----------------------------------------------------------------------------------------------------|-------------------------------------------------------------|
| Arial font:                                         |                                                                                                    |                                                             |
| Italic characters                                   | Referenced books                                                                                             | MPLAB <sup>®</sup> IDE User's Guide                         |
|                                                     | Emphasized text                                                                                              | is the only compiler                                        |
| Initial caps                                        | A window                                                                                                    | the Output window                                           |
|                                                     | A dialog                                                                                                    | the Settings dialog                                         |
|                                                     | A menu selection                                                                                             | select Enable Programmer                                    |
| Quotes                                              | A field name in a window or dialog                                                                           | "Save project before build"                                 |
| Underlined, italic text with<br>right angle bracket | A menu path                                                                                                  | <u>File&gt;Save</u>                                         |
| Bold characters                                     | A dialog button                                                                                              | Click OK                                                    |
|                                                     | A tab                                                                                                    | Click the <b>Power</b> tab                                  |
| N'Rnnnn                                             | A number in verilog format,<br>where N is the total number of<br>digits, R is the radix and n is a<br>digit. | 4'b0010, 2'hF1                                              |
| Text in angle brackets < >                          | A key on the keyboard                                                                                        | Press <enter>, <f1></f1></enter>                            |
| Courier New font:                                   |                                                                                                    |                                                             |
| Plain Courier New                                   | Sample source code                                                                                           | #define START                                               |
|                                                     | Filenames                                                                                                    | autoexec.bat                                                |
|                                                     | File paths                                                                                                   | c:\mcc18\h                                                  |
|                                                     | Keywords                                                                                                    | _asm, _endasm, static                                       |
|                                                     | Command-line options                                                                                         | -Opa+, -Opa-                                                |
|                                                     | Bit values                                                                                                   | 0, 1                                                        |
|                                                     | Constants                                                                                                    | OxFF, `A'                                                   |
| Italic Courier New                                  | A variable argument                                                                                          | <i>file.</i> o, where <i>file</i> can be any valid filename |
| Square brackets []                                  | Optional arguments                                                                                           | mcc18 [options] <i>file</i><br>[options]                    |
| Curly brackets and pipe character: {   }            | Choice of mutually exclusive arguments; an OR selection                                                      | errorlevel {0 1}                                            |
| Ellipses                                            | Replaces repeated text                                                                                       | <pre>var_name [, var_name]</pre>                            |
|                                                     | Represents code supplied by user                                                                             | void main (void)<br>{<br>}                                  |

#### **RECOMMENDED READING**

This user's guide describes how to use Mindi<sup>™</sup> Amplifier Designer & Simulator. Other useful documents are listed below. The following Microchip documents are available and recommended as supplemental reference resources.

- AN 722, "Operational Amplifier DC Specifications and Applications", DS00722, Bonnie Baker, Microchip Technology Inc., 2000.
- AN 723, "Operational Amplifier AC Specifications and Applications", DS00723, Bonnie Baker, Microchip Technology Inc., 2000.
- AN 682, "Using Single Supply Operational Amplifiers in Embedded Systems", DS00682, Bonnie Baker, Microchip Technology Inc., 2000.
- AN 884, *"Driving Capacitive Loads with Op Amps"*, DS00884, Kumen Blake, Microchip Technology Inc., 2003.
- AN 990, *"Analog Sensor Conditioning Circuits An Overview",* DS00990, Kumen Blake, Microchip Technology Inc., 2005.

These application notes and others are listed in the design guide:

• "Signal Chain Design Guide", DS21825.

#### THE MICROCHIP WEB SITE

Microchip provides online support via our web site at www.microchip.com. This web site is used as a means to make files and information easily available to customers. Accessible by using your favorite Internet browser, the web site contains the following information:

- **Product Support** Data sheets and errata, application notes and sample programs, design resources, user's guides and hardware support documents, latest software releases and archived software
- General Technical Support Frequently Asked Questions (FAQs), technical support requests, online discussion groups, Microchip consultant program member listing
- Business of Microchip Product selector and ordering guides, latest Microchip press releases, listing of seminars and events, listings of Microchip sales offices, distributors and factory representatives

#### **CUSTOMER SUPPORT**

Users of Microchip products can receive assistance through several channels:

- Distributor or Representative
- · Local Sales Office
- Field Application Engineer (FAE)
- Technical Support

Customers should contact their distributor, representative or field application engineer (FAE) for support. Local sales offices are also available to help customers. A listing of sales offices and locations is included in the back of this document.

Technical support is available through the web site at: http://support.microchip.com.

#### **DOCUMENT REVISION HISTORY**

#### **Revision B (April 2009)**

- Updated the Tool's Name to Mindi<sup>™</sup> Amplifier Designer & Simulator.
- Added Two Amplifier Circuits: Inverting Differentiator and Inverting Integrator.

#### **Revision A (November 2007)**

• Initial Release of this Document.

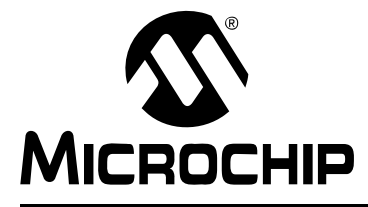

### MINDI™ AMPLIFIER DESIGNER USER'S GUIDE

### Chapter 1. Overview

#### 1.1 INTRODUCTION

The Mindi<sup>™</sup> Amplifier Designer & Simulator is an Application Circuit within the Mindi<sup>™</sup> Circuit Designer & Simulator, which is available on the Microchip home page (http://www.microchip.com) under "**Analog Design & Sim. Tool**" or going directly to the Mindi home page (http://www.microchip.com/mindi). The Mindi<sup>™</sup> Amplifier Designer & Simulator generates full schematic diagrams of the amplifier circuit with recommended component values and displays the signal responses in frequency and time domains.

The Mindi<sup>™</sup> Amplifier Designer & Simulator allows the following designs:

- Inverting Amplifier
- Non-inverting Amplifier
- · Voltage Follower
- Difference Amplifier
- Inverting Summing Amplifier
- Inverting Comparator
- Inverting Differentiator
- · Inverting Integrator

Once the amplifier characteristics have been identified, the Mindi<sup>™</sup> Amplifier Designer & Simulator can generate and simulate the schematic of the amplifier circuit. For maximum design flexibility, changes in resistor and capacitor values can be implemented to fit the demands of the application. The tool also generates a Design Summary of the designed amplifier, including Design Requirements, Application Schematic, Result Plot, and Bill of Materials (BOM). Users can directly download the schematic, BOM, and Mindi<sup>™</sup> offline version. The op amps and evaluation boards also can be ordered from the Microchip web site at www.microchip.com.

### 1.2 ACCESSING MINDI™

The Mindi<sup>™</sup> Circuit Designer & Simulator can be accessed on Microchip's Home Page (http://www.microchip.com) under "**Analog Design & Sim. Tool**" or by going directly to the Mindi<sup>™</sup> Home web page (http://www.microchip.com/mindi).

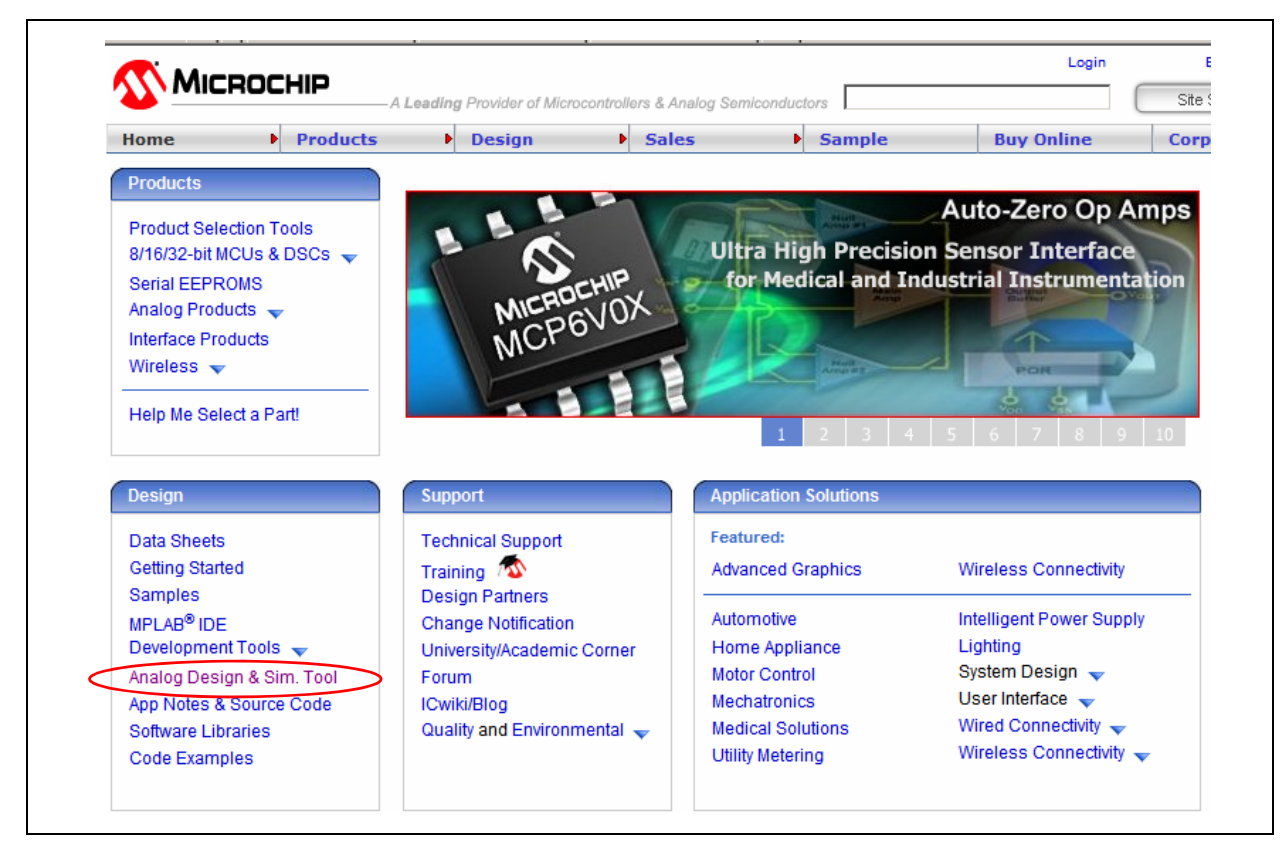

FIGURE 1-1: Mindi<sup>™</sup> can be accessed on the Microchip Home Page.

The Mindi<sup>™</sup> Home Page is shown in Figure 1-2. To enter the Mindi<sup>™</sup> Circuit Designer & Simulator, click the **Click Here to Start** button in the window.

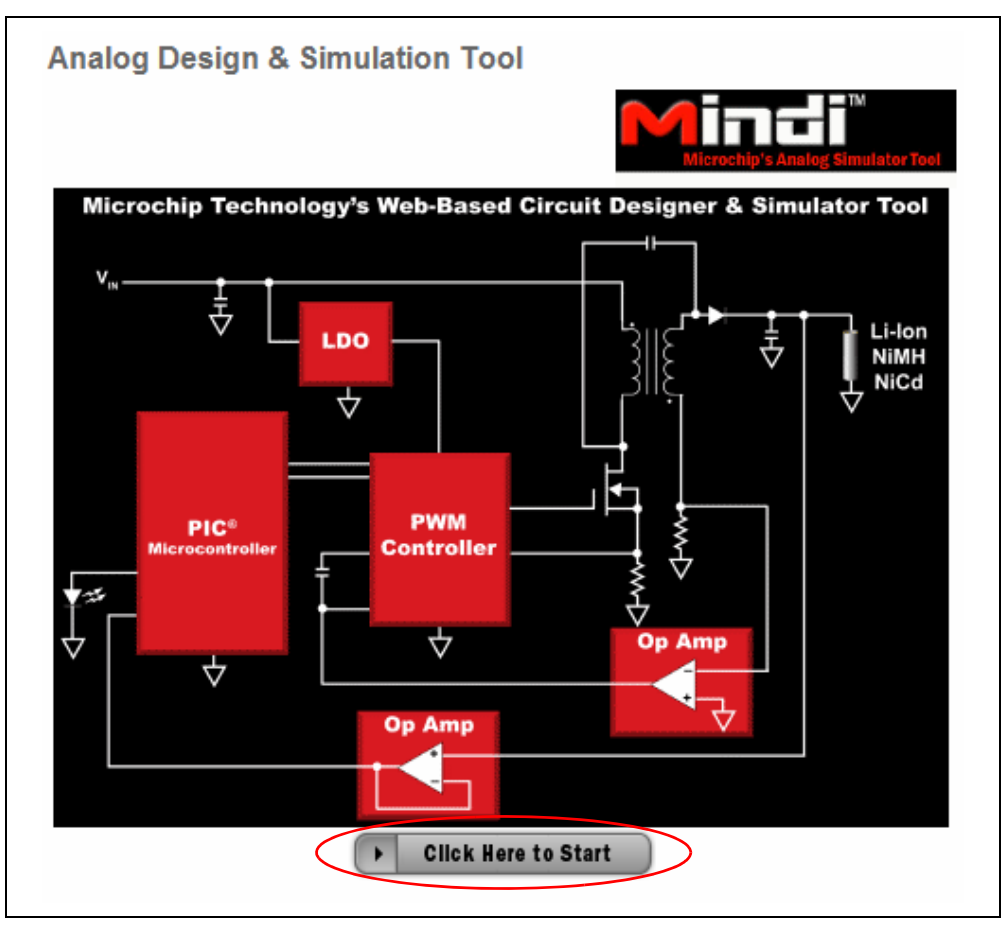

**FIGURE 1-2:** Bring up the Mindi<sup>™</sup> Circuit Designer & Simulator on the Mindi<sup>™</sup> Home Page.

Once users log onto Mindi<sup>™</sup>, the Mindi<sup>™</sup> home page is displayed, (as shown in Figure 1-3) indicating the application circuits that are available for design and simulation. The **Amplifiers** button is located in the upper-left corner of the web page. Click on it to enter the amplifier online design and simulation test environment.

The first time **Amplifiers** is accessed, users will be prompted to provide some basic registration information, as shown in Figure 1-4. Once registered, an account is created on the Host Server and users will be able to generate and analyze designs on the Mindi<sup>™</sup> Circuit Designer & Simulator web page. Custom designs can also be saved to users' PC, where they can be accessed for future reference.

Note: If a Pop-Up Blocker is enabled on the users' browser, there may be a problem with the registration process. Please be sure to disable this feature when registering on Mindi<sup>™</sup>. On Internet Explorer, this is done by selecting the Pop-Up Blocker window under the **Tools** pull-down menu.

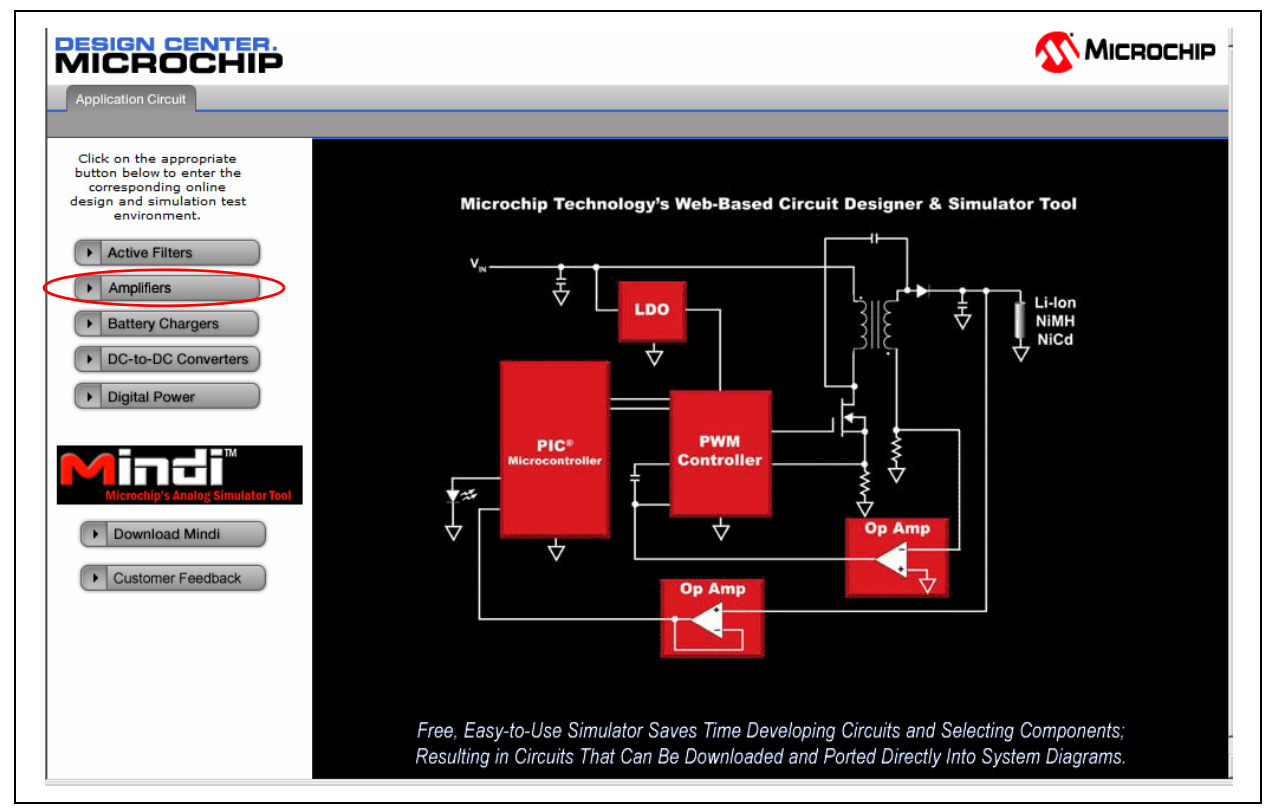

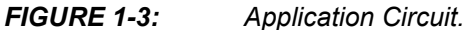

| w User Regist   | ration                        |          | Existing User Sign-in        |
|-----------------|-------------------------------|----------|------------------------------|
| Required Infor  | mation:                       |          | Email                        |
| Email           |                               | *        | I agree to the terms of use* |
| Contact me      | ⊙ Yes O No                    |          |                              |
|                 | I agree to the terms of use   |          |                              |
| * Required      |                               | REGISTER |                              |
| Optional Inform | nation:                       |          |                              |
| First Name      |                               | 1        |                              |
| Last Name       |                               |          |                              |
| Address         |                               |          |                              |
| Address         |                               |          |                              |
| Country         | (please make a selection)     |          |                              |
| City            | Please select a country first |          |                              |
| State/Province  | Please select a country first |          |                              |
| Postal Code     |                               |          |                              |
| Company         |                               |          |                              |
| lob             |                               |          |                              |
| 200             |                               |          |                              |

FIGURE 1-4: New User F

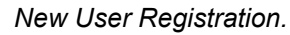

#### 1.3 AMPLIFIER DESIGN

The Mindi<sup>™</sup> Amplifier Designer & Simulator has four amplifier design tabs which include **Application Circuit**, **Input Requirements**, **Op Amp Selection**, and **Analyze**, as shown on the Tab bar on the top of the tool page in Figure 1-5. These tabs allow the user to move through the design steps of specifying performance requirements. An overview of the Mindi<sup>™</sup> Amplifier Designer & Simulator is given in the following sections.

#### 1.3.1 Application Circuit Tab

The amplifier circuit design starts from the **Application Circuit** tab (see Figure 1-3). Select the **Amplifiers** button to enter the online simulation test environment.

#### 1.3.2 Input Requirements Tab

Click the **Input Requirements** tab and set desired parameters for the amplifier circuit. (This tab is discussed in more detail in **Chapter 3. "Input Requirements"**.)

| rochip Op Amp: Input Requirements | 1                                                           |                      |
|-----------------------------------|-------------------------------------------------------------|----------------------|
| ircuit Configuration              | Power Supply                                                |                      |
| Inverting Amplifier               | (?) Minimum Power Supply<br>Voltage (V <sub>DD-min</sub> )  | 5.0 v                |
| Nescription                       | Nominal Power Supply Voltage     (V <sub>DD-nom</sub> )     | 5.0 v                |
| oltage for single supplies.       | (?) Maximum Power Supply<br>Voltage (V <sub>DD-max</sub> )  | 5.0 v                |
|                                   | Inverting Amplifier                                         |                      |
|                                   | Desired Closed Loop Gain (G)                                | 1 v/v                |
| = + · · · · · ·                   | (?) Peak-to-Peak Input Signal<br>Voltage (V <sub>pp</sub> ) | 100m V <sub>pp</sub> |
|                                   | Peak-to-Peak Output Signal<br>Voltage (GV <sub>pp</sub> )   | 0.1 V <sub>pp</sub>  |
| $R_1$ $R_2$                       | (?) Max Input Signal Frequency<br>(F <sub>in-max</sub> )    | 1 Hz                 |
|                                   | Load                                                        |                      |
|                                   | ② Load Type                                                 | stor-Capacitor 💌     |
|                                   | PLOAD Capacitance(CL)                                       | 60p F                |

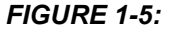

Input Requirements.

#### 1.3.3 Op Amp Selection Tab

Click the **Op Amp Selection** tab, choose an op amp to be used in the amplifier circuit and click the corresponding **Analyze** link to start the next phase of the design. (This tab is discussed in more detail in **Chapter 4. "Op Amp Selection"**).

| icrochip Op Am   | p: Op Amp Se                                     | election               |                                |                     |                              |                   |                          |                               |                                |         |
|------------------|--------------------------------------------------|------------------------|--------------------------------|---------------------|------------------------------|-------------------|--------------------------|-------------------------------|--------------------------------|---------|
| Op Amp Design    | n Constraints                                    | 8                      |                                |                     | Inv                          | verting A         | mplifier                 |                               |                                |         |
| Power Supply \   | /oltage (V <sub>DD</sub> )                       | )                      | 5.0 V t                        | to 5.0 V            | No                           | minal Po          | wer Supply Volta         | ige                           | 5.0 V                          | 1       |
| Minimum Stabl    | e Gain                                           |                        | 1.101.00.0                     | 2.0 V/V             | V/V Desired Closed Loop Gain |                   |                          | 1 V/V                         |                                |         |
|                  |                                                  | Amp Parameters         |                                |                     |                              | 100m \            | /                        |                               |                                |         |
| Recommended      | dec Op Amp Parameters Max Input Signal Frequency |                        |                                |                     | 1 Hz                         |                   |                          |                               |                                |         |
| Gain Bandw       | ath Product                                      |                        | 0.                             | 02 KHZ              |                              |                   |                          |                               |                                |         |
| Islew Rate       |                                                  |                        | 6.28e-                         | 07 V/µs             |                              |                   |                          |                               |                                |         |
|                  |                                                  |                        |                                |                     |                              |                   |                          |                               |                                |         |
| Recommended      | Op Amps                                          | -                      |                                |                     |                              |                   |                          |                               |                                | 2       |
| Op Amp<br>Family | Gain<br>Bandwidth<br>Product<br>(kHz)            | Slew<br>Rate<br>(V/µs) | Min<br>Stable<br>Gain<br>(V/V) | Vos<br>Max<br>(±µV) | Vdd<br>Min<br>(V)            | Vdd<br>Max<br>(V) | Iq Max<br>(µA/amplifier) | Rail-<br>to-<br>Rail<br>Input | Rail-<br>to-<br>Rail<br>Output |         |
| Ideal Op Amp     | 1.0E30                                           | 1.0E30                 | 1.0                            | 0.0                 | 0.0                          | 1.0E30            | 0.0                      | Y                             | Y                              | Analyze |
| MCP6041          | 14.0                                             | 0.0030                 | 1.0                            | 3000.0              | 1.4                          | 5.5               | 0.6                      | Y                             | Y                              | Analyze |
| TC1034           | 60.0                                             | 0.035                  | 1.0                            | 500.0               | 1.8                          | 5.5               | 6.0                      | Y                             | Y                              | Analyze |
| MCP606           | 155.0                                            | 0.08                   | 1.0                            | 250.0               | 2.5                          | 5.5               | 18.7                     | N                             | Y                              | Analyze |
| MCP616           | 190.0                                            | 0.08                   | 1.0                            | 150.0               | 2.3                          | 5.5               | 19.0                     | N                             | Y                              | Analyze |
| MCP6231          | 300.0                                            | 0.15                   | 1.0                            | 5000.0              | 1.8                          | 5.5               | 20.0                     | γ                             | Y                              | Analyze |
| MCP6241          | 550.0                                            | 0.3                    | 1.0                            | 5000.0              | 1.8                          | 5.5               | 50.0                     | Y                             | Y                              | Analyze |
| MCP6001          | 1000.0                                           | 0.6                    | 1.0                            | 4500.0              | 1.8                          | 5.5               | 100.0                    | Y                             | Y                              | Analyze |
| MCP6271          | 2000.0                                           | 0.9                    | 1.0                            | 3000.0              | 2.0                          | 5.5               | 170.0                    | Y                             | Y                              | Analyze |
| MCP601           | 2800.0                                           | 2.3                    | 1.0                            | 2000.0              | 2.7                          | 5.5               | 230.0                    | N                             | Y                              | Analyze |
| MCP6281          | 5000.0                                           | 2.5                    | 1.0                            | 3000.0              | 2.2                          | 5.5               | 450.0                    | Y                             | Y                              | Analyze |
| MCP6021          | 10000.0                                          | 7.0                    | 1.0                            | 250.0               | 2.5                          | 5.5               | 1000.0                   | Y                             | Y                              | Analyze |
| MCP6291          | 10000.0                                          | 7.0                    | 1.0                            | 3000.0              | 2.4                          | 5.5               | 1000.0                   | Y                             | Y                              | Analyze |

FIGURE 1-6: Op Amp Selection.

#### 1.3.4 Analyze Tab

There are four buttons associated with the Analyze tab:

- Interactive Schematic
- Reset Design
- Design Summary
- Downloads, Samples and More

The Mindi<sup>™</sup> Amplifier Designer & Simulator generates the amplifier circuit schematic on this tab. For maximum design flexibility, changes in resistor and capacitor values can be implemented to fit the demands of the application. To run a simulation, choose a mode from the Select drop-down menu and click the **Run** button to simulate the schematic. Once the simulation is complete, waveforms will be available via the Waveforms drop-down menu. A single-page design summary can be generated by clicking **Design Summary** button. Moreover, the schematic, amplifier SPICE model and Mindi<sup>™</sup> offline version can be downloaded. (This tab is discussed in more detail in **Chapter 5. "Analyze"**).

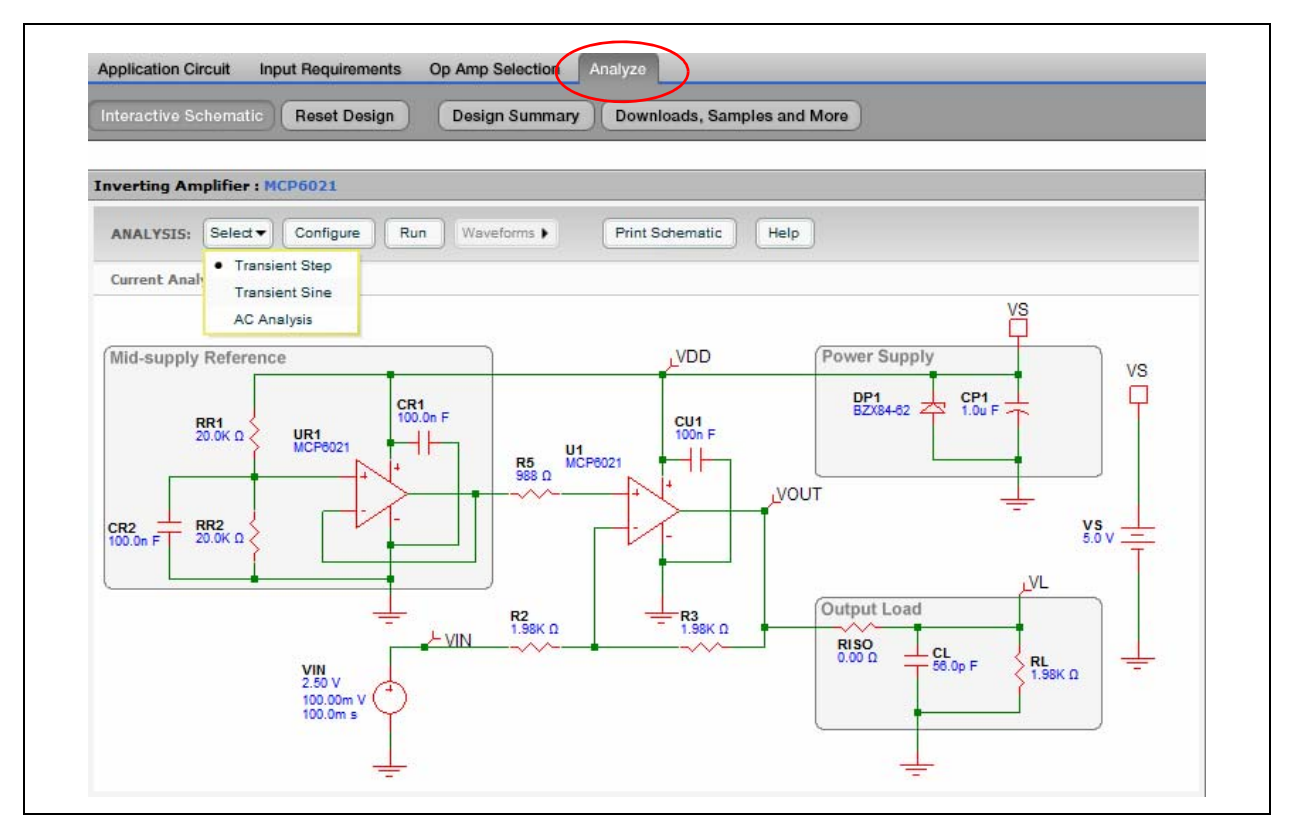

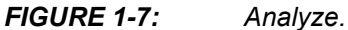

NOTES:

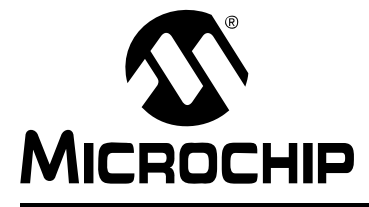

### **Chapter 2. Amplifier Circuit Design Tutorial**

#### 2.1 INTRODUCTION

This chapter steps users through the design of an example amplifier circuit.

#### 2.2 AMPLIFIER DESIGN EXAMPLE

Design a non-inverting amplifier with the following requirements:

- Closed Loop Gain = +2 V/V
- Power Supply Voltage = 5.0V
- · Load Type: Resistor-Capacitor
- Load Capacitance = 60 pF

The block diagram of a non-inverting amplifier is shown in Figure 2-1.

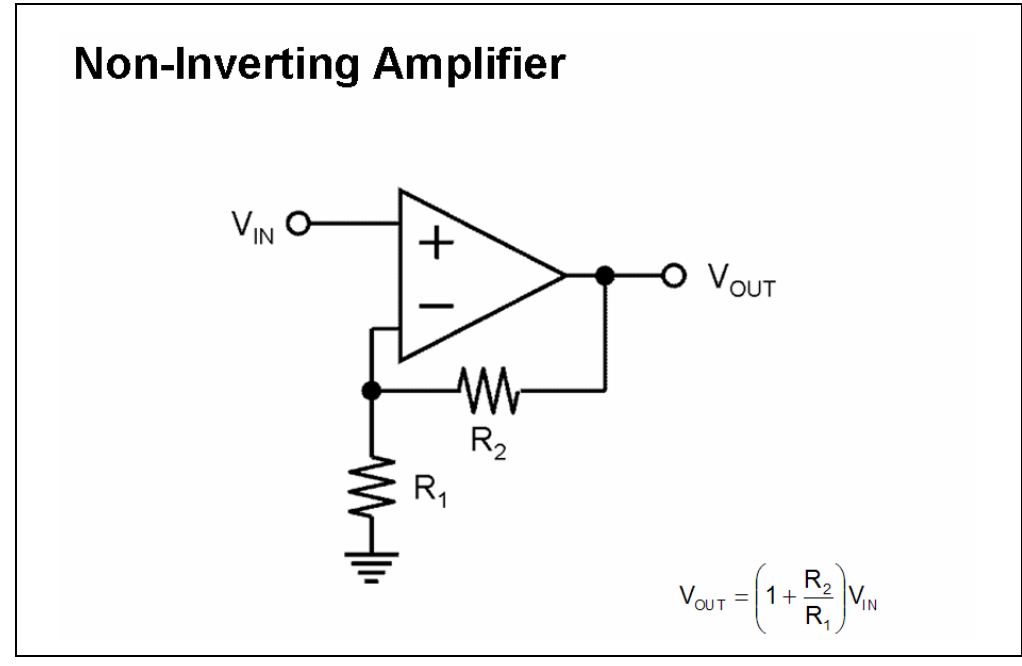

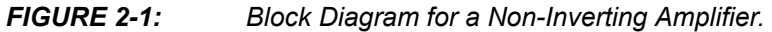

- 1. To access the Mindi<sup>™</sup> Amplifier Designer & Simulator, refer to **Section 1.2 "Accessing Mindi<sup>™</sup>"** for more detail (especially Figure 1-3).
- 2. Set Desired Parameters

Click the **Circuit Configuration** drop-down menu and choose **Non-Inverting Amplifier**.

The Power Supply dialog enables users to specify the minimum power supply  $(V_{DD-min})$ , nominal power supply voltage  $(V_{DD-nom})$ , and maximum power supply voltage  $(V_{DD-max})$ . Enter **5.0** in these text boxes.

The Non-Inverting Amplifier dialog enables users to specify the desired closed loop gain (G), Peak-to-Peak Output Signal Voltage ( $GV_{PP}$ ), and Max Input Signal Frequency ( $F_{in-max}$ ). Enter **2** in the text box of desired closed loop gain. Use default values for the other text boxes.

The Load dialog enables users to specify the load type. Click the **Load Type** drop-down menu and choose Resistor-Capacitor. Enter **60p** in the Load Capacitance text box.

| Power Supply<br>(?) Minimum Power Supply<br>Voltage (V <sub>DD-min</sub> ) |                                                                                                    |
|----------------------------------------------------------------------------|----------------------------------------------------------------------------------------------------|
| Minimum Power Supply     Voltage (V_D_min)                                 |                                                                                                    |
|                                                                            | 5.0 v                                                                                                    |
| Nominal Power Supply Voltage     (V <sub>DD-nom</sub> )                    | 5.0 v                                                                                                    |
| (?) Maximum Power Supply<br>Voltage (V <sub>DD-max</sub> )                 | 5.0 v                                                                                                    |
| Non-Inverting Amplifier                                                    |                                                                                                    |
| ⑦ Desired Closed Loop Gain (G)                                             | 2 v/v                                                                                                    |
| Peak-to-Peak Input Signal<br>Voltage (V <sub>pp</sub> )                    | 50m v <sub>pp</sub>                                                                                                    |
| Peak-to-Peak Output Signal<br>Voltage (GV <sub>pp</sub> )                  | 0.1 v <sub>p</sub> .                                                                                                    |
| (?) Max Input Signal Frequency<br>(F <sub>in-max</sub> )                   | 1 Hz                                                                                                    |
|                                                                            |                                                                                                    |
|                                                                            | (V <sub>DD-nom</sub> )<br>(Naximum Power Supply<br>Voltage (V <sub>DD-max</sub> )<br>Non-Inverting Amplifier<br>(Peak-to-Peak Input Signal<br>Voltage (V <sub>pp</sub> )<br>(Peak-to-Peak Output Signal<br>Voltage (GV <sub>pp</sub> )<br>(Max Input Signal Frequency<br>(F <sub>in-max</sub> ) |

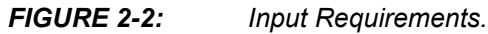

#### 3. Select Op Amp

The Non-Inverting Amplifier table lists key amplifier design information as a reminder. The Recommended Op Amps table lists those op amps that come close to the recommended op amp specifications. For this tutorial, select **MCP6021** by clicking the corresponding Analyze link.

| icrochip Op Am   | p: Op Amp Se                          | election               |                                |                     | e 22              |                   |                          |                               |                                |         |
|------------------|---------------------------------------|------------------------|--------------------------------|---------------------|-------------------|-------------------|--------------------------|-------------------------------|--------------------------------|---------|
| Op Amp Design    | n Constraints                         | >                      |                                | ¢                   | N                 | on-Inver          | ting Amplifier           | >                             |                                |         |
| Power Supply \   | /oltage (V <sub>DD</sub>              | )                      | 5.0 V                          | to 5.0 V            | N                 | ominal P          | ower Supply Volt         | age                           | 5.0 V                          |         |
| Minimum Stabl    | e Gain                                |                        |                                | 2.0 V/V             | D                 | esired Cl         | osed Loop Gain           |                               | 2 V/V                          |         |
| Recommended      | On Amn Par                            | ameters                | >                              |                     | P                 | eak-to-P          | eak Input Signal         | Voltage                       | 50m V                          | '       |
| ? Gain Bandw     | idth Product                          | - Increase             |                                | 0.02 kHz            | M                 | ax Input          | Signal Frequenc          | Y                             | 1 Hz                           |         |
| Claw Rata        | acti Froubet                          | 8                      | 6.280                          | -07 V/ue            | -                 |                   |                          |                               |                                |         |
| Siel hate        |                                       |                        |                                |                     | 1                 |                   |                          |                               |                                |         |
|                  |                                       |                        |                                |                     |                   |                   |                          |                               |                                |         |
| Recommended      | Op Amps                               |                        |                                |                     | _                 | -                 |                          |                               |                                |         |
| Op Amp<br>Family | Gain<br>Bandwidth<br>Product<br>(kHz) | Slew<br>Rate<br>(V/µs) | Min<br>Stable<br>Gain<br>(V/V) | Vos<br>Max<br>(±µV) | Vdd<br>Min<br>(V) | Vdd<br>Max<br>(V) | Iq Max<br>(µA/amplifier) | Rail-<br>to-<br>Rail<br>Input | Rail-<br>to-<br>Rail<br>Output |         |
| Ideal Op Amp     | 1.0E30                                | 1.0E30                 | 1.0                            | 0.0                 | 0.0               | 1.0E30            | 0.0                      | Y                             | Y                              | Analyze |
| MCP6041          | 14.0                                  | 0.0030                 | 1.0                            | 3000.0              | 1.4               | 5.5               | 0.6                      | Y                             | Y                              | Analyze |
| TC1034           | 60.0                                  | 0.035                  | 1.0                            | 500.0               | 1.8               | 5.5               | 6.0                      | Y                             | Y                              | Analyze |
| MCP606           | 155.0                                 | 0.08                   | 1.0                            | 250.0               | 2.5               | 5.5               | 18.7                     | N                             | Y                              | Analyze |
| MCP616           | 190.0                                 | 0.08                   | 1.0                            | 150.0               | 2.3               | 5.5               | 19.0                     | N                             | Y                              | Analyze |
| MCP6231          | 300.0                                 | 0.15                   | 1.0                            | 5000.0              | 1.8               | 5.5               | 20.0                     | Y                             | Y                              | Analyze |
| MCP6241          | 550.0                                 | 0.3                    | 1.0                            | 5000.0              | 1.8               | 5.5               | 50.0                     | Y                             | Y                              | Analyze |
| MCP6001          | 1000.0                                | 0.6                    | 1.0                            | 4500.0              | 1.8               | 5.5               | 100.0                    | Y                             | Y                              | Analyze |
| MCP6271          | 2000.0                                | 0.9                    | 1.0                            | 3000.0              | 2.0               | 5.5               | 170.0                    | Y                             | Y                              | Analyze |
| MCP601           | 2800.0                                | 2.3                    | 1.0                            | 2000.0              | 2.7               | 5.5               | 230.0                    | N                             | Y                              | Analyze |
| MCD6281          | 5000.0                                | 2.5                    | 1.0                            | 3000.0              | 2.2               | 5.5               | 450.0                    | Y                             | Y                              | Analyze |
| MCF0201          |                                       | Second Second          | Services                       | Terrorestero        | 10000             | diam'r            | State Let                | 12201                         | 827 - N                        |         |
| MCP6021          | 10000.0                               | 7.0                    | 1.0                            | 250.0               | 2.5               | 5.5               | 1000.0                   | Y                             | Y                              | Analyze |

FIGURE 2-3:

Op Amp Selection.

#### 4. Analyze

The Mindi<sup>™</sup> Amplifier Designer & Simulator automatically generates the full schematic diagram of the amplifier circuit with recommended component values. There are three types of analysis in the Select drop-down menu: Transient Step, Transient Sine, and AC Analysis.

First, choose **AC Analysis**. Then, click the **Configure** button to set up the AC simulation condition. This pull-down menu allows the user to set up the start frequency, stop frequency, and resolution. Finally, click the **Run** button to simulate the schematic. Once the simulation is completed, the AC response will be available via the Waveforms drop-down menu. Similarly, the Transient Step and the Sine Analysis can be completed and the transient responses will also be available via the Waveforms drop-down menu. Moreover, a design summary can be generated by clicking the **Design Summary** button (see Figures 2-4 to Figure 2-14).

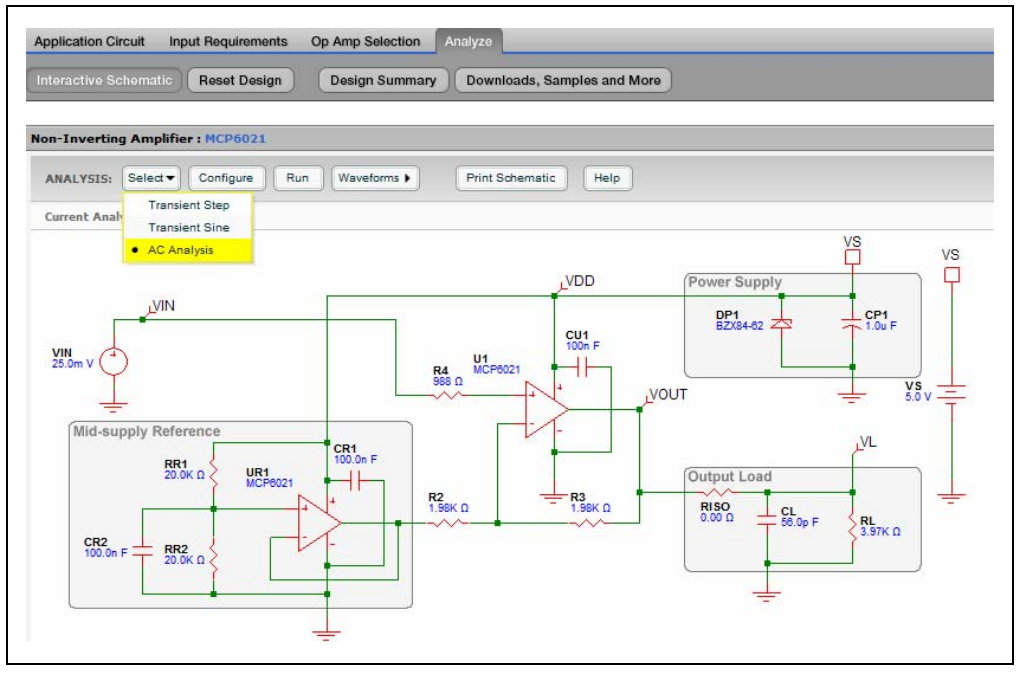

FIGURE 2-4: AC Analysis.

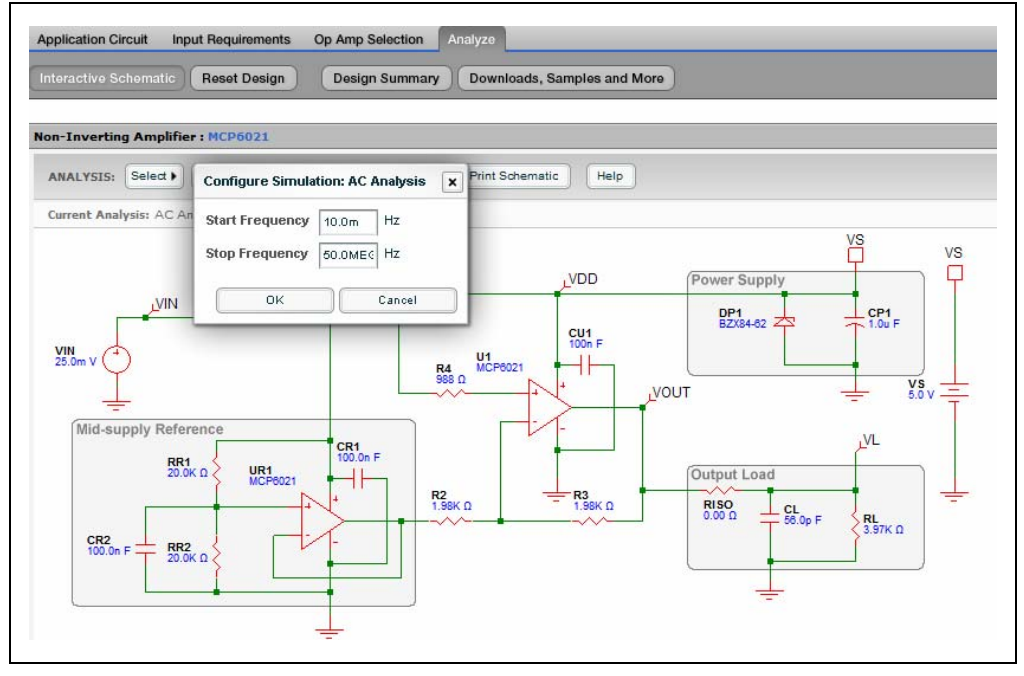

FIGURE 2-5: Configure the Simulation.

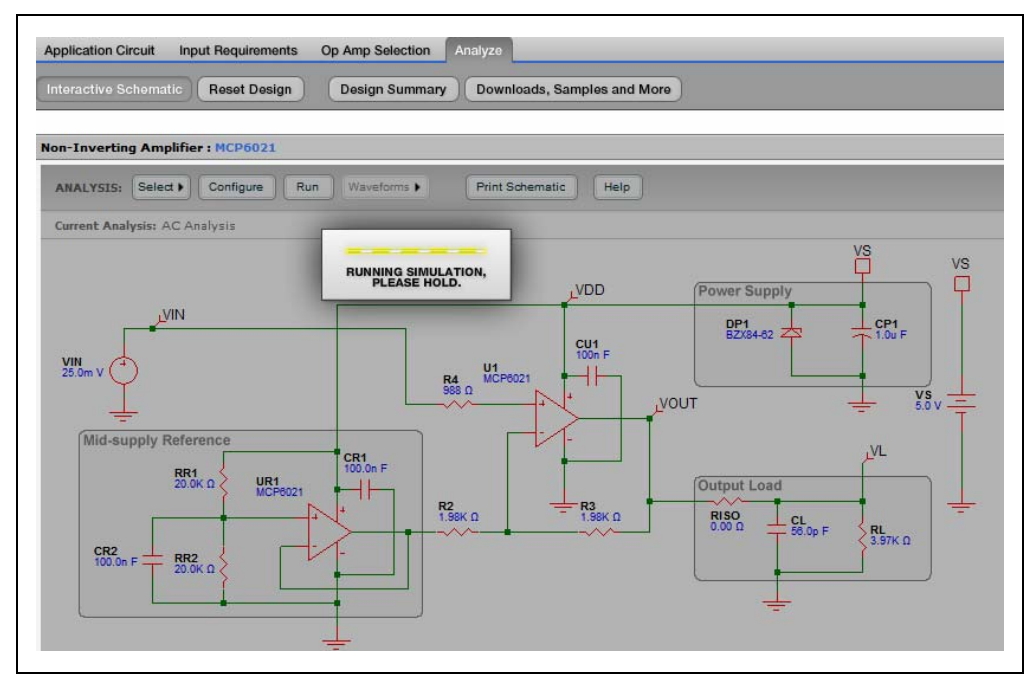

FIGURE 2-6: Running the Simulation.

# Mindi<sup>™</sup> Amplifier Designer User's Guide

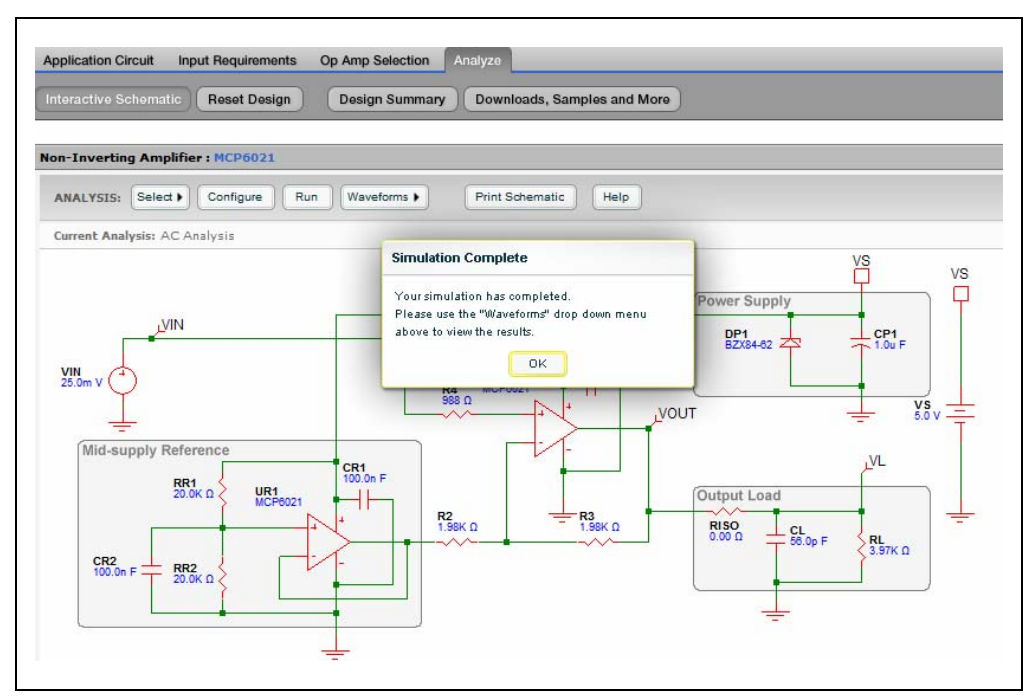

FIGURE 2-7: Simulation Complete.

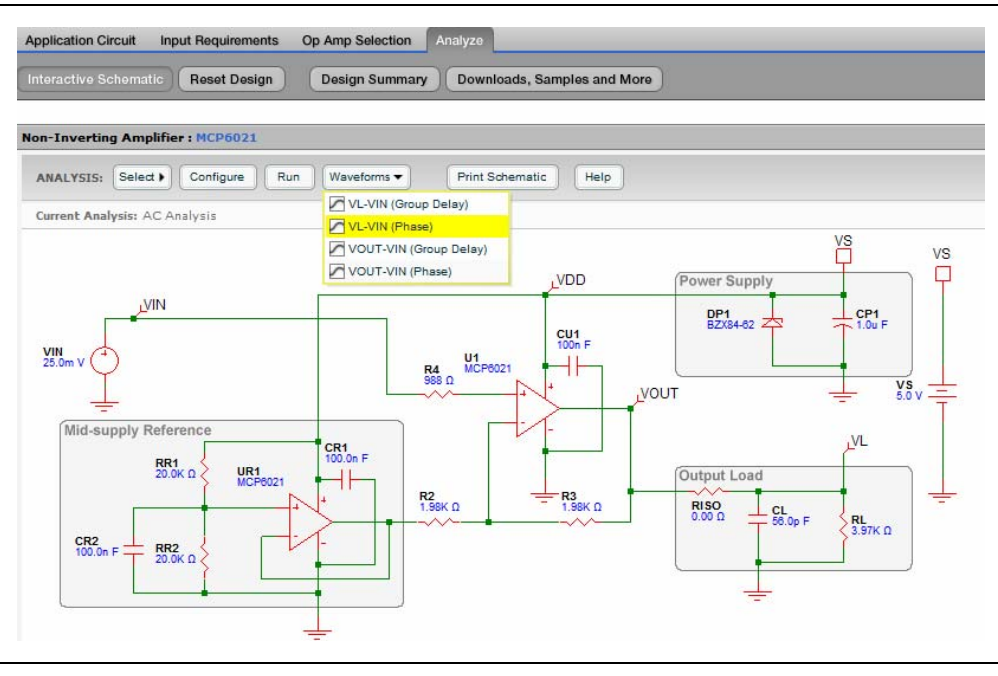

FIGURE 2-8:

View the Waveform.

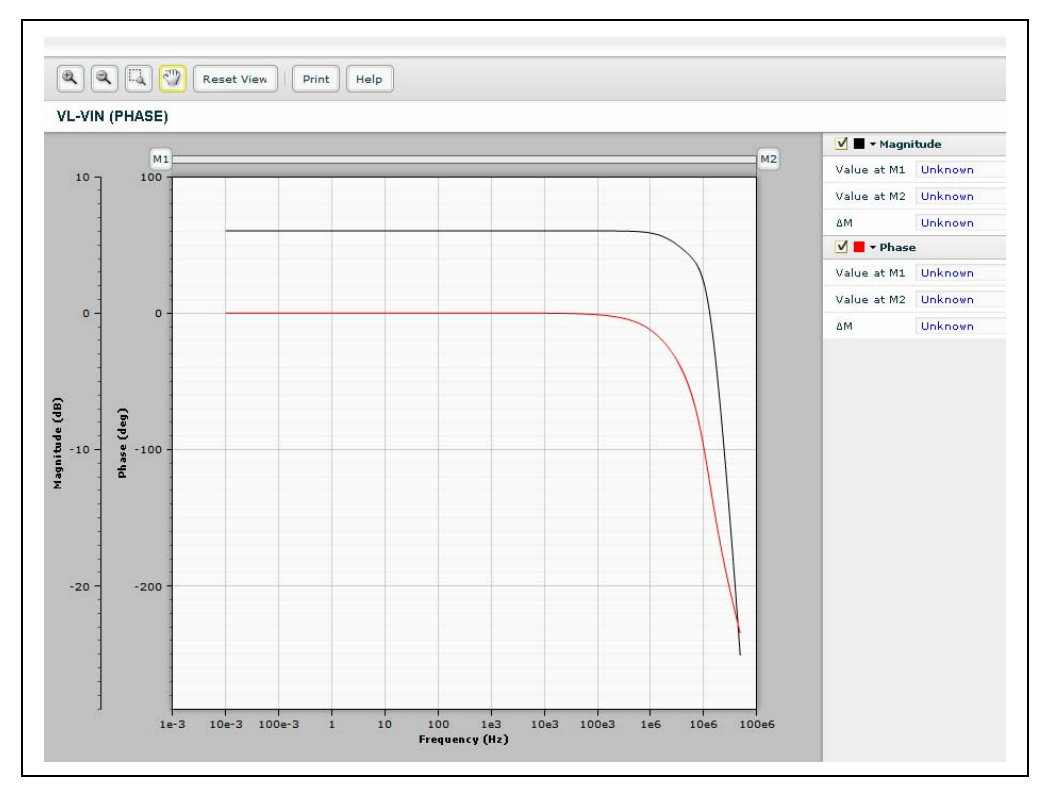

FIGURE 2-9: AC Response: Magnitude-Phase.

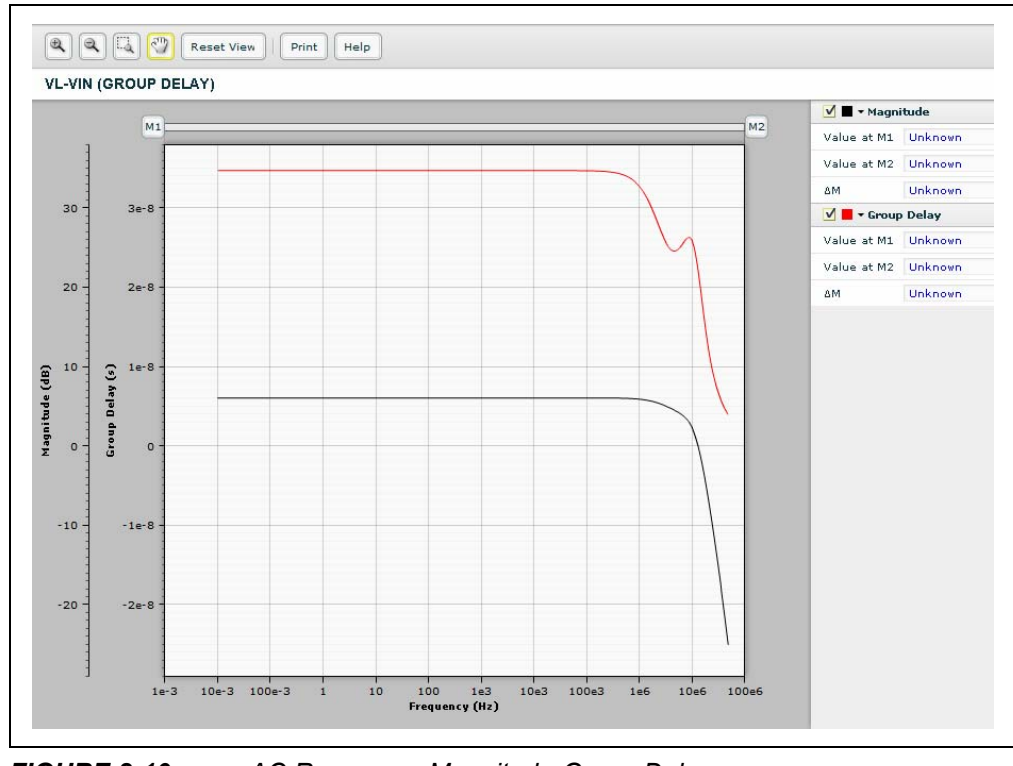

FIGURE 2-10: AC Response: Magnitude-Group Delay.

# Mindi<sup>™</sup> Amplifier Designer User's Guide

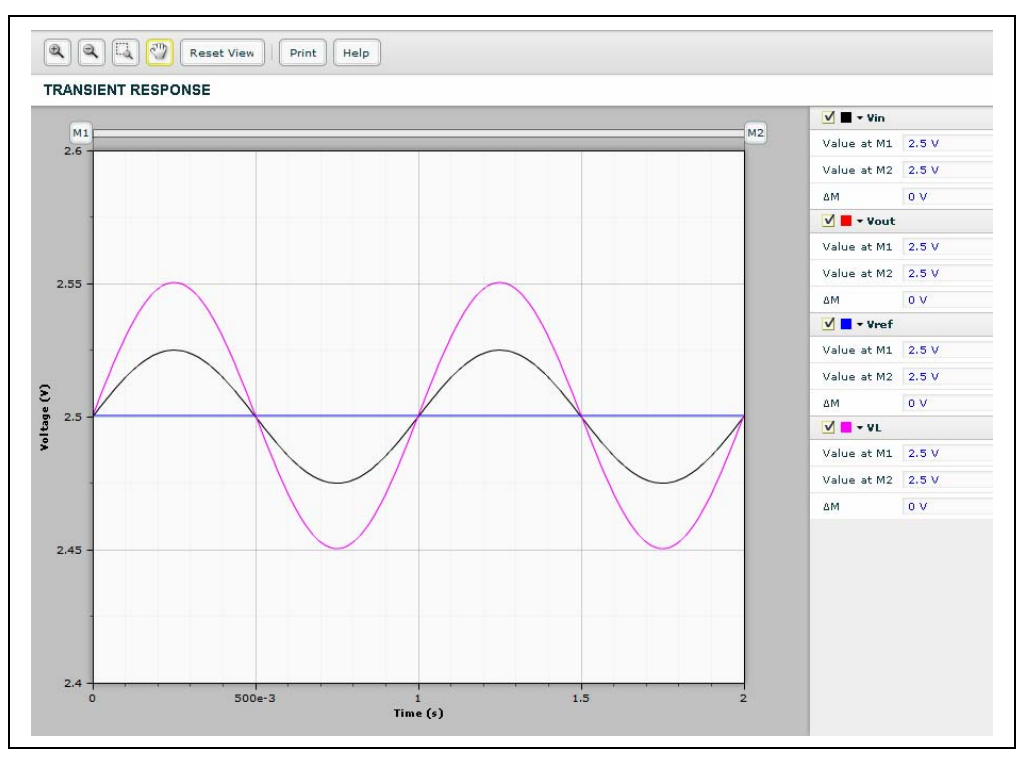

FIGURE 2-11: Transient Sine Response.

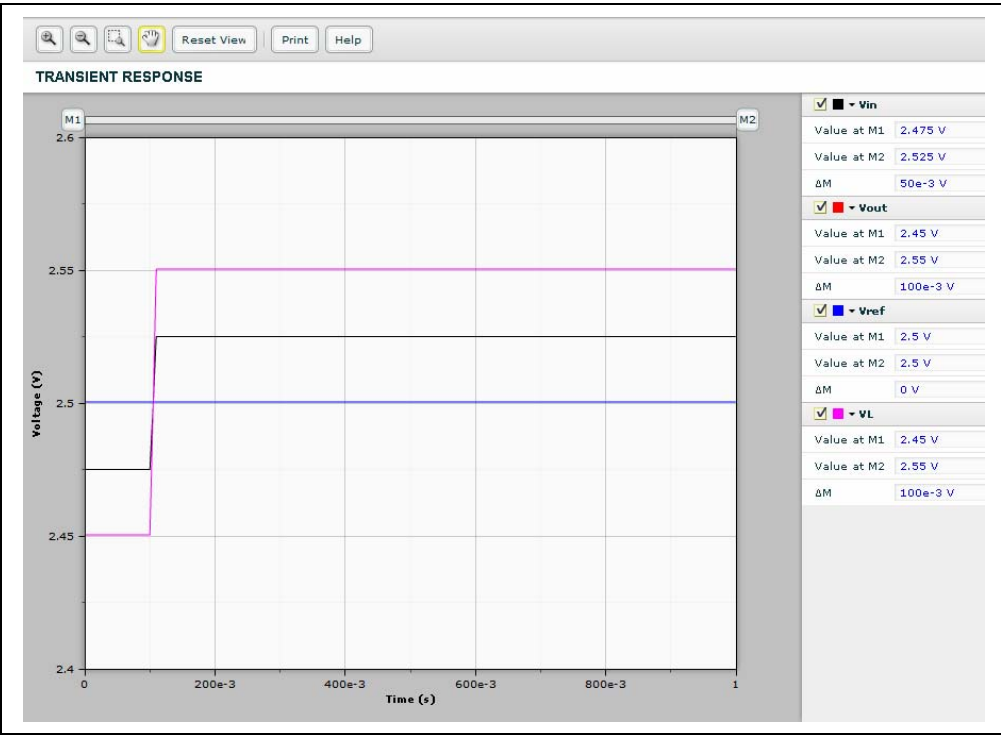

FIGURE 2-12: Transient Step Response.

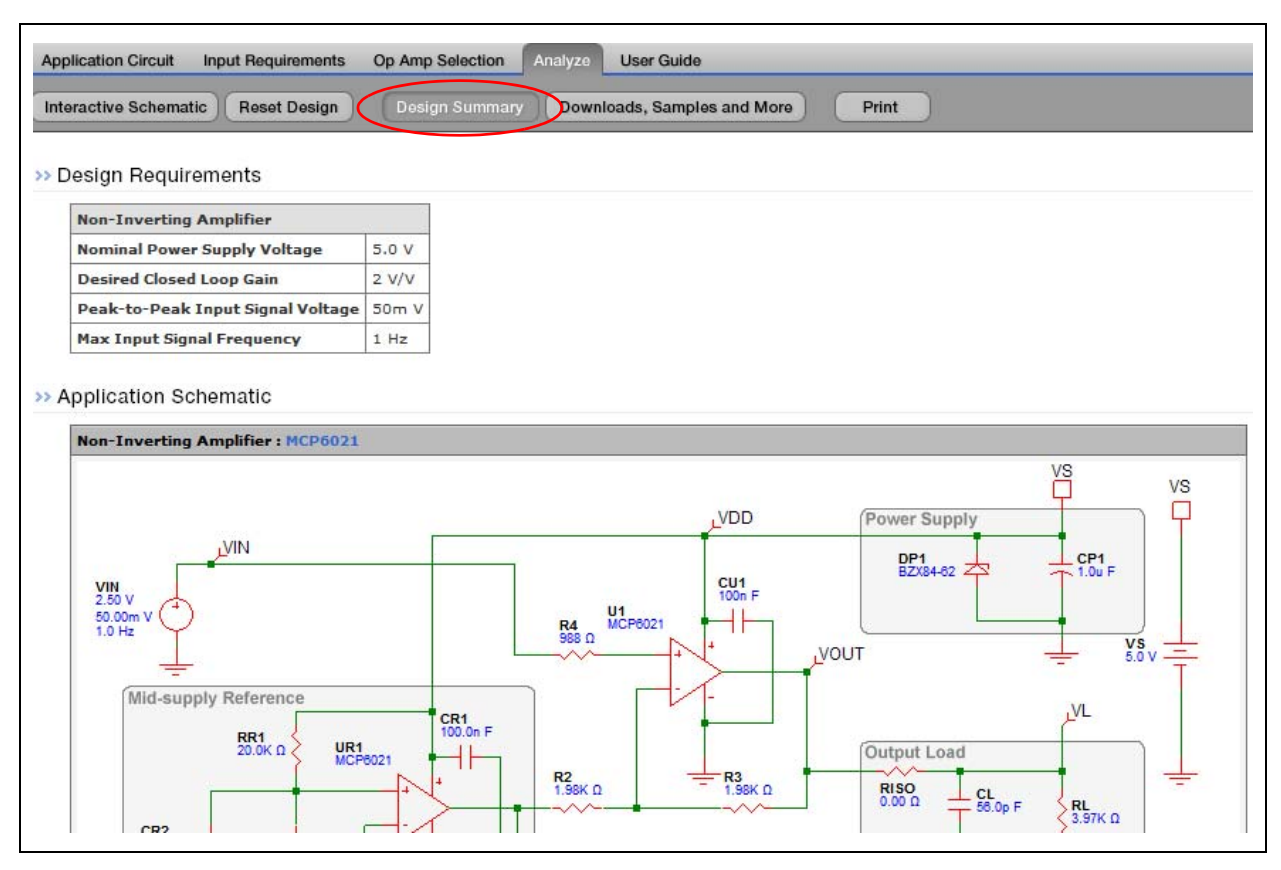

FIGURE 2-13: Design Summary.

| Int     | eractive Schema       | tic Reset De     | sign Desig      | gn Summary Downlo | bads, Samples and I |
|---------|-----------------------|------------------|-----------------|-------------------|---------------------|
| 01      | n-Inverting Am        | plifier : MCP602 | 1               |                   |                     |
| >       | Downloads             |                  |                 |                   |                     |
| -       | Sill of Masterials    | ») (r            | Aindi Schematic | >>> Mindi         | >>)                 |
| E       | 5m of Materials       |                  |                 |                   |                     |
| > =     | Orders                |                  | Description     | Links             |                     |
| •><br># | Orders<br>Part Number | Components       | Description     | Links             |                     |

FIGURE 2-14: Downloads, Samples and More.

NOTES:

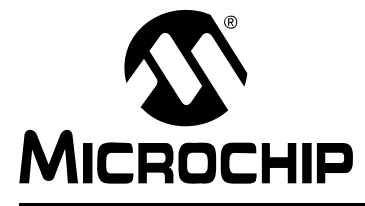

### MINDI<sup>™</sup> AMPLIFIER DESIGNER USER'S GUIDE

### **Chapter 3. Input Requirements**

#### 3.1 INTRODUCTION

This chapter discusses the Mindi<sup>™</sup> Input Requirements tab in greater detail. The Input Requirements tab is shown in Figure 1-5 in Section 1.3.2.

#### 3.2 CIRCUIT CONFIGURATION

The Circuit Configuration drop-down menu enables the user to specify the amplifier circuit type as: Inverting Amplifier, Non-Inverting Amplifier, Voltage Follower, Difference Amplifier, Inverting Summing Amplifier, Inverting Comparator, Inverting Differentiator and Inverting Integrator.

| Circuit Configuration                                                                                                    |                   |
|----------------------------------------------------------------------------------------------------|-------------------|
| Inverting Amplifier                                                                                                    |                   |
| Inverting Amplifier<br>Non-Inverting Amplifier<br>Voltage Follower<br>Difference Amplifier<br>Summing Amplifier (Inverting)<br>Comparator (Inverting)<br>Differentiator (Inverting)<br>Integrator (Inverting) | put and<br>erence |

FIGURE 3-1:

Circuit Configuration.

### 3.3 DESCRIPTION AND BLOCK DIAGRAM

The Description table below the Circuit Configuration pull-down menu describes the specified amplifier circuit; the corresponding Block Diagram is also displayed.

- 1. Move the mouse over the block diagram and click on it to enlarge it, as indicated in Figure 3-2 through Figure 3-17.
- Inverting Amplifier
  - Description: Inverts and amplifies a voltage.

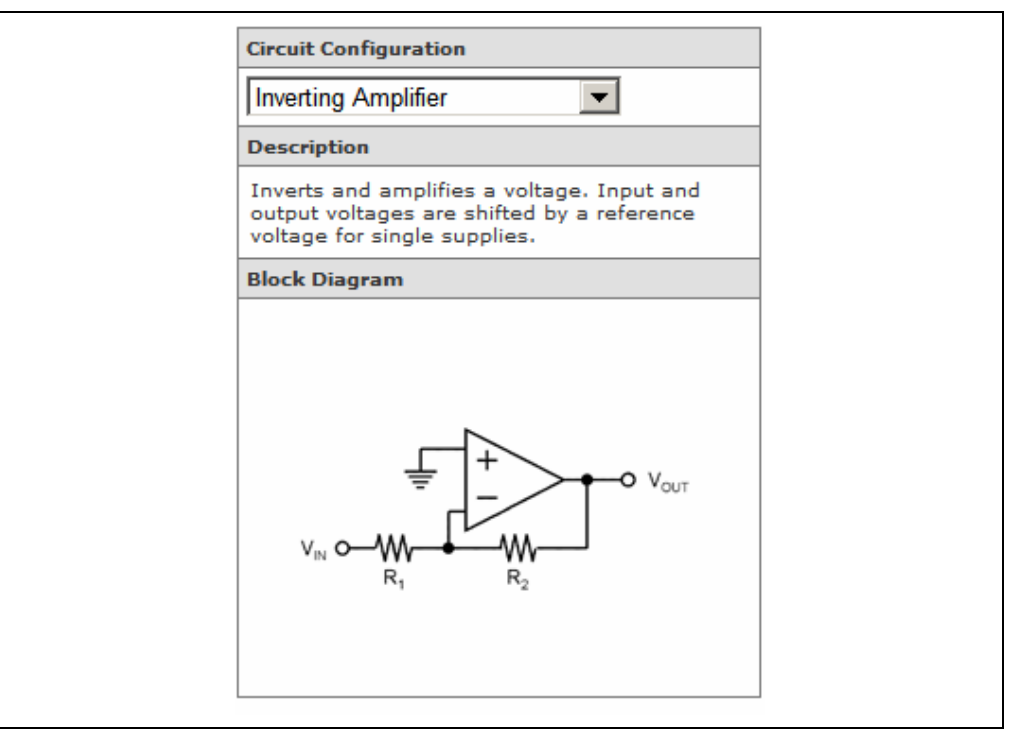

FIGURE 3-2:

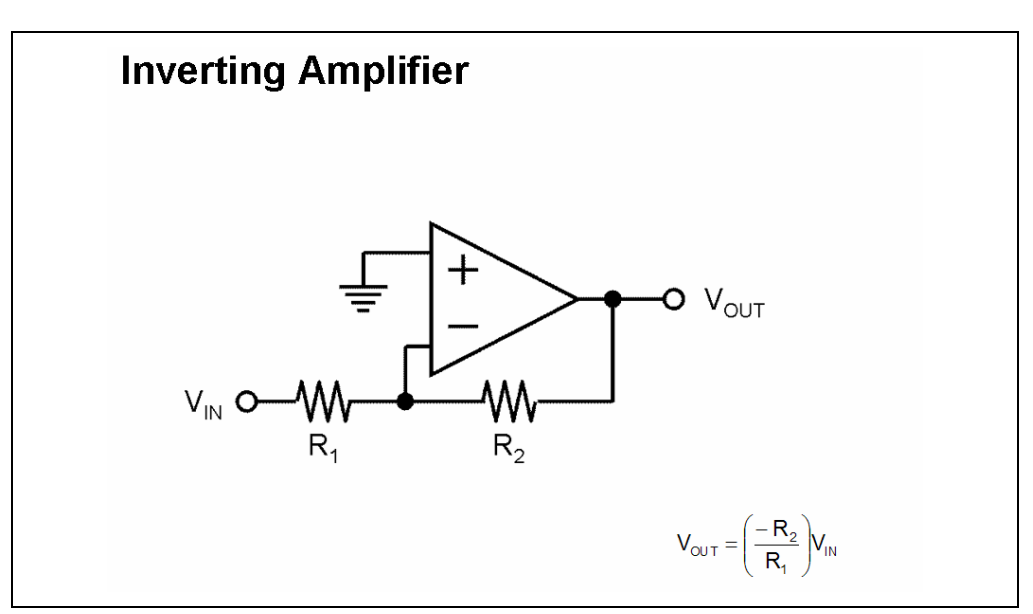

FIGURE 3-3: Enlarged Inverting Amplifier Block Diagram.

Inverting Amplifier.

- · Non-Inverting Amplifier
  - Description: Amplifies a voltage with a gain > +1 V/V.

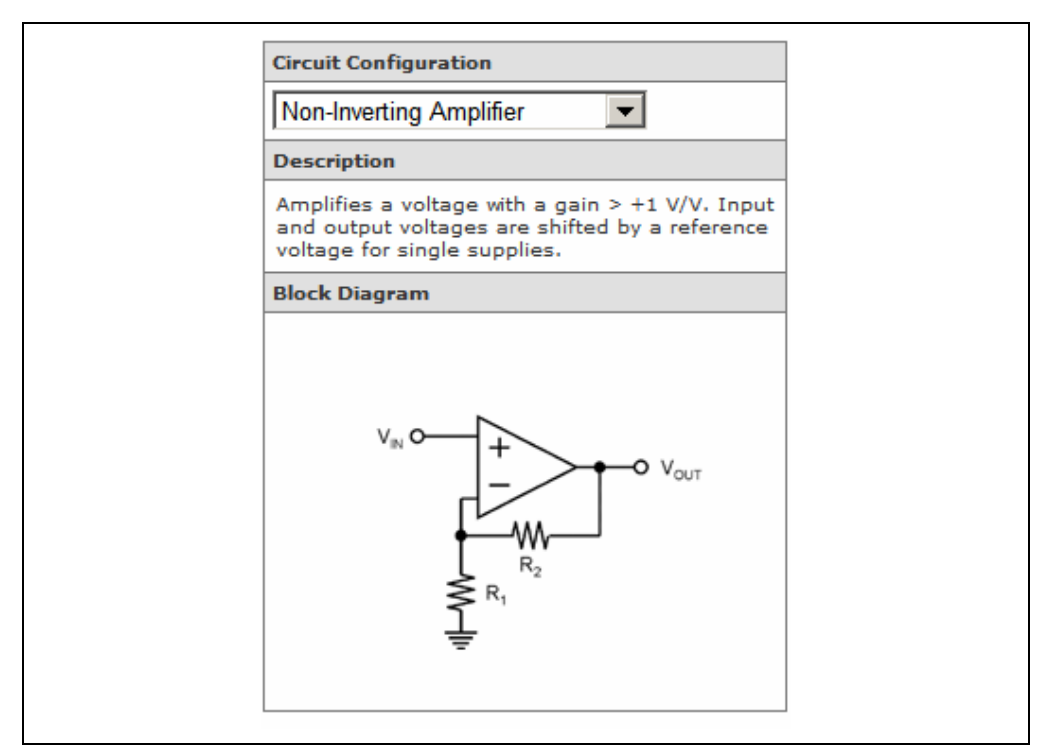

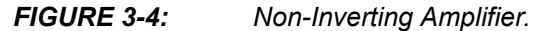

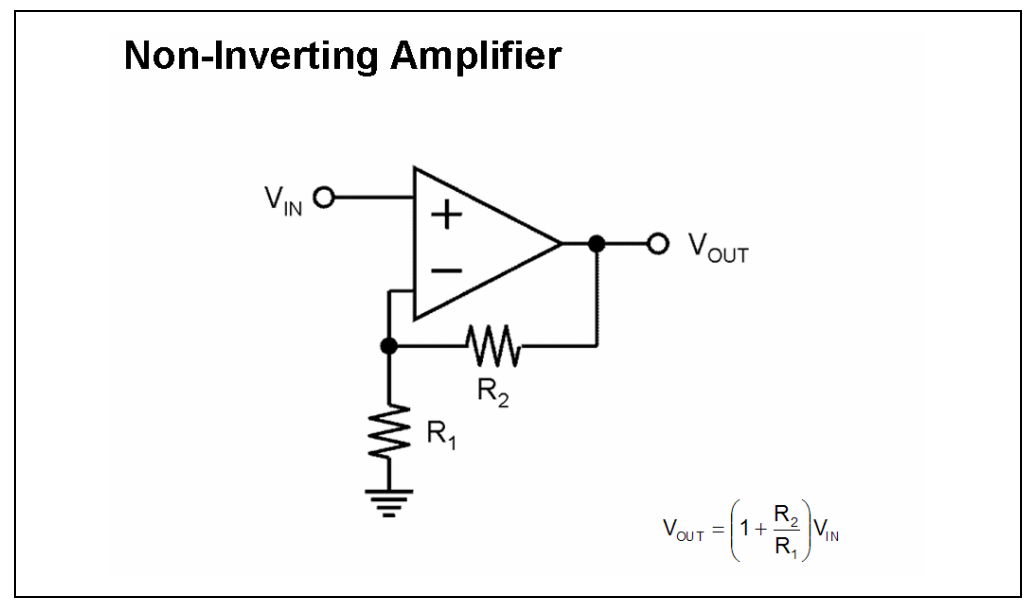

FIGURE 3-5:

Enlarged Non-Inverting Amplifier Block Diagram.

- Voltage Follower
  - Description: Known as a Unity Gain Buffer and as a Voltage Follower. Amplifies a voltage with a gain of +1 V/V.

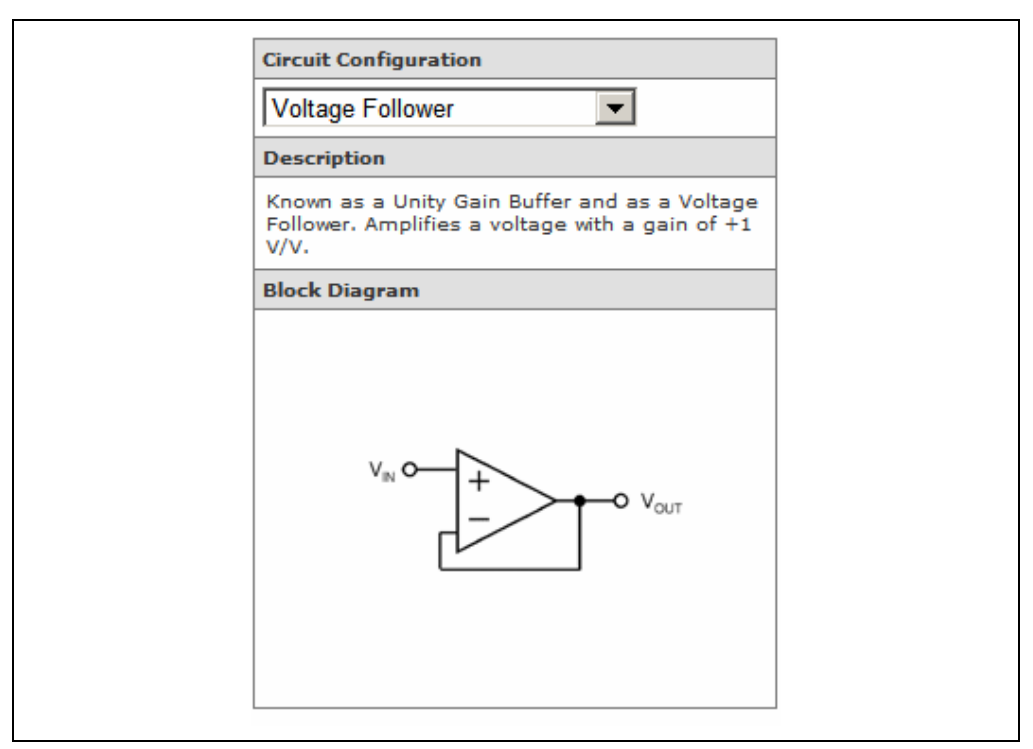

FIGURE 3-6: Voltage Follower.

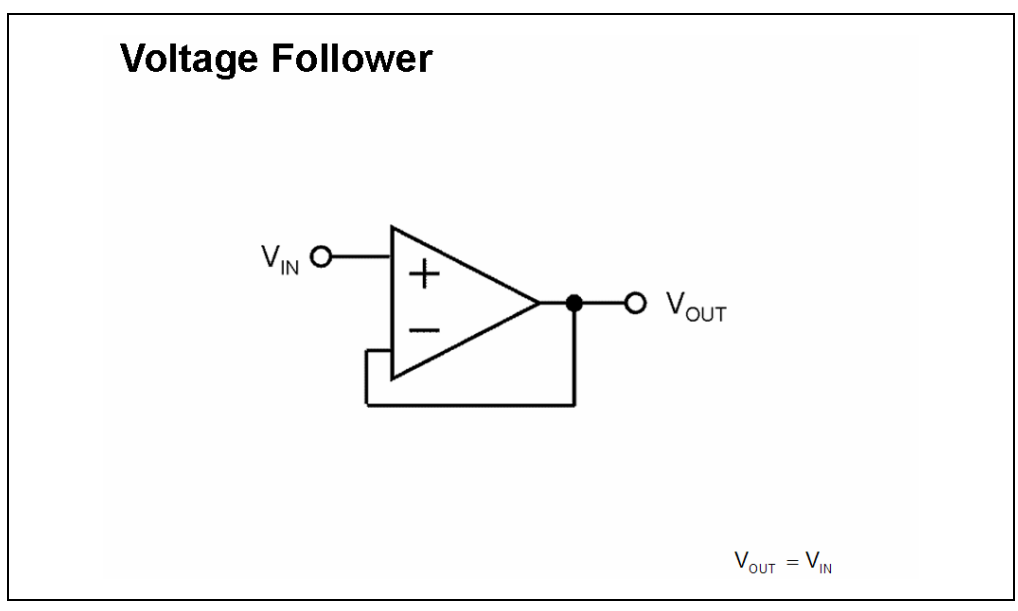

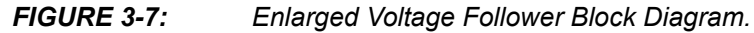

- Difference Amplifier
  - Description: Amplifies the difference between two voltages, while rejecting the common mode (average) input voltage.

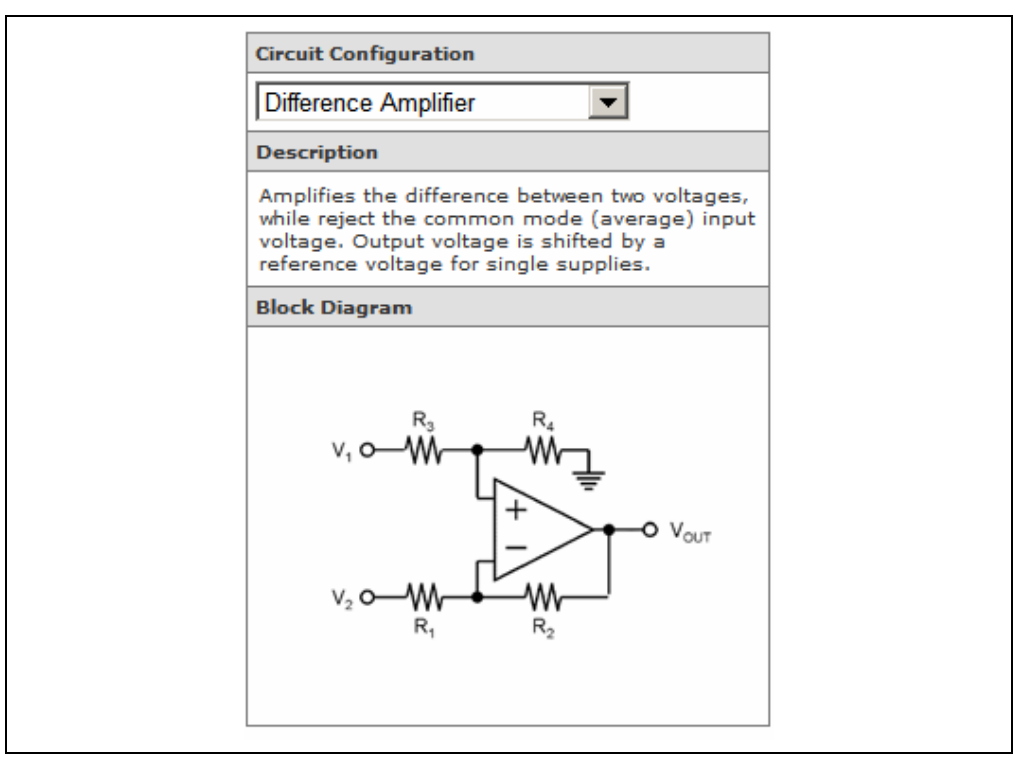

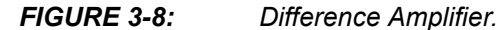

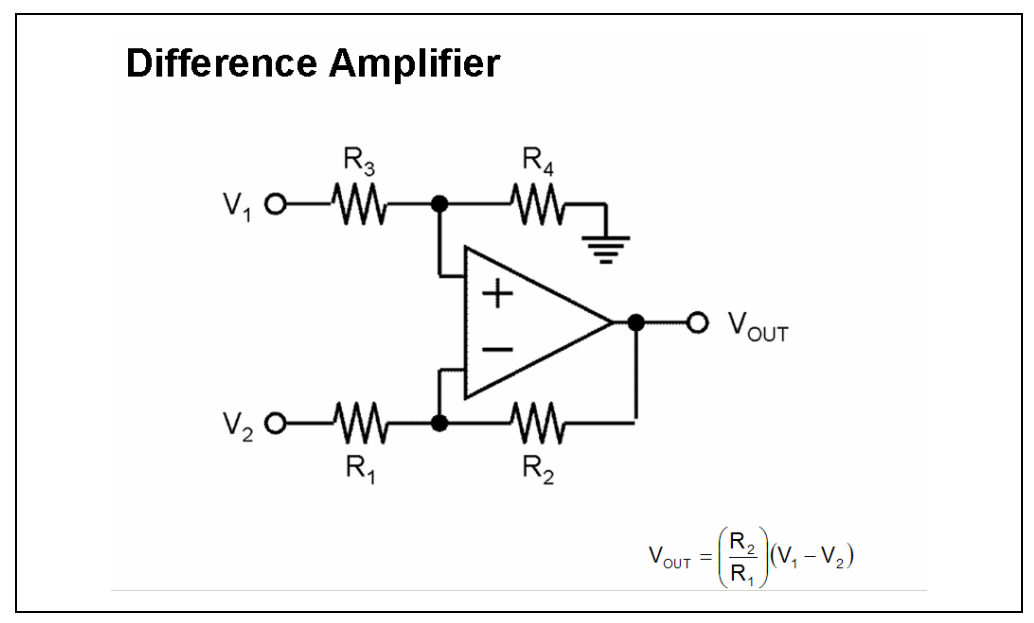

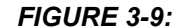

Enlarged Difference Amplifier Block Diagram.

- Summing Amplifier (Inverting)
  - Description: Amplifies two or more input voltages with an inverting gain.

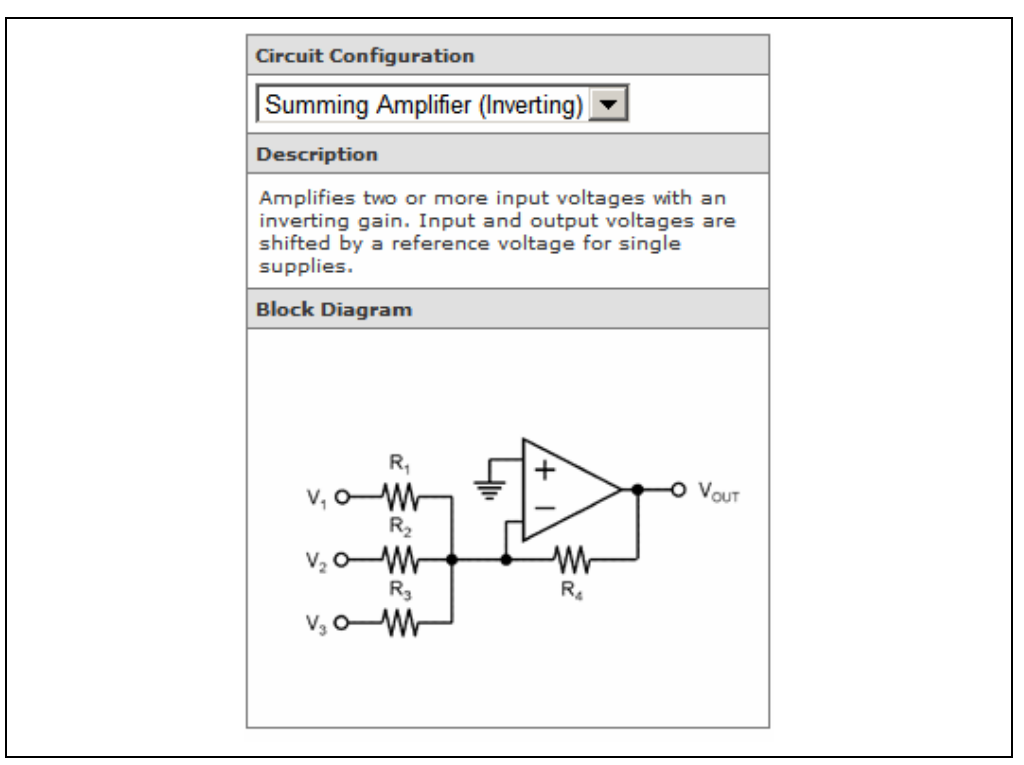

FIGURE 3-10: Inverting Summing Amplifier.

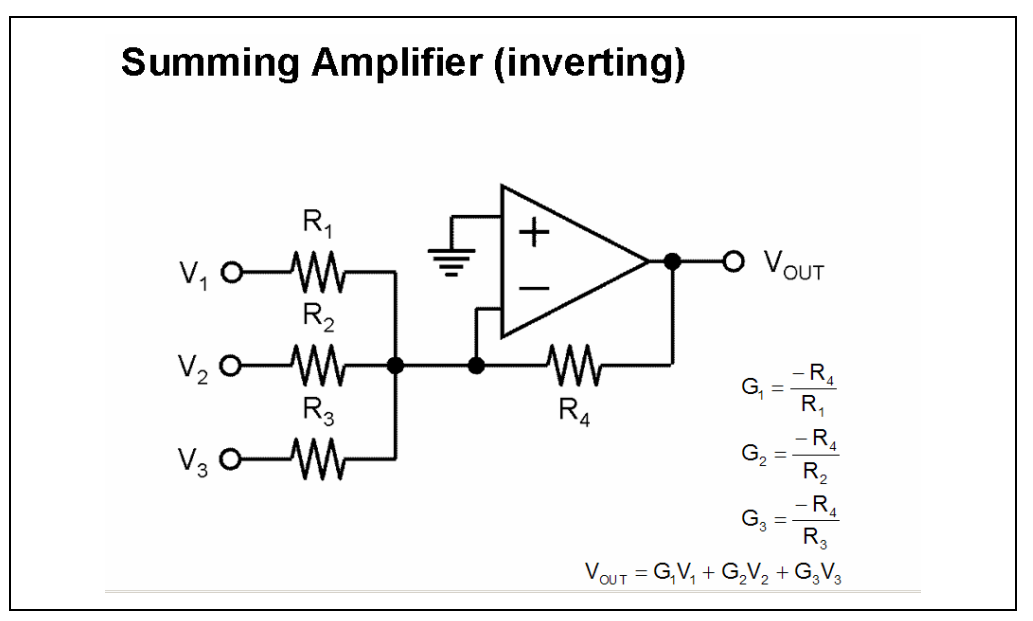

FIGURE 3-11: Enlarged Inverting Summing Amplifier Block Diagram.

- · Comparator (Inverting)
  - Description: Compares the difference between two voltages and forces the output to one of two digital states. The comparison includes a user selected amount of hysteresis.

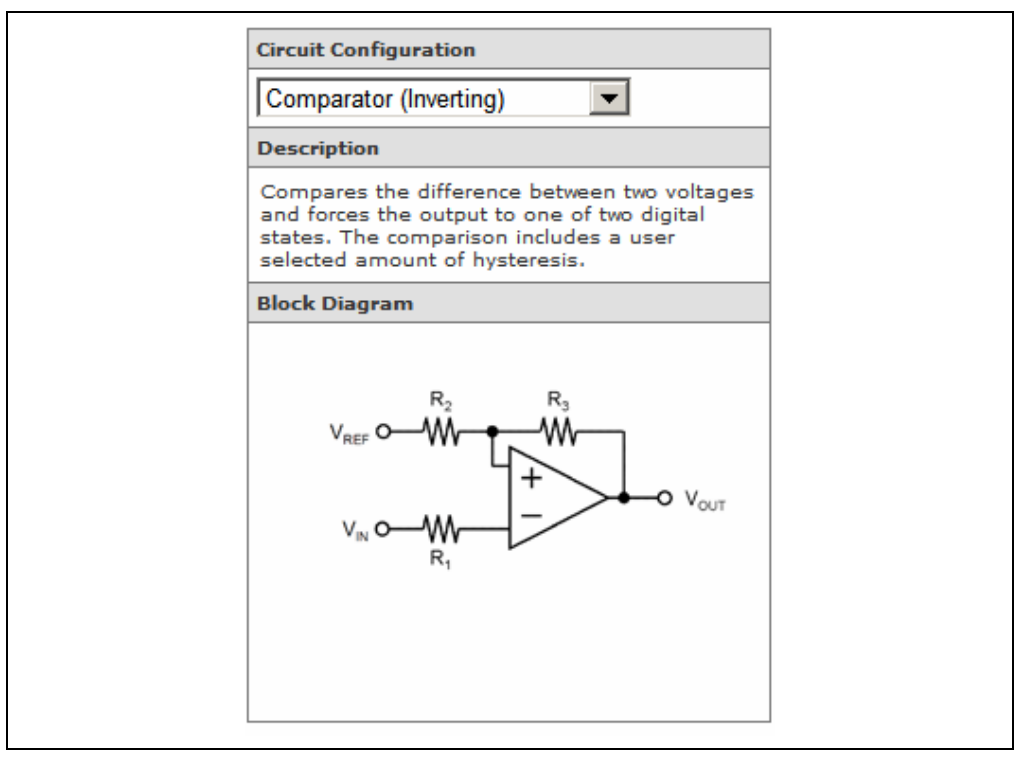

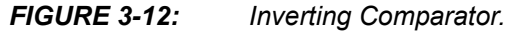

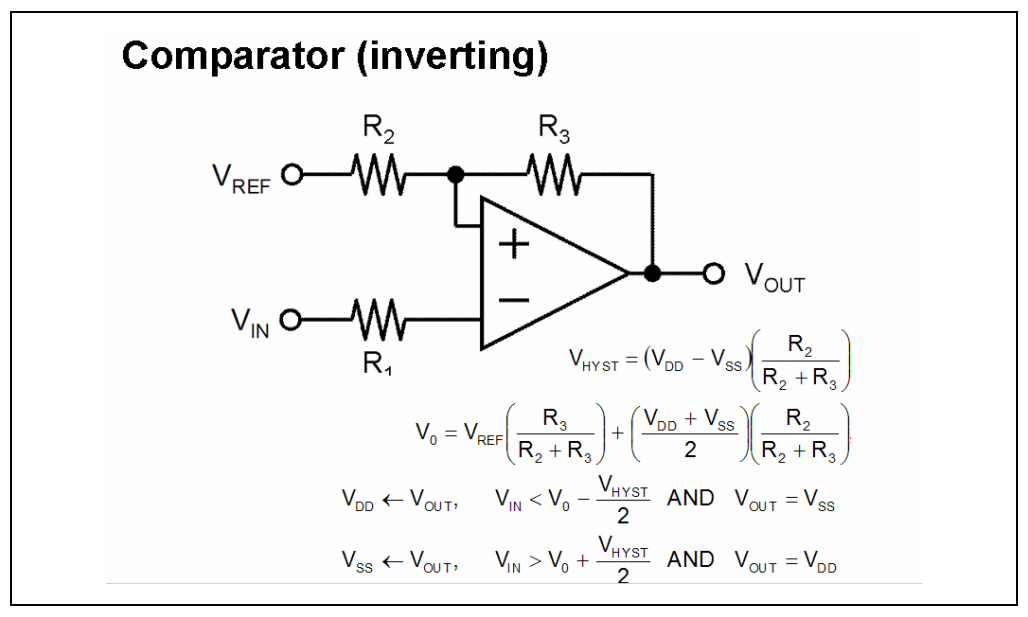

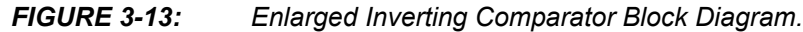

- Inverting Differentiator
  - Description: Output voltage is proportional to the negative derivative of the input voltage.

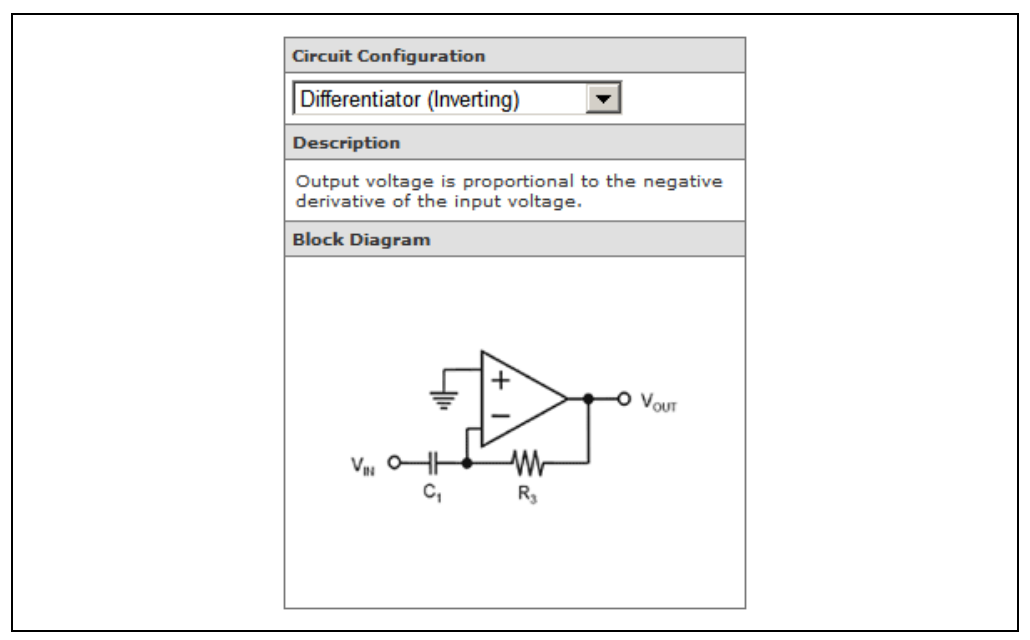

FIGURE 3-14: Inverting Differentiator.

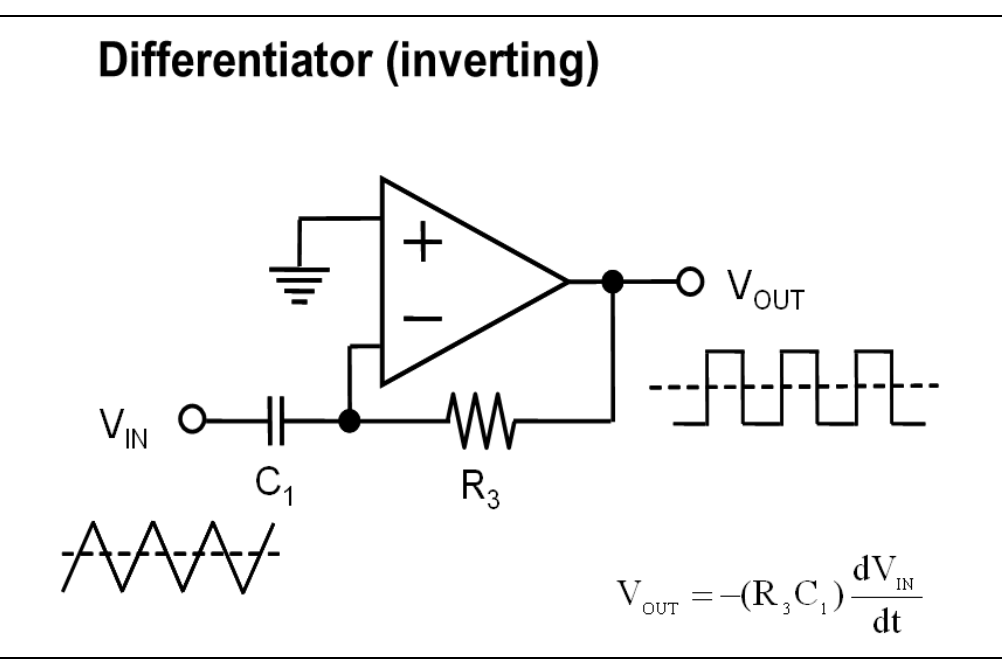

FIGURE 3-15: Enlarged Inverting Differentiator Block Diagram.

- Inverting Integrator
  - Description: Output voltage is proportional to the negative integral of the input voltage.

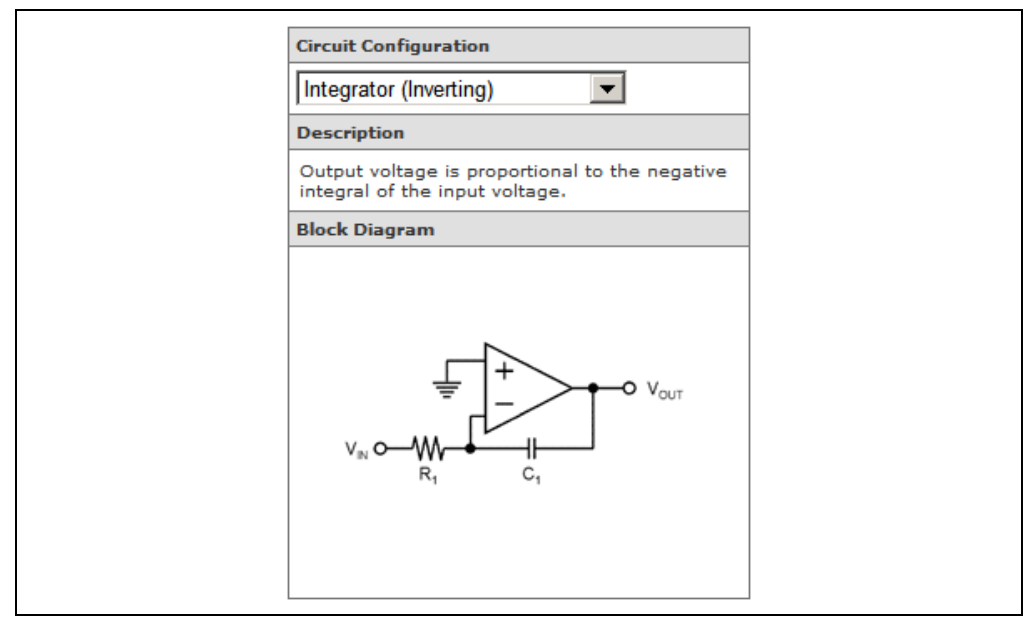

FIGURE 3-16: Inverting Integrator.

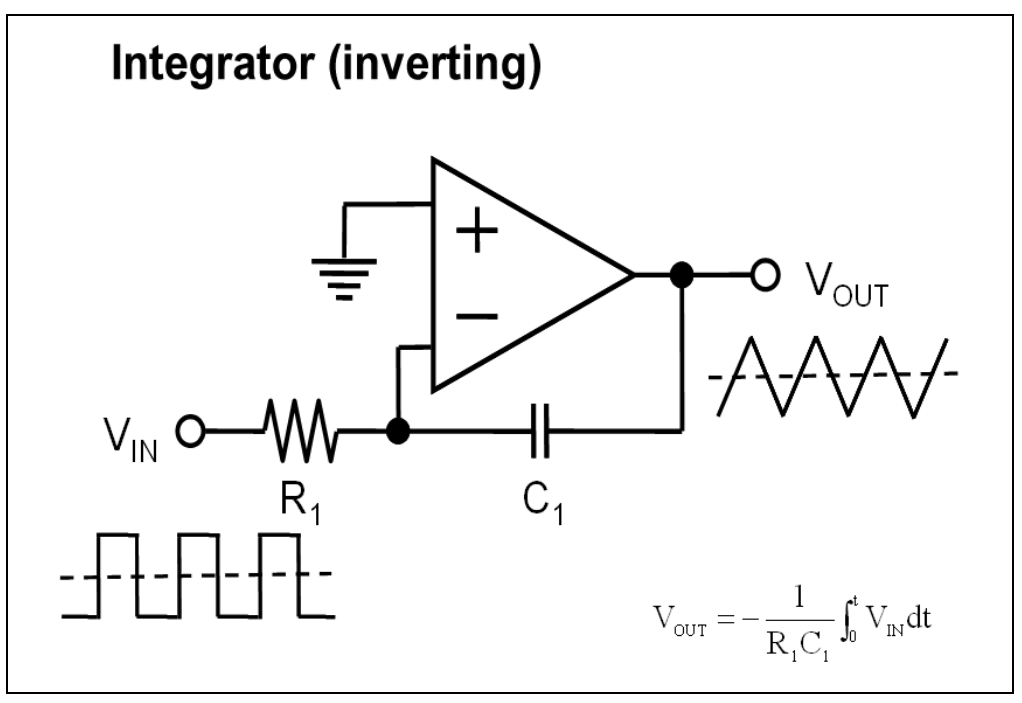

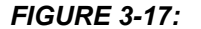

Enlarged Inverting Integrator Block Diagram.

#### **POWER SUPPLY** 3.4

The "Power Supply" text boxes allow users to modify the power supply requirement of the amplifier circuit. The allowable range of power supply is 1.4V to 5.5V.

1. Move the mouse over the text and view the ranges, as indicated in Figure 3-18 through Figure 3-21.

| Power Supply                                               |       |
|------------------------------------------------------------|-------|
| (?) Minimum Power Supply<br>Voltage (V <sub>DD-min</sub> ) | 5.0 v |
| Nominal Power Supply Voltage     (V <sub>DD-nom</sub> )    | 5.0 v |
| Maximum Power Supply<br>Voltage (V <sub>DD-max</sub> )     | 5.0 v |

FIGURE 3-18:

Power Supply Text Boxes.

| Power Supply                                                                  |         |  |
|-------------------------------------------------------------------------------|---------|--|
| (?) Minimum Power Supply<br>Voltage (V <sub>DD-min</sub> )                    | 5.0 v   |  |
| (?) Nominal Power Supply Voltage<br>(V <sub>DD-nom</sub> )                    | 5.0 v   |  |
| Nominal Power Supply Voltage (V<br>Min: 1.4 V<br>Default: 5.0 V<br>Max: 5.5 V | DD-nom) |  |

FIGURE 3-19:

Nominal Power Supply Voltage.

| Power Supply                                               |       |
|------------------------------------------------------------|-------|
| (?) Minimum Power Supply<br>Voltage (V <sub>DD-min</sub> ) | 1.4 v |
| Nominal Power Supply Voltage<br>(V <sub>DD-nom</sub> )     | 5.0 v |
| ? Maximum Power Supply<br>Voltage (V <sub>DD-max</sub> )   | 5.5 v |

FIGURE 3-20:

Minimum Power Supply Voltage.

|              | Power Supply                                                                  |                        |  |
|--------------|-------------------------------------------------------------------------------|------------------------|--|
|              | (?) Minimum Power Supply<br>Voltage (V <sub>DD-min</sub> )                    | 5.0 v                  |  |
|              | Nominal Power Supply Voltage<br>(V <sub>DD-nom</sub> )                        | 5.0 v                  |  |
|              | ? Maximum Power Supply<br>Voltage (V <sub>DD-max</sub> )                      | 5.0 v                  |  |
|              | In Maximum Power Supply Voltage<br>Min: 1.4 V<br>Default: 5.0 V<br>Max: 5.5 V | (V <sub>DD-max</sub> ) |  |
|              |                                                                               |                        |  |
| ·IGURE 3-21· | Maximum Power Supply Volt                                                     | ane                    |  |

FIGURE 3 -21:

#### 3.5 LOAD

The Load Type drop-down menu specifies six load types: Resistor-Capacitor, ADC, PIC, Coax, Twisted Pair, and Ribbon Cable. The corresponding characteristics text boxes allow users to modify the load parameters, as indicated in Figure 3-18 through Figure 3-21.

#### 3.5.1 Resistor-Capacitor

The allowable range of Load Capacitance is 0F to 1  $\mu$ F.

1. Move the mouse over the text and the range will be shown.

| Load                   |                    |
|------------------------|--------------------|
| ② Load Type            | Resistor-Capacitor |
| ② Load Capacitance(CL) | 60p F              |

FIGURE 3-22: Load Type: Resistor-Capacitor.

#### 3.5.2 ADC, PIC

The allowable range of Load Capacitance is 0F to 1  $\mu F.$  The allowable range of Load Resistance is 100  $\Omega$  to 10 M  $\Omega.$ 

1. Move the mouse over the text and the range will be shown.

| ② Load Type                        | ADC      |
|------------------------------------|----------|
| ② Load Capacitance(CL)             | 7р ғ     |
| ② Load Resistance(R <sub>L</sub> ) | 500k ohm |

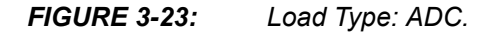

| ② Load Type                          | PIC |       | •   |
|--------------------------------------|-----|-------|-----|
| ② Load Capacitance(CL)               |     | 7p    | F   |
| (?) Load Resistance(R <sub>L</sub> ) |     | 10Meg | ohm |

FIGURE 3-24: Lo

Load Type: PIC.

#### 3.5.3 Coax, Twisted Pair, and Ribbon Cable

The allowable range of Length is 10 mm to 1 km. The allowable range of Capacitance per Length is 1 pF/m to 1 nF/m.

1. Move the mouse over the text and the range will be shown.

| ? Load Type                  | Coax   | •   |
|------------------------------|--------|-----|
| ② Length                     | 0.5    | m   |
| ② Capacitance per Length     | h 100p | F/m |
| IGURE 3-25: Load Type: Coax. |        |     |

#### FIGURE 3-25:

| ? Load Type                     | Twisted Pair | •   |
|---------------------------------|--------------|-----|
| ? Length                        | 0.5          | m   |
| <b>?</b> Capacitance per length | 50p          | F/m |

#### FIGURE 3-26: Load Type: Twisted Pair.

| ? Load Type              | Ribbon Cable | •   |
|--------------------------|--------------|-----|
| ? Length                 | 0.5          | m   |
| ? Capacitance per length | 50p          | F/m |

#### FIGURE 3-27:

Load Type: Ribbon Cable.

#### 3.6 AMPLIFIER CHARACTERISTICS

The Amplifier Characteristics text boxes allow users to specify the Desired Closed Loop Gain, Peak-to-Peak Output Signal Voltage, Maximum Input Signal Frequency, etc, as shown in Figure 3-28 through Figure 3-37.

- 1. The allowable range of Desired Closed Loop Gain is 0.1 V/V to 10 kV/V.
- 2. The allowable range of Peak-to-Peak Output Signal Voltage is 1 mV<sub>pp</sub> to 5.5 V<sub>pp</sub>.

Note: The Mindi<sup>™</sup> Amplifier Designer & Simulator will automatically calculate the Peak-to-Peak Input Signal Voltage according to the Peak-to-Peak Output Signal Voltage specified by users.

3. The allowable range of Max Input Signal Frequency is 1 Hz to 1 MHz.

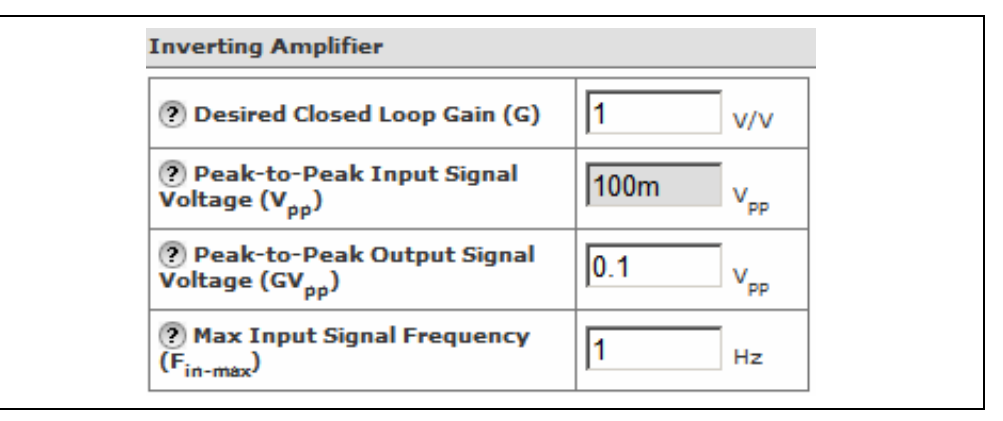

FIGURE 3-28: Inverting Amplifier.

| Non-Inverting Amplifier                                   |                      |
|-----------------------------------------------------------|----------------------|
| Desired Closed Loop Gain (G)                              | 2 v/v                |
| Peak-to-Peak Input Signal<br>Voltage (V <sub>pp</sub> )   | 50m v <sub>pp</sub>  |
| Peak-to-Peak Output Signal<br>Voltage (GV <sub>pp</sub> ) | 0.1 V <sub>p-p</sub> |
| () Max Input Signal Frequency<br>(F <sub>in-max</sub> )   | 1 Hz                 |

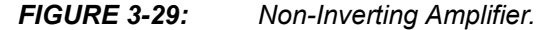

| Voltage Follower                                         |                      |
|----------------------------------------------------------|----------------------|
| Peak-to-Peak Input Signal<br>Voltage (V <sub>pp</sub> )  | 0.1 v <sub>p-p</sub> |
| (?) Max Input Signal Frequency<br>(F <sub>in-max</sub> ) | 1 Hz                 |

FIGURE 3-30:

Voltage Follower.

| Difference Amplifier                                      |                                |  |
|-----------------------------------------------------------|--------------------------------|--|
| (?) Desired Closed Loop Gain (G)                          | 1 v/v                          |  |
| Peak-to-Peak Input Signal<br>Voltage (V <sub>pp</sub> )   | 100m <sub>V<sub>pp</sub></sub> |  |
| Peak-to-Peak Output Signal<br>Voltage (GV <sub>pp</sub> ) | 0.1 <sub>V<sub>pp</sub></sub>  |  |
| (?) Max Input Signal Frequency<br>(F <sub>in-max</sub> )  | 1 Hz                           |  |

#### FIGURE 3-31: Difference Amplifier.

| Summing Amplifier (Inverting)                             |                      |
|-----------------------------------------------------------|----------------------|
| Number of Input Voltages                                  | 2 💌                  |
| Pesired Gain for V <sub>1</sub> (G1)                      | 1 v/v                |
| Pesired Gain for V <sub>2</sub> (G2)                      | 1 v/v                |
| Peak-to-Peak Input Signal<br>Voltage (V <sub>pp</sub> )   | 50m V <sub>PP</sub>  |
| Peak-to-Peak Output Signal<br>Voltage (GV <sub>pp</sub> ) | 0.1 V <sub>p-p</sub> |
| (?) Max Input Signal Frequency<br>(F <sub>in-max</sub> )  | 1 Hz                 |

#### FIGURE 3-32: Summing Amplifier (Inverting).

| Comparator (Inverting)                    |        |  |
|-------------------------------------------|--------|--|
| (?) Input Hysteresis (V <sub>hyst</sub> ) | 10m v  |  |
| Center Trip Point (V <sub>0</sub> )       | 2.5 v  |  |
| ? Rise Time (t <sub>r</sub> )             | 100u s |  |

#### FIGURE 3-33: Comparator (Inverting).

| Differentiator (Inverting)                                        |                              |
|-------------------------------------------------------------------|------------------------------|
| (?) Max Slope Magnitude of Input<br>Signal (D <sub>in-max</sub> ) | 100 v/s                      |
| (?) Peak-to-Peak Output Signal<br>Voltage (V <sub>out-pp</sub> )  | 5 <sub>V<sub>p</sub>-p</sub> |
| Output Signal Rise     Time (Tr)     INFO                         | 785u s                       |

#### FIGURE 3-34:

Differentiator (Inverting).

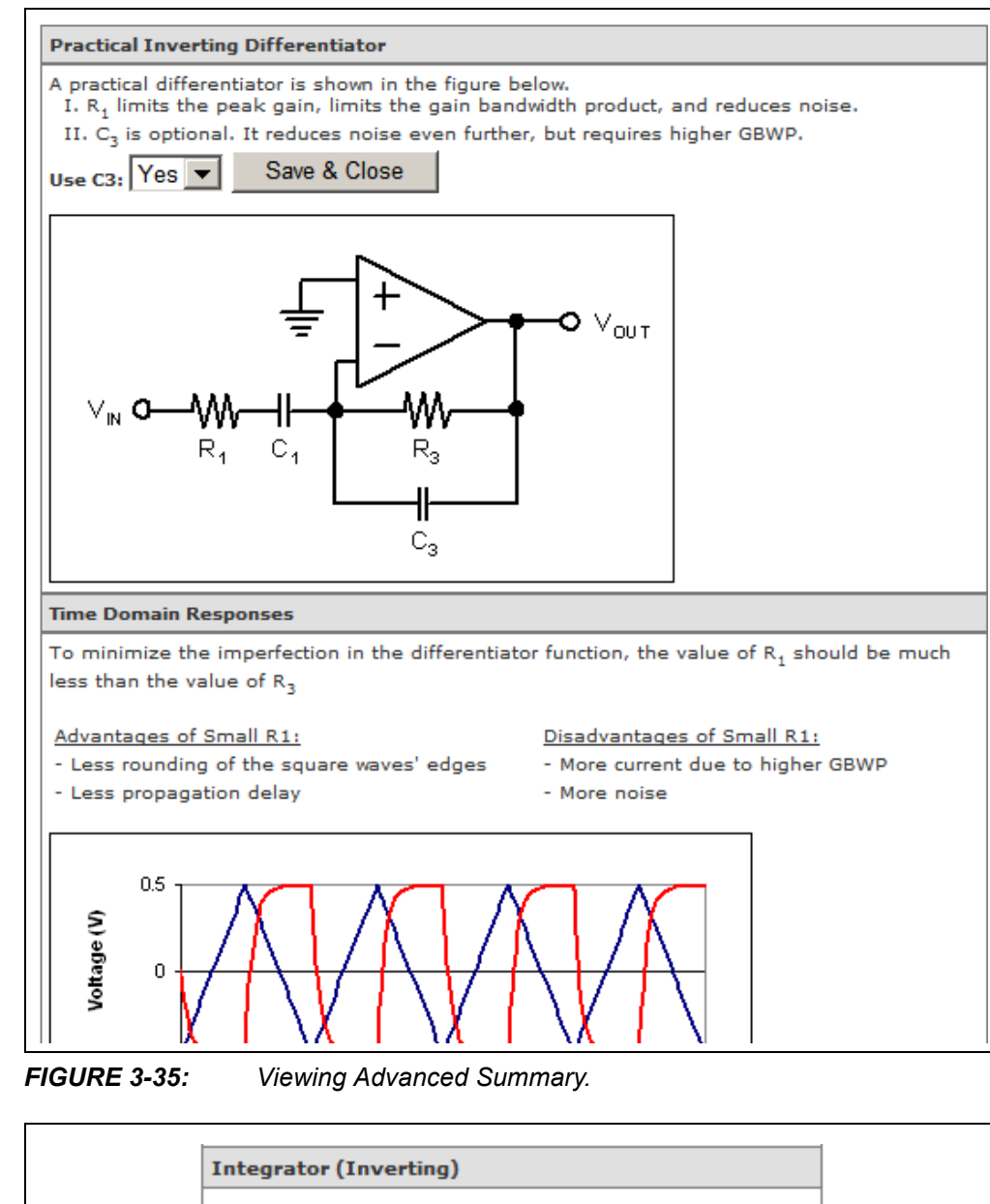

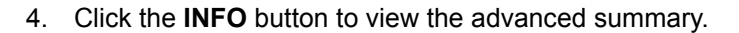

 
 (a) Max Slope Magnitude of Output Signal (D<sub>out-max</sub>)
 10k
 V/s

 (a) Peak-to-Peak Input Signal Voltage (V<sub>pp</sub>)
 5
 V<sub>p-p</sub>

 (a) Percent Error (εr)
 INFO
 1
 %

FIGURE 3-36:

Integrator (Inverting).

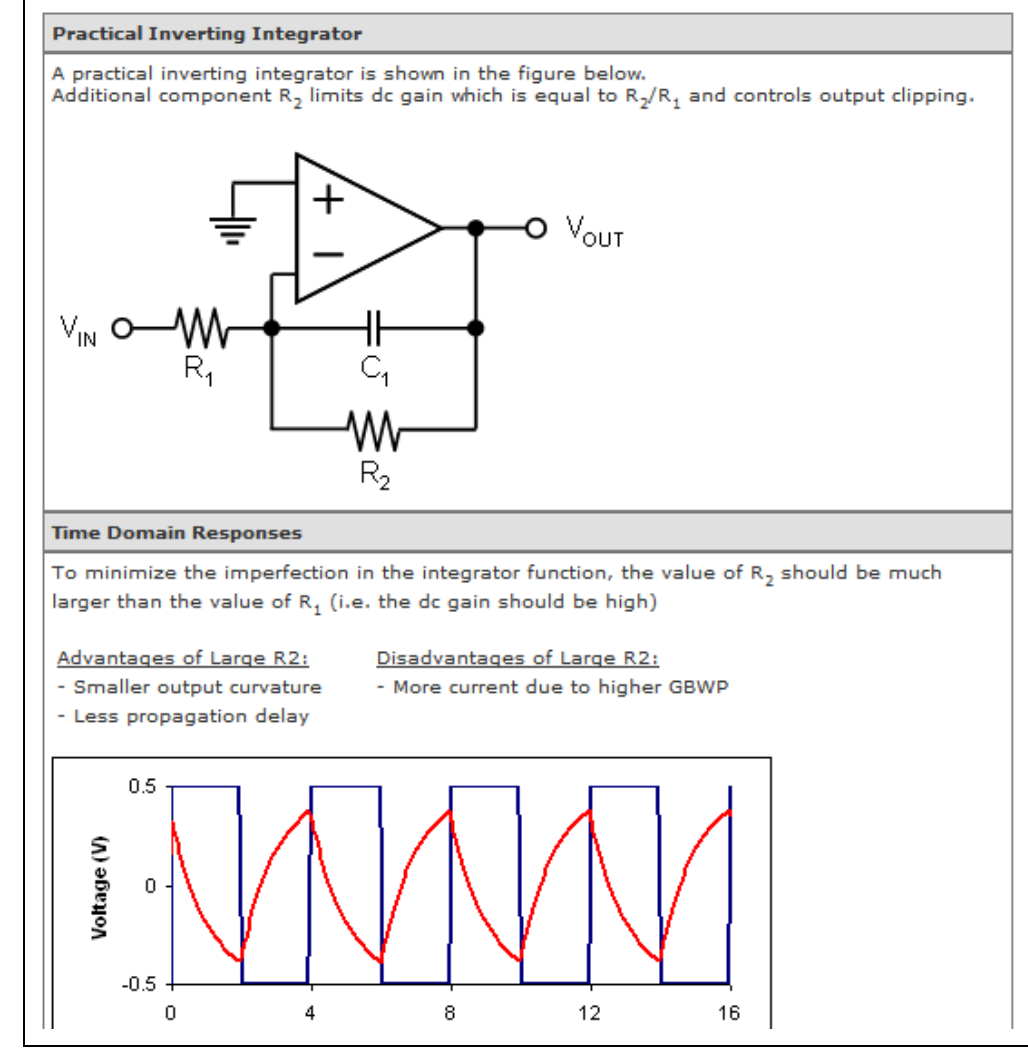

5. Click **INFO** button to view the advanced summary.

FIGURE 3-37: Viewing Advanced Summary.

6. After setting the desired specifications for the input requirments, click the **Op Amp Selection** tab to select the op amp to be used in this amplifier.

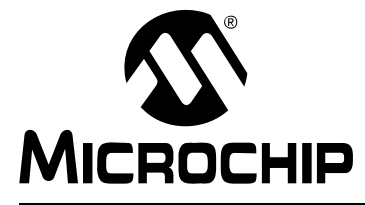

### MINDI™ AMPLIFIER DESIGNER USER'S GUIDE

### Chapter 4. Op Amp Selection

#### 4.1 INTRODUCTION

This chapter discusses the Mindi **Op Amp Selection** tab in greater detail. The **Op Amp Selection** tab is shown in Figure 1-6 in Section 1.3.4. This tab allows the user to specify which Microchip op amp is used in the amplifier circuit.

#### 4.2 RECOMMENDED OP AMPS

Four table are provided in this tab as indicated in Figure 4-1.

- 1. The Amplifier Characteristics table lists the key amplifier design information as a reference.
- 2. The Op Amp Design Constraints and Recommended Op Amp Parameters tables show the recommended op amp specifications for the amplifier design.
- 3. The Recommended Op Amps table lists those op amps that come close to the recommended op amp specifications. The ideal op amp list at the top is included for comparing simulation results to textbook amplifier responses.
- 4. The Other Op Amps table lists other op amps that are not as close to the recommended op amp specifications. Click the Show button to display these op amps; the op amps and parameters that do not meet recommendations are indicated in red.

#### 4.3 OP AMP PARAMETERS

The following parameters and their definitions will help the designer choose the correct op amp.

#### 1. Gain Bandwidth Product:

The product of op amp open-loop gain times the frequency at any point where the amplifier response is attenuating at a rate of -20 dB/decade of frequency.

2. Slew Rate:

The maximum rate of change at the output of an op amp. Basically, it shows how fast the output can "follow" the input.

3. Minimum Stable Gain:

The minimum gain at which an op amp can be set while still remaining stable. Most op amps are unity gain stable ( $G \ge +1$  V/V). A few op amps need to be set at higher gains to remain stable (e.g.,  $G \ge +10$  V/V for the MCP6141).

#### 4. Power Supply Voltage:

The acceptable supply voltage that allows the linear operation of an op amp.

#### 5. Quiescent Current (I<sub>q</sub>):

The amount of current consumed by the op amp when it is not performing any work (idle).

#### 6. Rail-to-Rail Input/Output:

The op amp will operate correctly when its input/output is closely driven to either power rail under defined operating conditions. (N means *No* and Y means Yes).

| Op Amp Design    | Constraints                           |                        |                                |                     | N                 | on-Inver          | ting Amplifier           |                               |                                |                |
|------------------|---------------------------------------|------------------------|--------------------------------|---------------------|-------------------|-------------------|--------------------------|-------------------------------|--------------------------------|----------------|
| Power Supply V   | /oltage (V <sub>DD</sub> )            | )                      | 5.0 V                          | to 5.0 V            | N                 | ominal P          | ower Supply Volt         | age                           | 5.0 V                          |                |
| Minimum Stable   | e Gain                                |                        |                                | 2.0 V/V             | D                 | esired Cl         | osed Loop Gain           |                               | 2 V/V                          |                |
| Recommended      | Op Amp Par                            | ameters                | ;                              |                     | P                 | eak-to-P          | eak Input Signal         | Voltage                       | e 50m V                        | <i>i</i>       |
| Gain Bandw       | idth Product                          |                        | (                              | ).02 kHz            | M                 | ax Input          | Signal Frequenc          | Y                             | 1 Hz                           |                |
| Slew Rate        |                                       |                        | 6.28e                          | -07 V/µs            | 1                 |                   |                          |                               |                                |                |
|                  |                                       |                        |                                |                     |                   |                   |                          |                               |                                |                |
| Recommended      | Op Amps                               |                        |                                |                     |                   |                   |                          |                               |                                |                |
| Op Amp<br>Family | Gain<br>Bandwidth<br>Product<br>(kHz) | Slew<br>Rate<br>(V/µs) | Min<br>Stable<br>Gain<br>(V/V) | Vos<br>Max<br>(±µV) | Vdd<br>Min<br>(V) | Vdd<br>Max<br>(V) | Iq Max<br>(μA/amplifier) | Rail-<br>to-<br>Rail<br>Input | Rail-<br>to-<br>Rail<br>Output |                |
| Ideal Op Amp     | 1.0E30                                | 1.0E30                 | 1.0                            | 0.0                 | 0.0               | 1.0E30            | 0.0                      | Y                             | Y                              | <u>Analyze</u> |
| MCP6041          | 14.0                                  | 0.0030                 | 1.0                            | 3000.0              | 1.4               | 5.5               | 0.6                      | Y                             | Y                              | <u>Analyze</u> |
| TC1034           | 60.0                                  | 0.035                  | 1.0                            | 500.0               | 1.8               | 5.5               | 6.0                      | Y                             | Y                              | <u>Analyze</u> |
| MCP606           | 155.0                                 | 0.08                   | 1.0                            | 250.0               | 2.5               | 5.5               | 18.7                     | N                             | Y                              | <u>Analyze</u> |
| MCP616           | 190.0                                 | 0.08                   | 1.0                            | 150.0               | 2.3               | 5.5               | 19.0                     | N                             | Y                              | <u>Analyze</u> |
| MCP6231          | 300.0                                 | 0.15                   | 1.0                            | 5000.0              | 1.8               | 5.5               | 20.0                     | Y                             | Y                              | <u>Analyze</u> |
| MCP6241          | 550.0                                 | 0.3                    | 1.0                            | 5000.0              | 1.8               | 5.5               | 50.0                     | Y                             | Y                              | <u>Analyze</u> |
| MCP6001          | 1000.0                                | 0.6                    | 1.0                            | 4500.0              | 1.8               | 5.5               | 100.0                    | Y                             | Y                              | <u>Analyze</u> |
| MCP6271          | 2000.0                                | 0.9                    | 1.0                            | 3000.0              | 2.0               | 5.5               | 170.0                    | Y                             | Y                              | <u>Analyze</u> |
| MCP601           | 2800.0                                | 2.3                    | 1.0                            | 2000.0              | 2.7               | 5.5               | 230.0                    | Ν                             | Y                              | <u>Analyze</u> |
| MCP6281          | 5000.0                                | 2.5                    | 1.0                            | 3000.0              | 2.2               | 5.5               | 450.0                    | Y                             | Y                              | <u>Analyze</u> |
| MCP6021          | 10000.0                               | 7.0                    | 1.0                            | 250.0               | 2.5               | 5.5               | 1000.0                   | Y                             | Y                              | <u>Analyze</u> |
| MCP6291          | 10000.0                               | 7.0                    | 1.0                            | 3000.0              | 2.4               | 5.5               | 1000.0                   | Y                             | Y                              | <u>Analyze</u> |
| Other Op Ar      | mps Hide                              |                        |                                |                     |                   |                   |                          |                               |                                |                |
| Op Amp<br>Family | Gain<br>Bandwidth<br>Product<br>(kHz) | Slew<br>Rate<br>(V/µs) | Min<br>Stable<br>Gain<br>(V/V) | Vos<br>Max<br>(±µV) | Vdd<br>Min<br>(V) | Vdd<br>Max<br>(V) | Iq Max<br>(μA/amplifier) | Rail-<br>to-<br>Rail<br>Input | Rail-<br>to-<br>Rail<br>Output |                |
| MCP6141          | 100.0                                 | 0.024                  | 10.0                           | 3000.0              | 1.4               | 5.5               | 0.6                      | Y                             | Y                              | Analyze        |

#### FIGURE 4-1:

#### Op Amp Selection.

 Once the op amp has been selected, click the corresponding Analyze link and the Mindi<sup>™</sup> Amplifier Designer & Simulator will generate and simulate the schematic of the amplifier circuit.

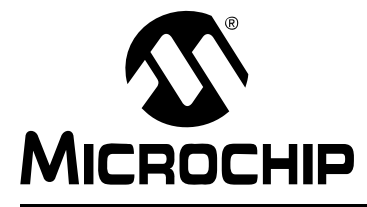

### MINDI™ AMPLIFIER DESIGNER USER'S GUIDE

### Chapter 5. Analyze

#### 5.1 INTRODUCTION

This chapter discusses the Mindi **Analyze** tab in greater detail. The **Analyze** tab is shown in Figure 1-7 in **Section 1.3.4**. This tab includes four buttons which selects the following views: **Interactive Schematic**, **Reset Design**, **Design Summary** and **Downloads**, **Samples and More**.

#### 5.2 INTERACTIVE SCHEMATIC

#### 5.2.1 Schematic Viewer

The Mindi<sup>™</sup> Amplifier Designer & Simulator automatically generates the full schematic view of the amplifier circuit with recommended component values based on the Input Requirements. Various simulation operations can also be selected in order to analyze and evaluate the performance of the amplifier circuit. In addition, the individual components of the schematic can be modified, allowing users to further evaluate the design solution. Detailed help on using the Schematic Viewer can be accessed via the **Help** button.

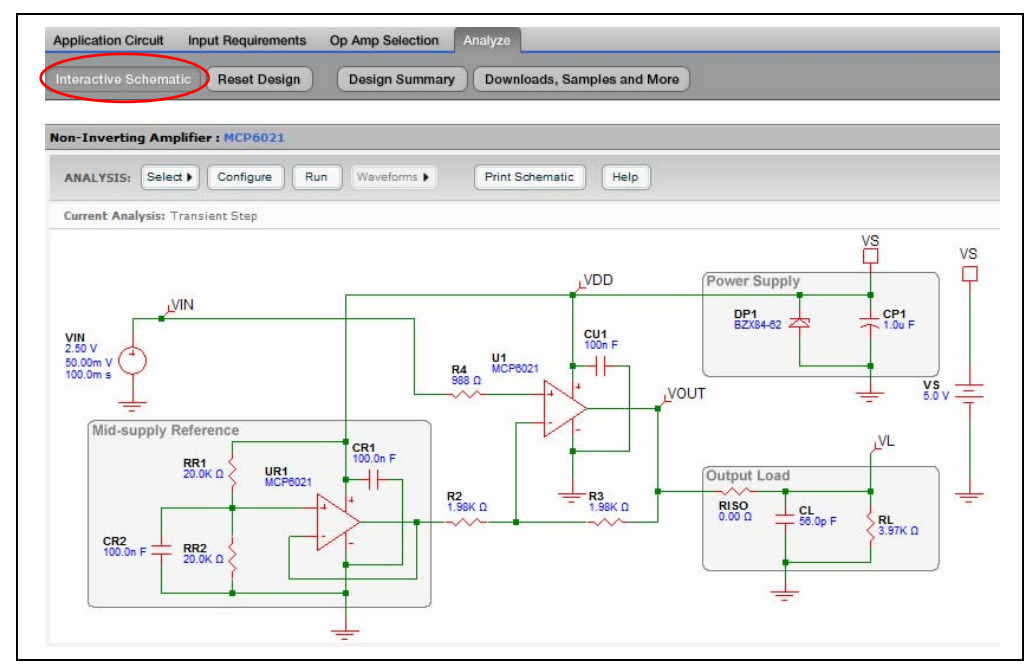

FIGURE 5-1: Schematic Viewer.

#### 5.2.2 Edit Component Value

The value of a component (resistor or capacitor) can be changed from its default value calculated by the Mindi<sup>™</sup> Amplifier Designer & Simulator. Changing the component value only affects the component that is selected. To adjust a component value, click on the component to access its attributes window, as shown in Figure 5-2 through Figure 5-5.

- **Database** Tab: Contains recommended parts to use with this circuit. Users can click on the header of any column to sort the database by that column. Column widths can also be adjusted by dragging the boundary between columns.
- Custom Tab: Enter custom parameter for this component.

The allowable range of capacitance is from 1.0 pF to 10  $\mu$ F.

The allowable range of resistance is from  $0\Omega$  to  $1.0 \text{ G}\Omega$ .

- **Note 1:**  $0\Omega$ , 1.0 G $\Omega$ , 1.0 pF, and 10  $\mu$ F are intended for simulation purposes and are not practical in real applications.
  - 2: To remove parts from the schematic for simulation purposes, use 1.0 G $\Omega$  for shunt resistors, 0 $\Omega$  for series resistor, use 1.0 pF for shunt capacitors and 10  $\mu$ F for series capacitors.

**Note:** It is the user's responsibility to ensure the proper circuit behavior when the component values are changed.

| NALYSIS: Select ) Confi       | gure Run Wave                         | forms 🕨                                                    | Print                        | Schem                   | atic He                               | elp                             |                                                        |                                               |    |
|-------------------------------|---------------------------------------|------------------------------------------------------------|------------------------------|-------------------------|---------------------------------------|---------------------------------|--------------------------------------------------------|-----------------------------------------------|----|
| urrent Analysis: Transient St | ep                                    |                                                            | 23                           |                         |                                       |                                 |                                                        |                                               |    |
|                               |                                       |                                                            |                              |                         |                                       |                                 |                                                        | VS                                            | VS |
|                               |                                       |                                                            |                              |                         | VDD                                   | (                               | Power Supply                                           |                                               | P  |
| <u>_VIN</u>                   |                                       |                                                            |                              |                         |                                       |                                 | DP1                                                    | CP1                                           |    |
| /IN                           | Edit CL: Capacito                     | or                                                         |                              |                         |                                       |                                 |                                                        |                                               | 3  |
| .50 V                         |                                       |                                                            |                              |                         |                                       |                                 |                                                        |                                               |    |
| O.OOM V                       |                                       |                                                            |                              |                         |                                       |                                 |                                                        |                                               |    |
| 100.0m s                      | DATABASE                              | CUSTOM                                                     |                              |                         |                                       |                                 |                                                        |                                               |    |
| (Mid cumble Reference         | DATABASE<br>Current P/N               | CUSTOM<br>ECJ-1VC1H                                        | 560K                         |                         |                                       |                                 |                                                        |                                               |    |
| Mid-supply Reference          | DATABASE<br>Current P/N<br>Select P/N | CUSTOM<br>ECJ-1VC1H<br>Cap (F)                             | 560K                         | Tol                     | Туре                                  | Package                         | P/N                                                    | Manuf.                                        |    |
| Mid-supply Reference          | DATABASE<br>Current P/N<br>Select P/N | CUSTOM<br>ECJ-1VC1H<br>Cap (F)<br>56.0p                    | 560K<br>Volt<br>50.0         | Tol<br>10%              | Type<br>Ceramic                       | Package<br>0603                 | P/N<br>ECJ-1VC1H560K                                   | Manuf.<br>Panasonic                           | •  |
| Mid-supply Reference          | DATABASE<br>Current P/N<br>Select P/N | CUSTOM<br>ECJ-1VC1H<br>Cap (F)<br>56.0p<br>58.0p           | 560K<br>Volt<br>50.0         | Tol<br>10%<br>5%        | Type<br>Ceramic<br>Ceramic            | Package<br>0603<br>0603         | P/N<br>ECJ-1VC1H560K<br>ECJ-1VC1H560J                  | Manuf.<br>Panasonic<br>Panasonic              |    |
| Mid-supply Reference          | UNTABASE CUrrent P/N<br>Select P/N    | CUSTOM<br>ECJ-1VC1H2<br>Cap (F)<br>56.0p<br>56.0p<br>56.0p | 560K<br>Volt<br>50.0<br>50.0 | Tol<br>10%<br>5%<br>10% | Type<br>Ceramic<br>Ceramic<br>Ceramic | Package<br>0603<br>0603<br>0805 | Р/N<br>ЕСJ-1VC1H560K<br>ЕСJ-1VC1H560J<br>ЕСJ-2VB1H560K | Manuf.<br>Panasonic<br>Panasonic<br>Panasonic | •  |

FIGURE 5-2: Edit Capacitor: Database Tab.

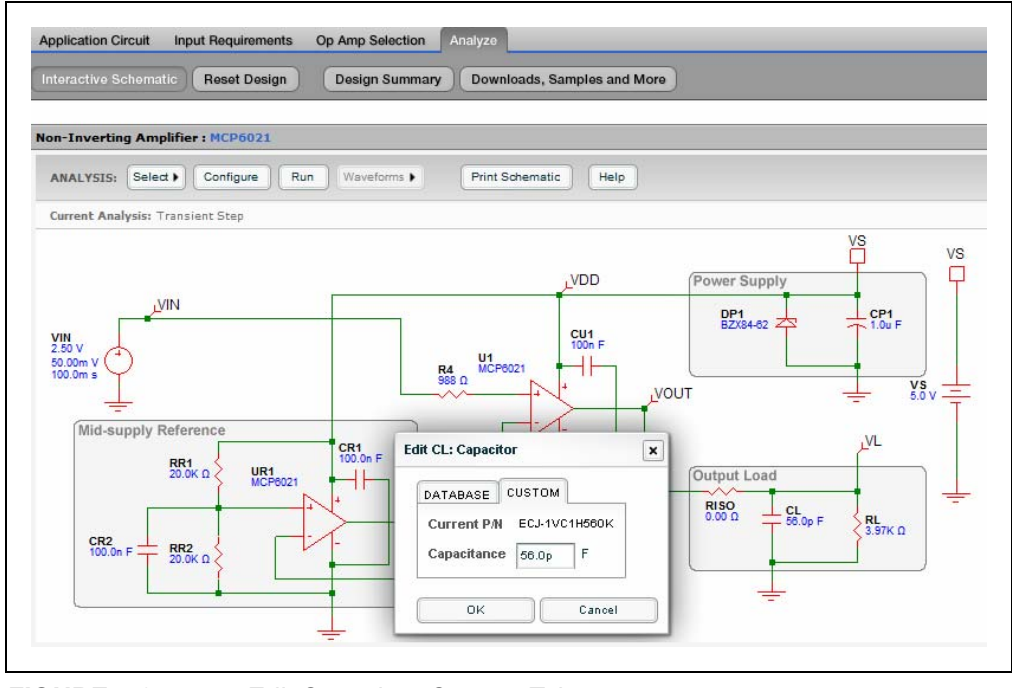

FIGURE 5-3: Edit Capacitor: Custom Tab.

# Mindi<sup>™</sup> Amplifier Designer User's Guide

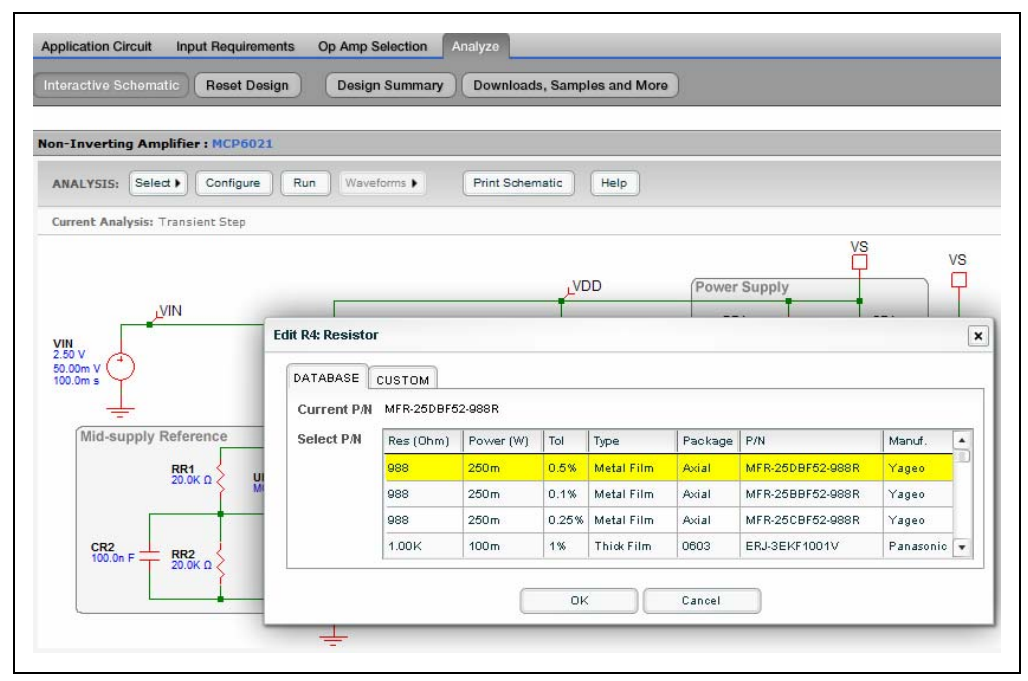

FIGURE 5-4:

Edit Resistor: Database Tab.

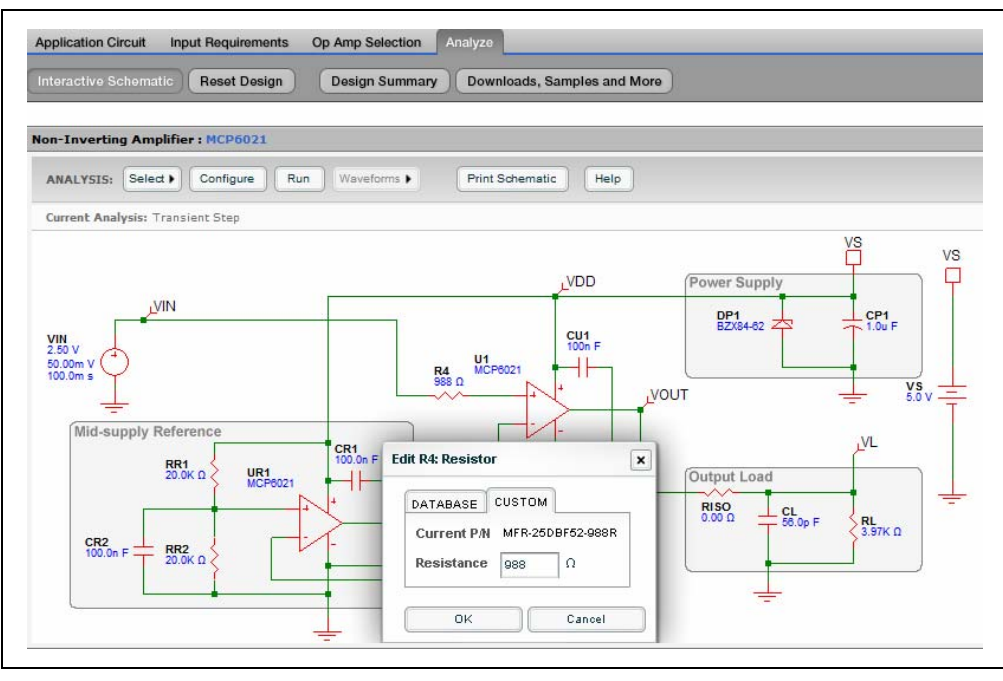

FIGURE 5-5: Edit Resistor: Custom Tab.

#### 5.2.3 Edit Op Amp

The type of op amp can also be changed. Changing the type of op amp only affects the op amp that is selected as shown in Figure 5-6.

1. To change the op amp, move the mouse over the appropriate op amp, then left-click the mouse. The attributes window will appear. Select the type of op amp and click **OK**.

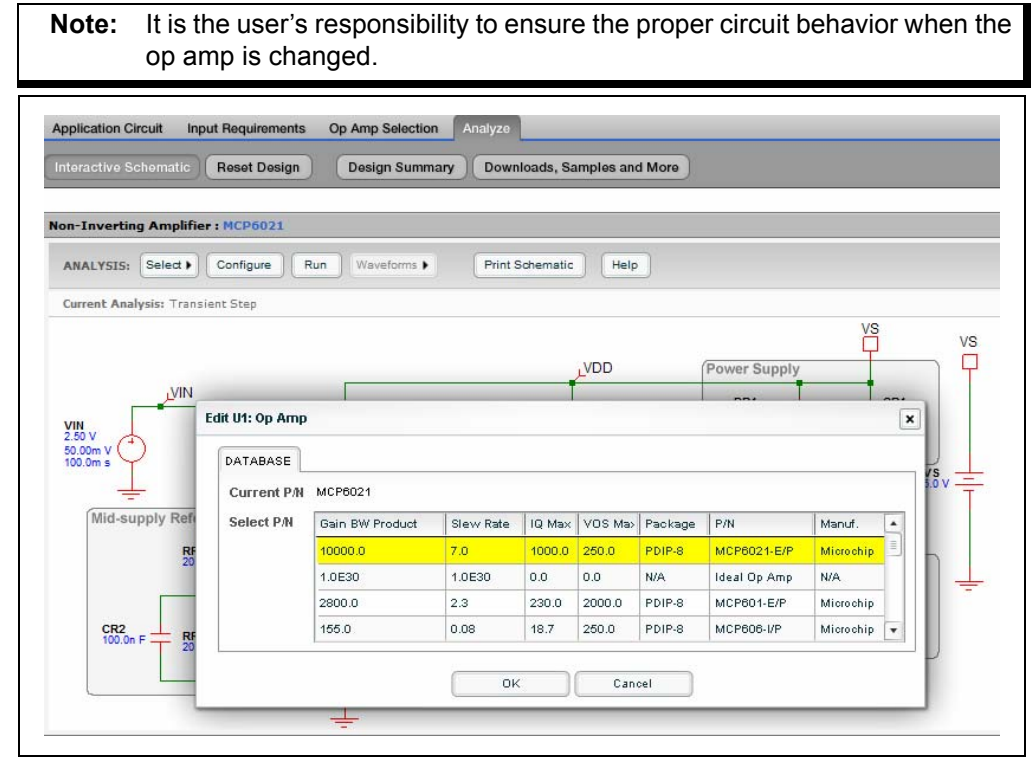

FIGURE 5-6:

Edit Op Amp.

#### 5.2.4 Select Analysis

Three types of analysis may be selected in the Select drop-down menu: Transient Step, Transient Sine, and AC Analysis.

- Transient Analysis or time-domain analysis most closely simulates the phenomena seen in the real circuit by means of an oscilloscope. A simulation consists usually of a time sweep starting at t = 0. There are two types of Transient Analysis: Transient Step and Transient Sine
- AC Analysis or frequency-domain analysis is used mainly in connection with amplifiers when the frequency response is needed. The AC simulation is usually based on a sweep over a range of frequencies. In the real world, this kind of measurement would be made with a network analyzer (the source power would be small enough to not excite any non-linearities, such as slew rate)

#### 5.2.4.1 AC ANALYSIS

AC Analysis can be chosen from the Select drop-down menu.

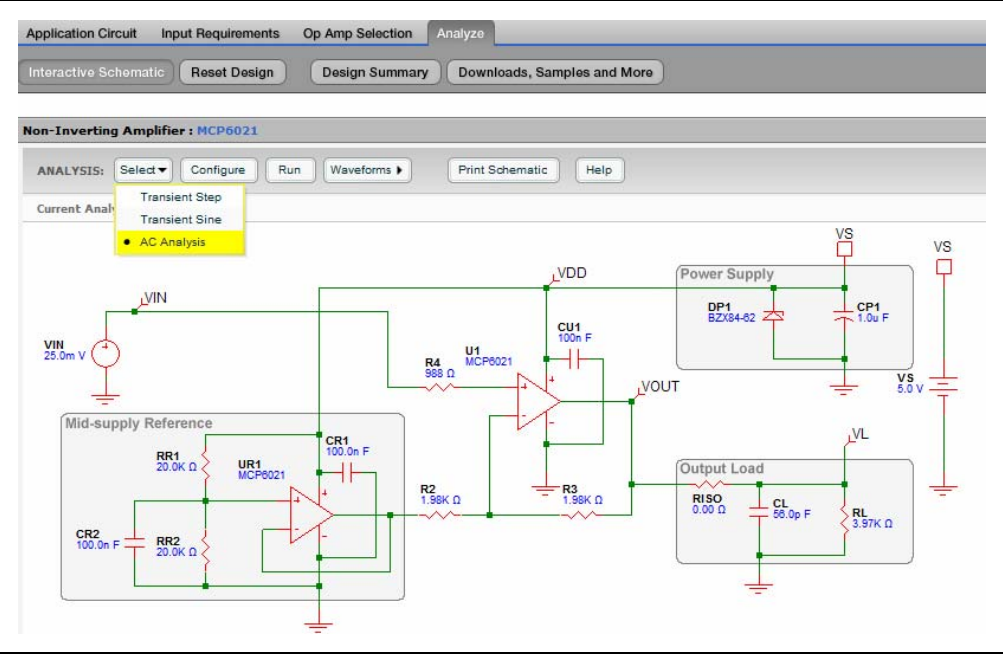

FIGURE 5-7:

Select AC Analysis.

#### 5.2.4.2 CONFIGURE SIMULATION

The "Configure Simulation: AC Analysis" text boxes allow users to set up the start frequency and the stop frequency.

• The allowable range of start and stop frequencies: 0.001 Hz to 1 GHz.

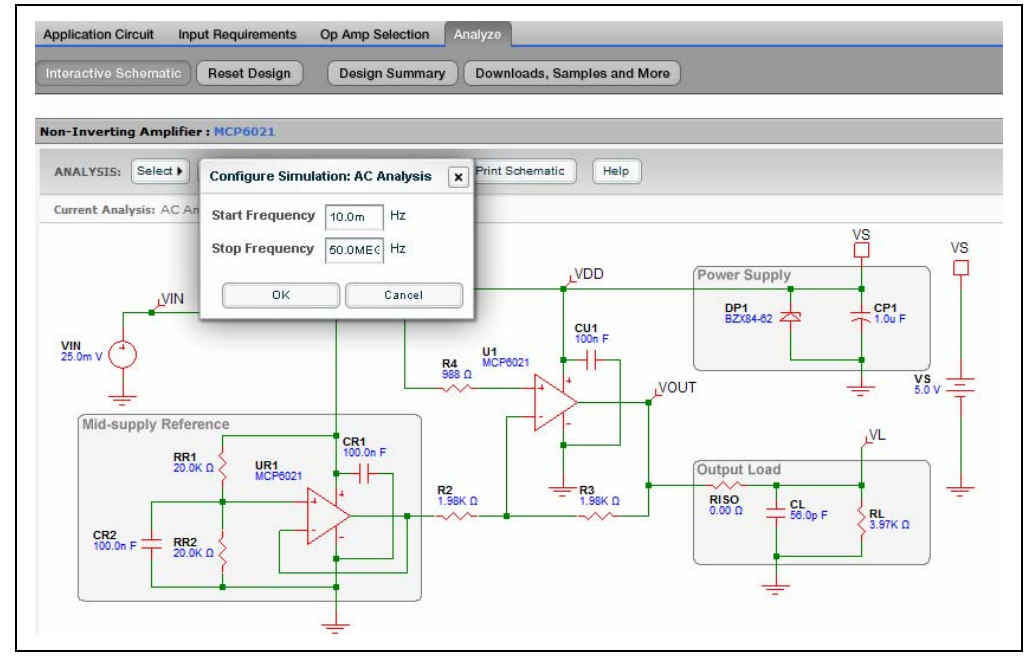

FIGURE 5-8:

Configure Simulation: AC Analysis.

#### 5.2.4.3 RUN SIMULATION

- 1. Click the **Run** button to start the simulation. The Simulation Complete message box appears when the simulation is complete.
- 2. Click the OK button to view the waveforms. (See Figure 5-9 and Figure 5-10).

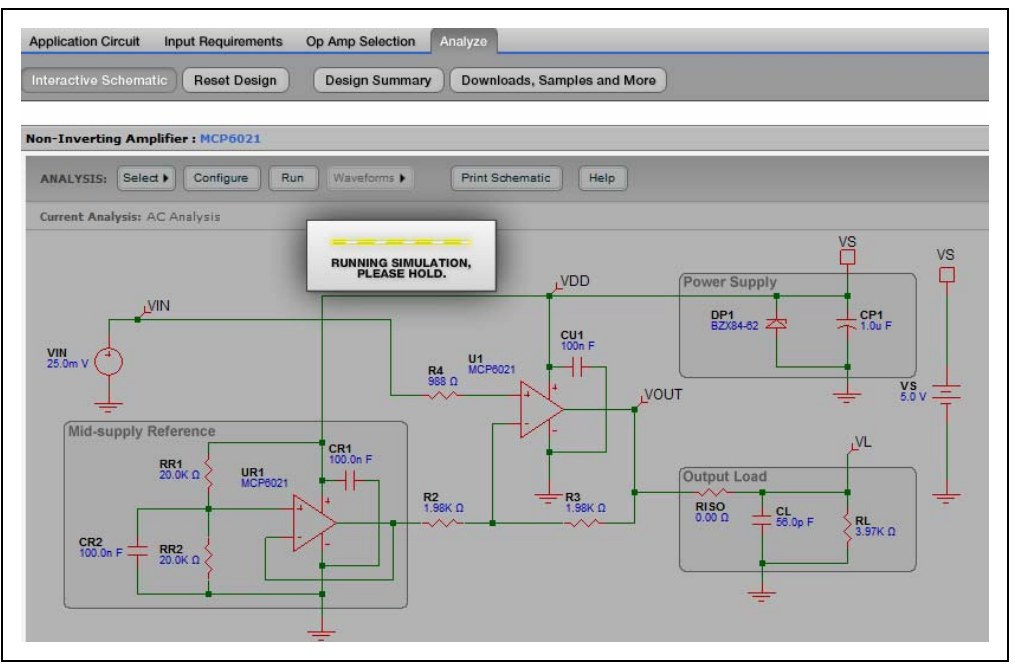

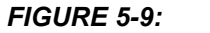

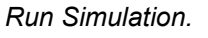

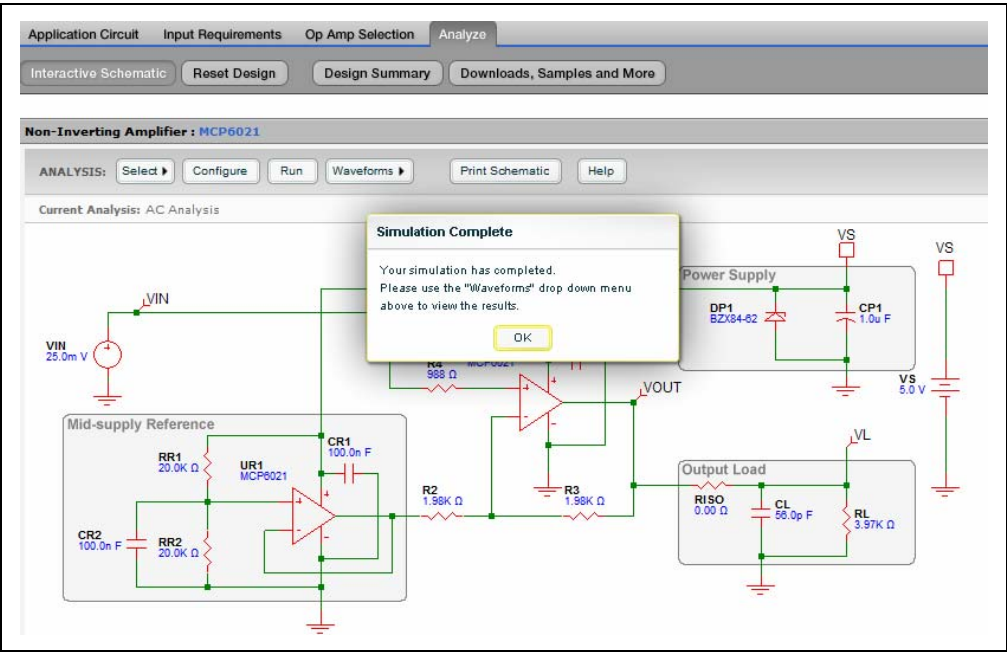

FIGURE 5-10:

Simulation Complete.

#### 5.2.4.4 VIEW WAVEFORMS

The Waveforms drop-down menu includes two types of waveforms:

- Magnitude Phase
  - V<sub>L</sub> V<sub>IN</sub> (Phase)
  - V<sub>OUT</sub> V<sub>IN</sub> (Phase)
- Magnitude Group Delay
  - V<sub>L</sub> V<sub>IN</sub> (Group Delay)
  - V<sub>OUT</sub> V<sub>IN</sub> (Group Delay)
  - **Note 1:** Magnitude means the magnitude response of the amplifier circuit's transfer function, which is the overall amplifier gain.
    - **2:** Phase means the phase response of the amplifier circuit's transfer function, which is the overall amplifier phase shift.
    - **3:** Group Delay is a measure based on the frequency domain response of the amplifier circuit. It focuses on the relative time delay among sine waves of nearly equal frequency.

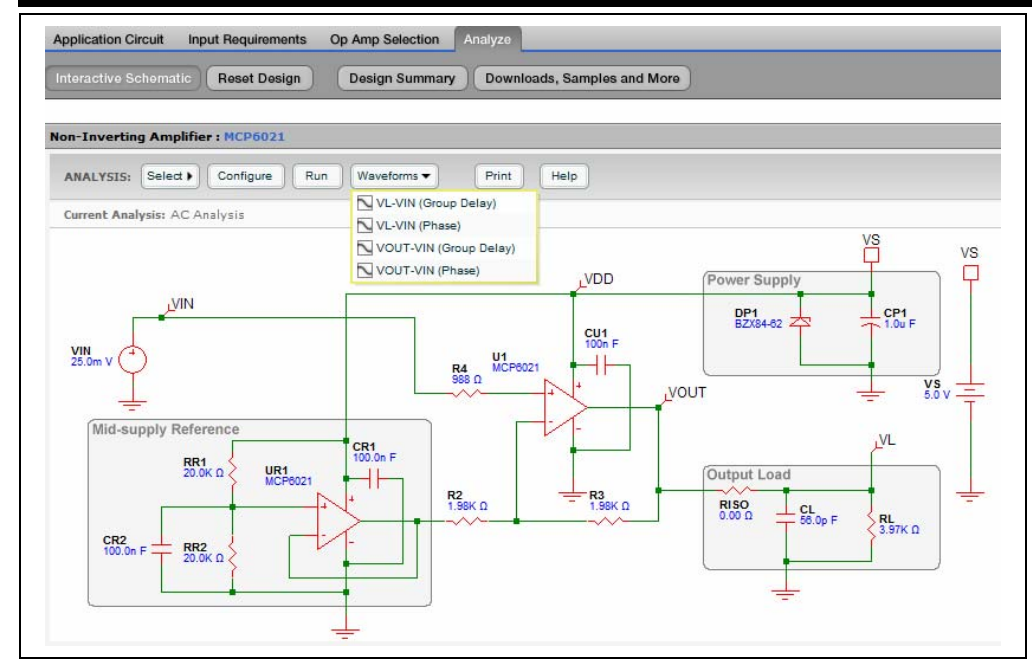

FIGURE 5-11: View Waveforms.

#### 5.2.4.4.1 Magnitude - Phase

Magnitude - Phase can be chosen in the View Waveforms drop-down menu. The y-axes display the magnitude and phase responses of the overall amplifier transfer function. The x-axis displays the frequency.

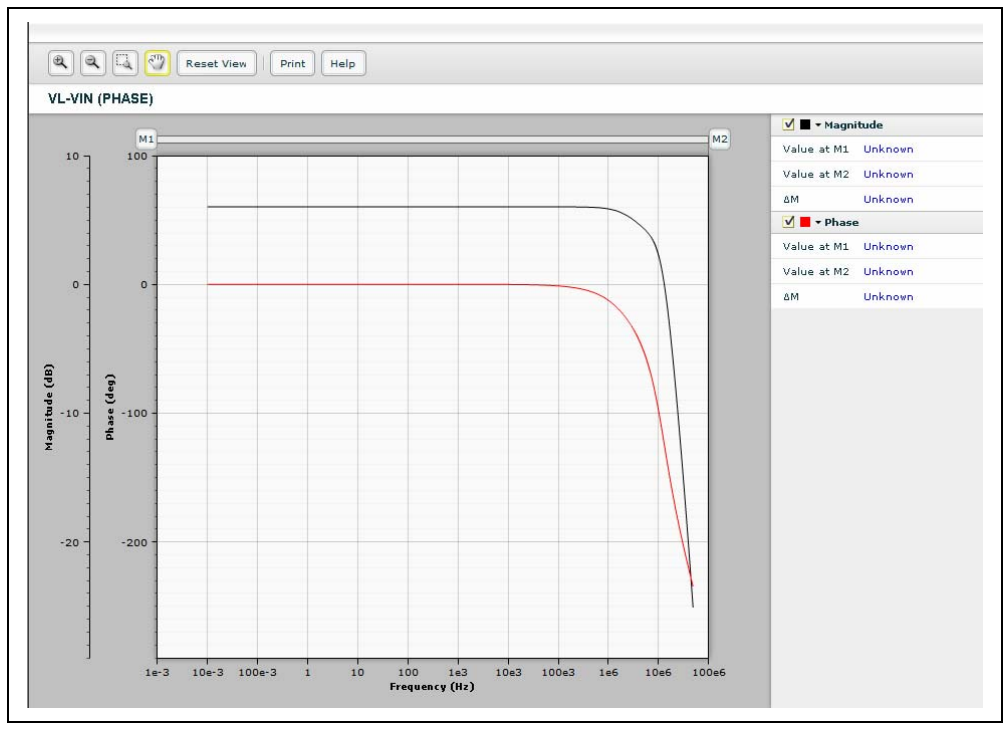

FIGURE 5-12: Magnitude - Phase Waveform.

M1 or M2 can be moved horizontally to a desired frequency value. Or, double click M1 or M2 and a dialog box will appear; you can input a frequency value to force the marker to that value. (See Figure 5-13). After the frequency value are set for M1 and M2, the values of magnitude and phase will be updated.

Also worth noting are the buttons in the upper left hand corner of the window (Zoom In, Zoom Out, Magnifier, Hand Tool, Reset View, and Print) that allow the waveform view to be changed or printed.

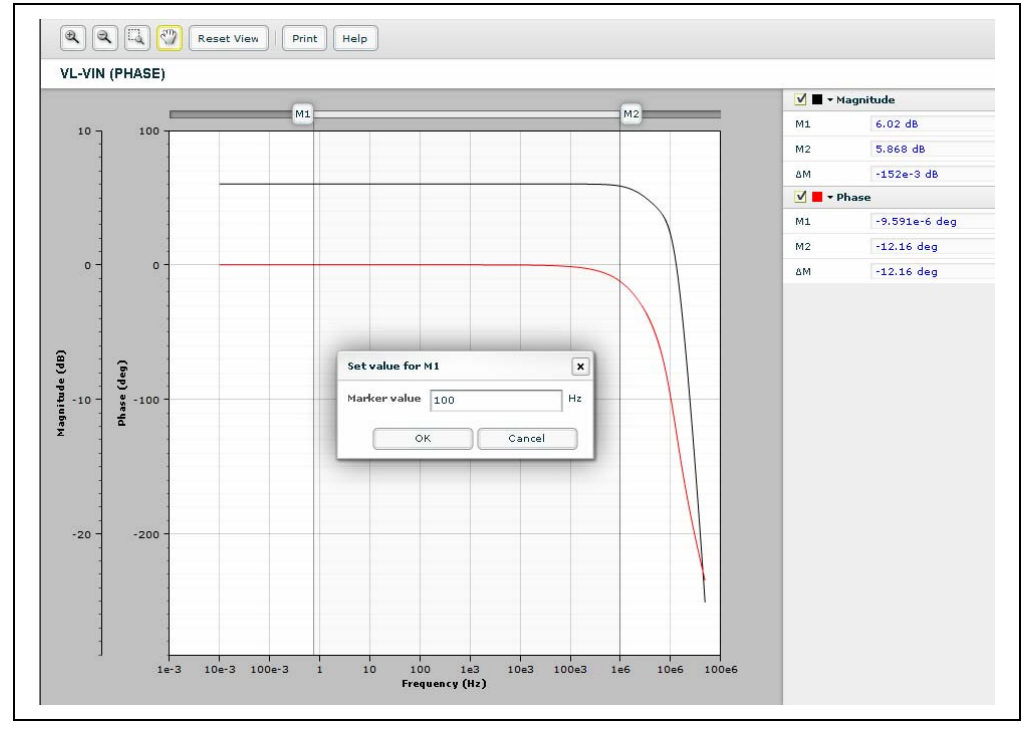

FIGURE 5-13: Set Value for Markers.

#### 5.2.4.4.2 Magnitude - Group Delay

Magnitude - Group Delay can be chosen in the Waveforms drop-down menu. The y-axes display the magnitude of overall amplifier transfer function and the group delay. The x-axis displays the frequency.

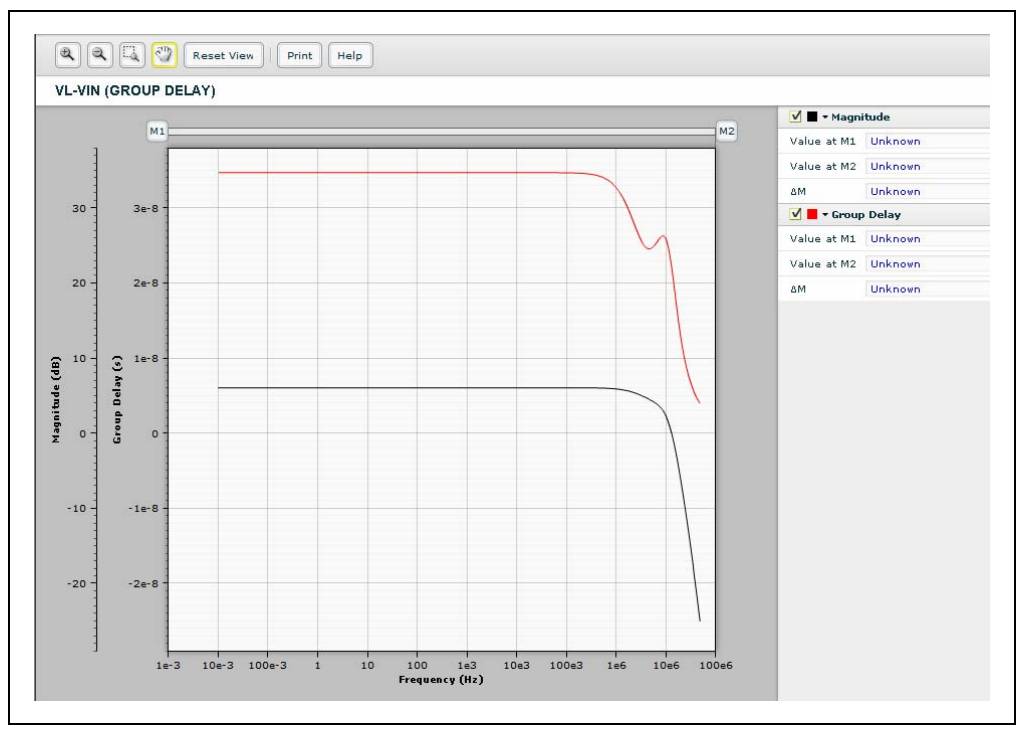

#### FIGURE 5-14: Magnitude-Group Delay Waveform.

Magnitude - Group Delay waveform has the same user interface as Magnitude - Phase waveform (**Section 5.2.4.4.1**).

#### 5.2.5 Transient Step

Transient Step can be chosen from the Select drop-down menu.

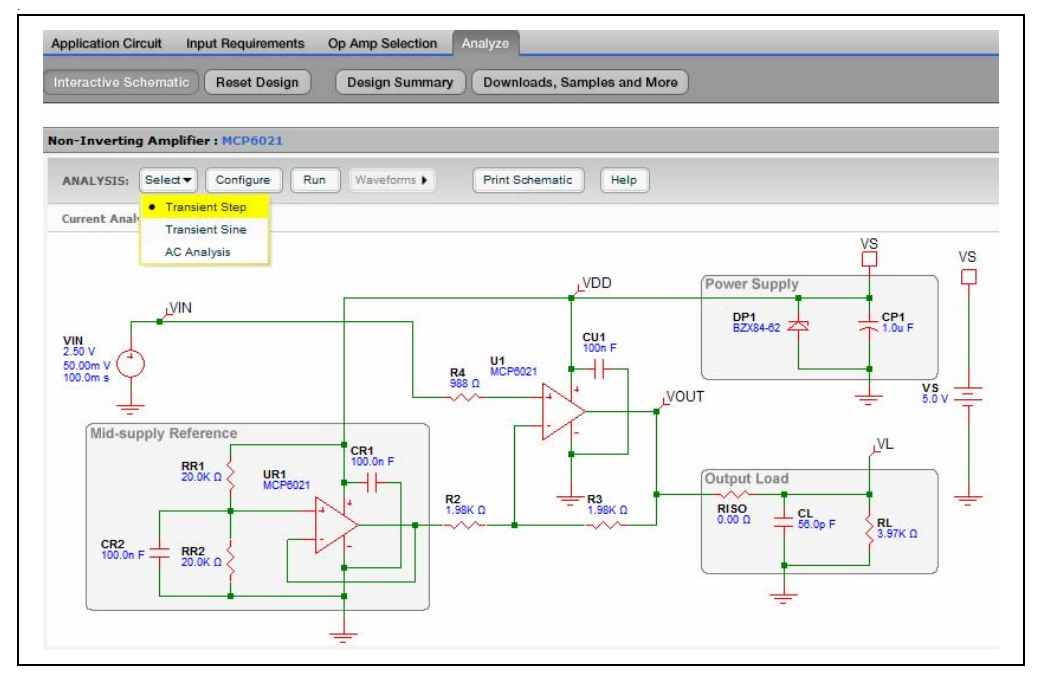

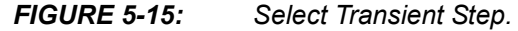

#### 5.2.5.1 CONFIGURE SIMULATION

The **Configure Simulation: Transient Step** text boxes allow the user to set up the stop time, or duration of the step response. The allowable range of Stop Time: 1  $\mu$ s to 1s.

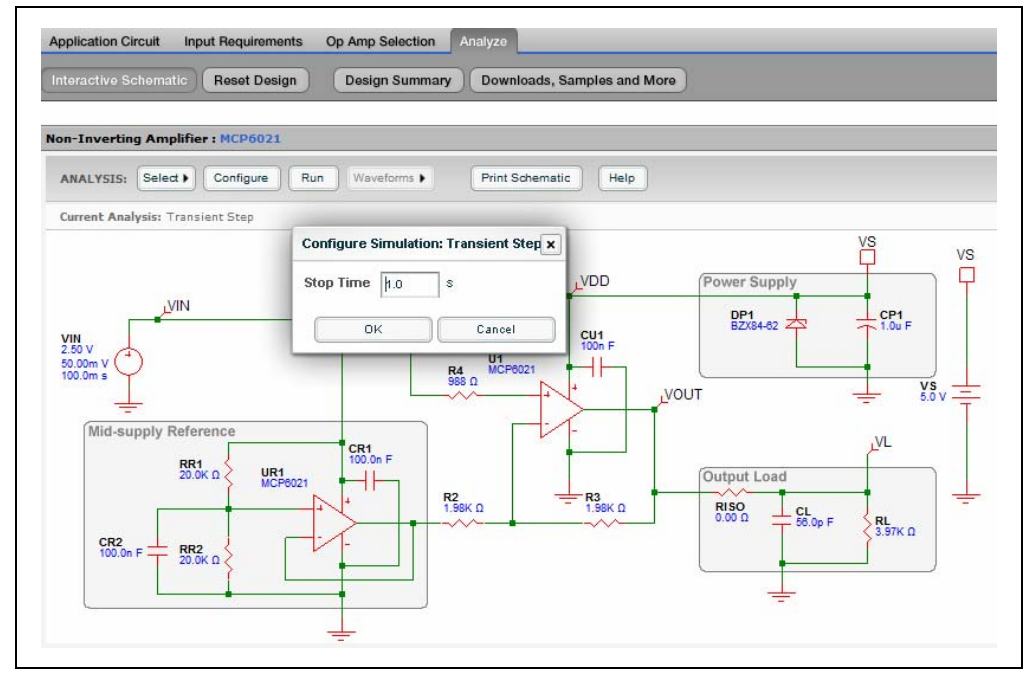

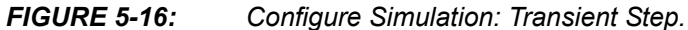

#### 5.2.5.2 EDIT VOLTAGE SOURCE

The Configure Source text boxes allow the user to set up the Center, Step Amplitude, and Delay of  $V_{\mbox{\scriptsize IN}.}$ 

- The allowable range of Center: 0V to 5.5V
- The allowable range of Step Amplitude: 0V to 10V
- The allowable range of Delay: 1  $\mu s$  to 1s

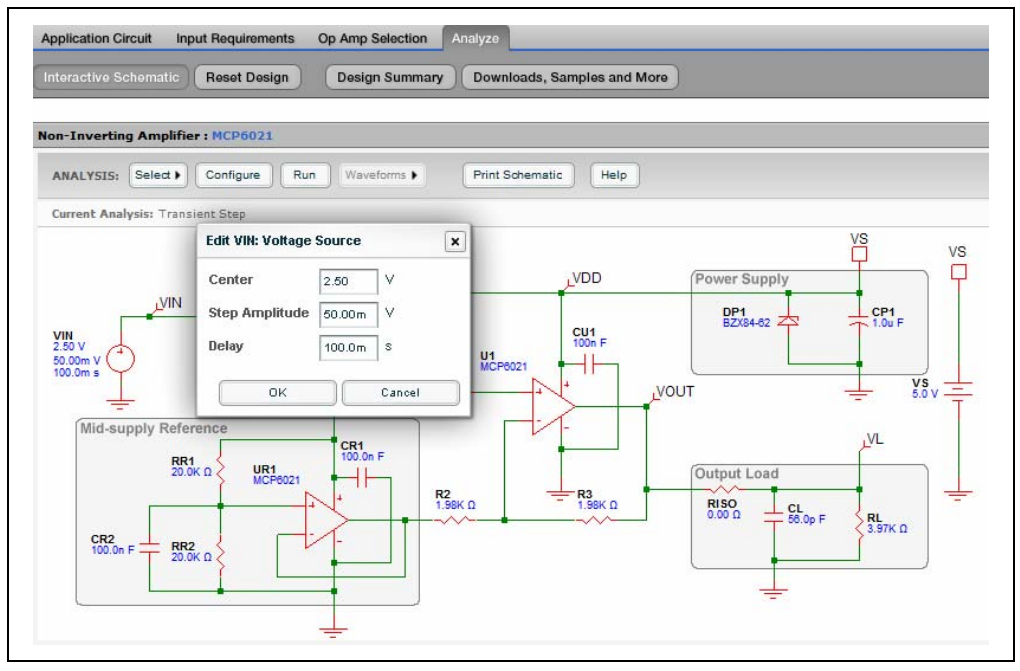

FIGURE 5-17:

Edit Voltage Source.

#### 5.2.5.3 RUN SIMULATION

1. Click the **Run** button to start the simulation. The Simulation Complete message box appears when the simulation is complete. Click the **OK** button to view the waveforms.

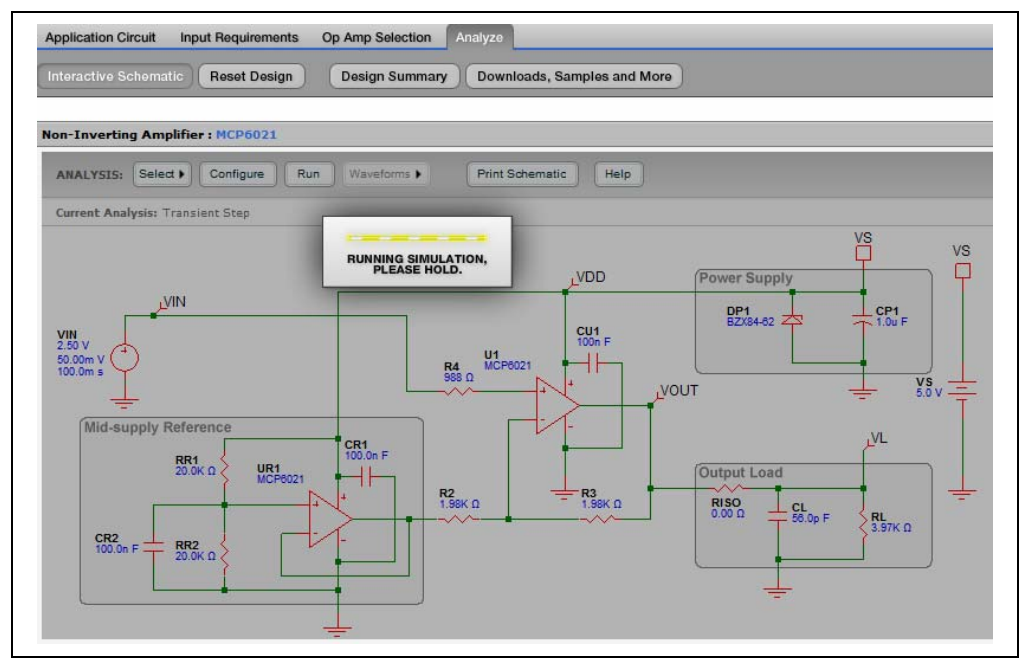

#### FIGURE 5-18: Run Simulation.

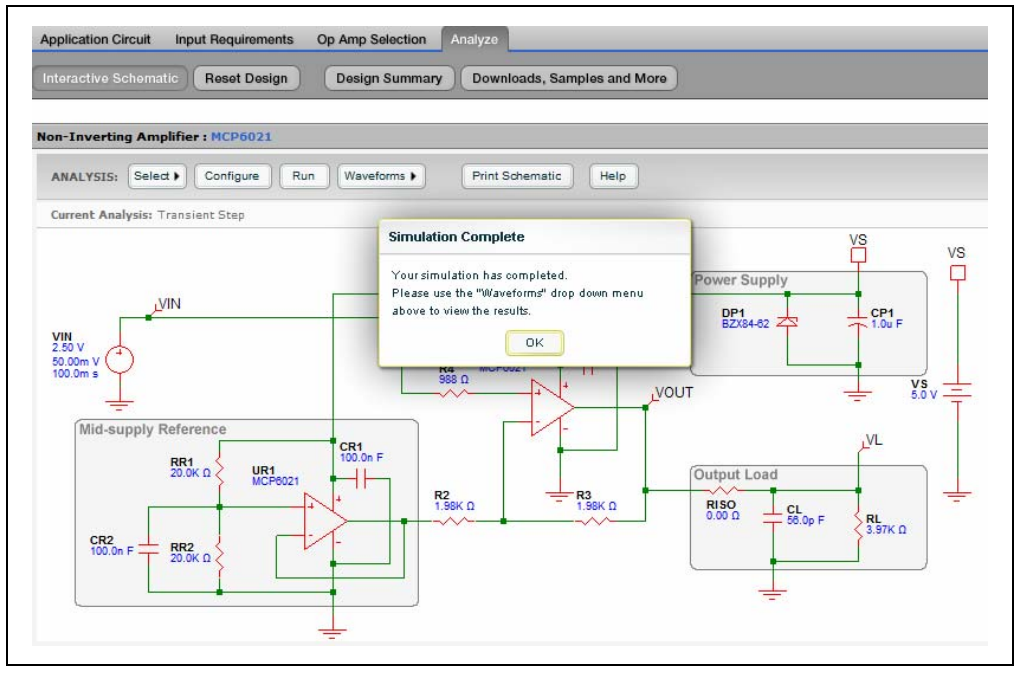

FIGURE 5-19:

Simulation Complete.

#### 5.2.5.4 VIEW WAVEFORMS

1. Click the Waveform drop-down menu and select Transient Response.

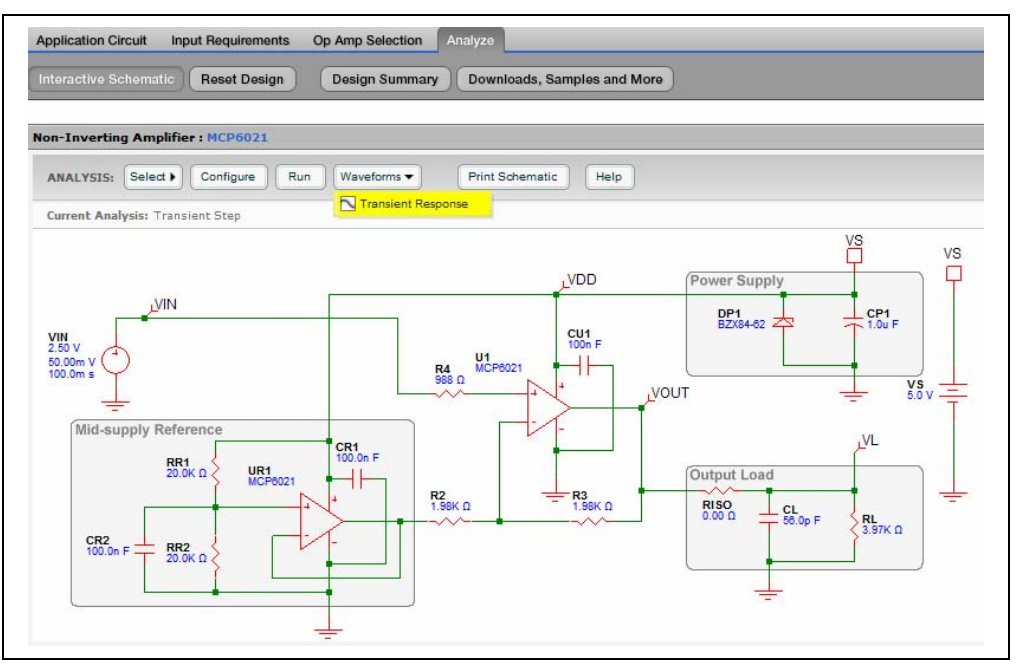

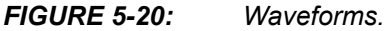

#### 5.2.5.5 TRANSIENT STEP RESPONSE

The y-axis displays the voltage of the transient step response. The x-axis displays the time.

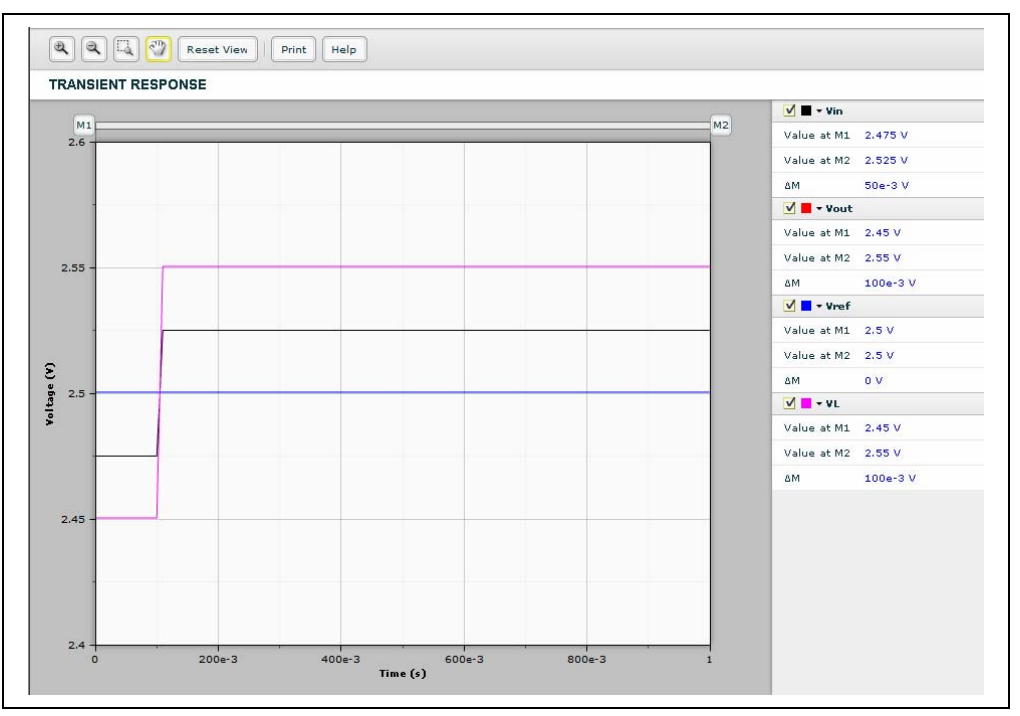

FIGURE 5-21: Transient Step Response.

Transient Step Response waveform has the same user interface as Magnitude-Phase waveform. For more information, refer to **Section 5.2.4.4.1**.

#### 5.2.6 Transient Sine

1. Click the Select drop-down menu and choose Transient Sine.

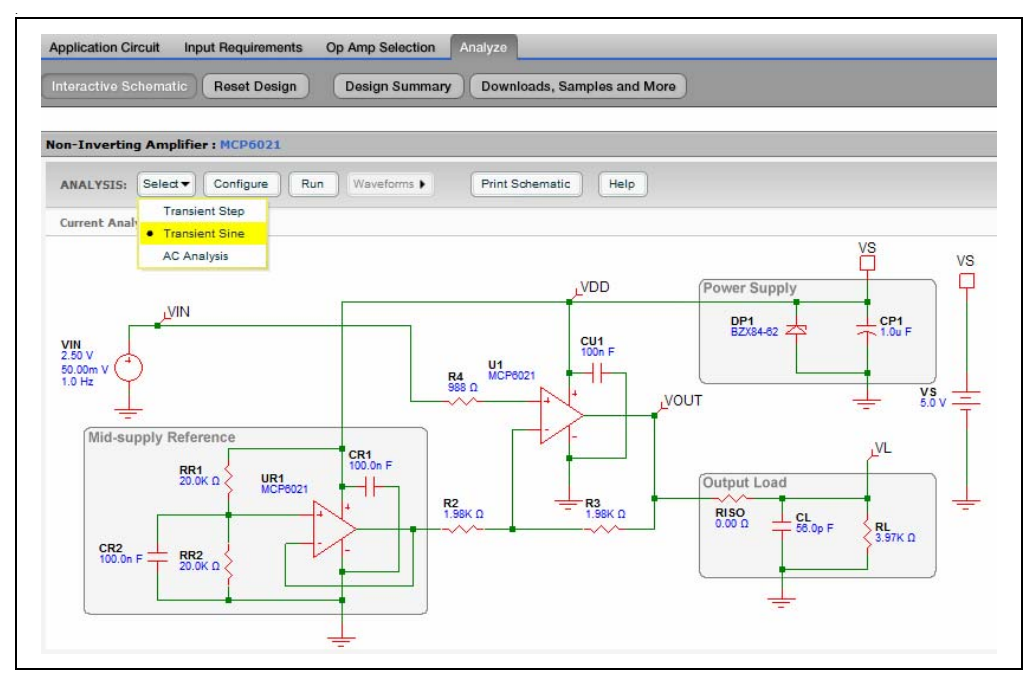

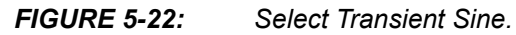

#### 5.2.6.1 CONFIGURE SIMULATION

The Configure Simulation: Transient Sine text box allows the user to set up the number of periods. The allowable range of Number of Periods: 0.5T to 10T.

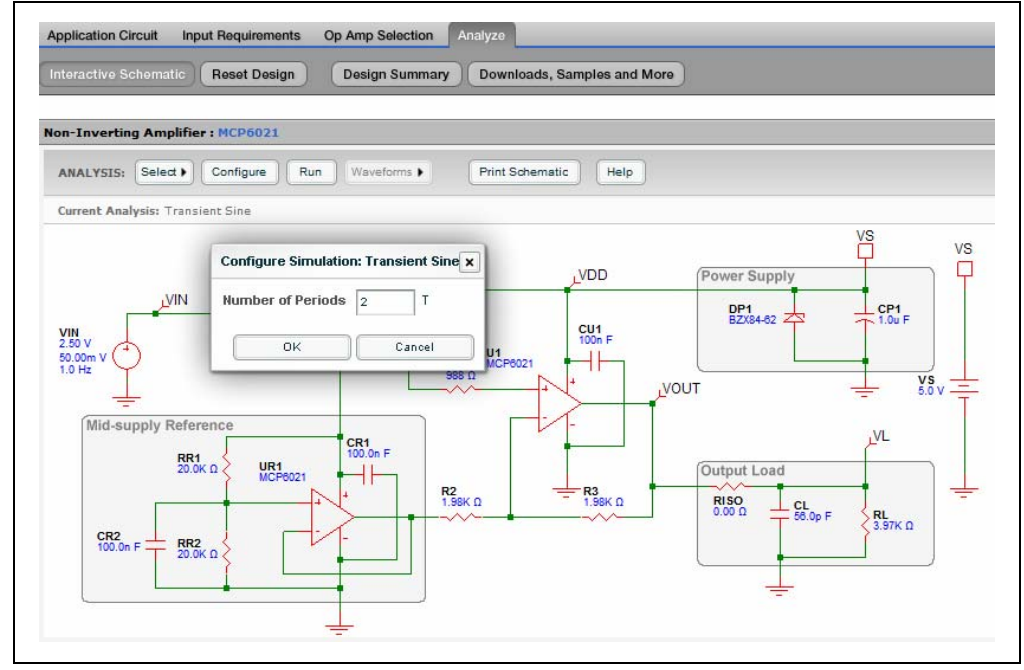

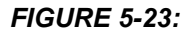

Configure Simulation: Transient Sine.

#### 5.2.6.2 EDIT VOLTAGE SOURCE

The Configure Source text boxes allow the user to set up the Center, Peak-to-Peak, and Frequency of  $V_{\mbox{\scriptsize IN}.}$ 

- The allowable range of Center: 0V to 5.5V
- The allowable range of Peak-to-Peak: 0V to 10V
- The allowable range of Frequency: 1 Hz to 100 MHz

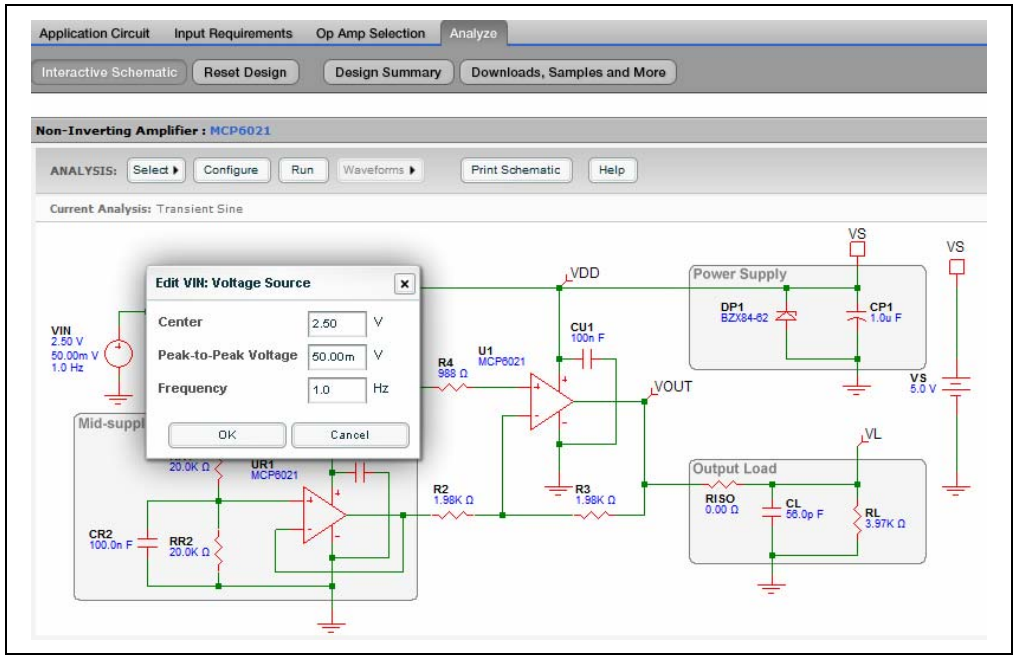

FIGURE 5-24:

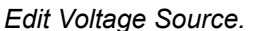

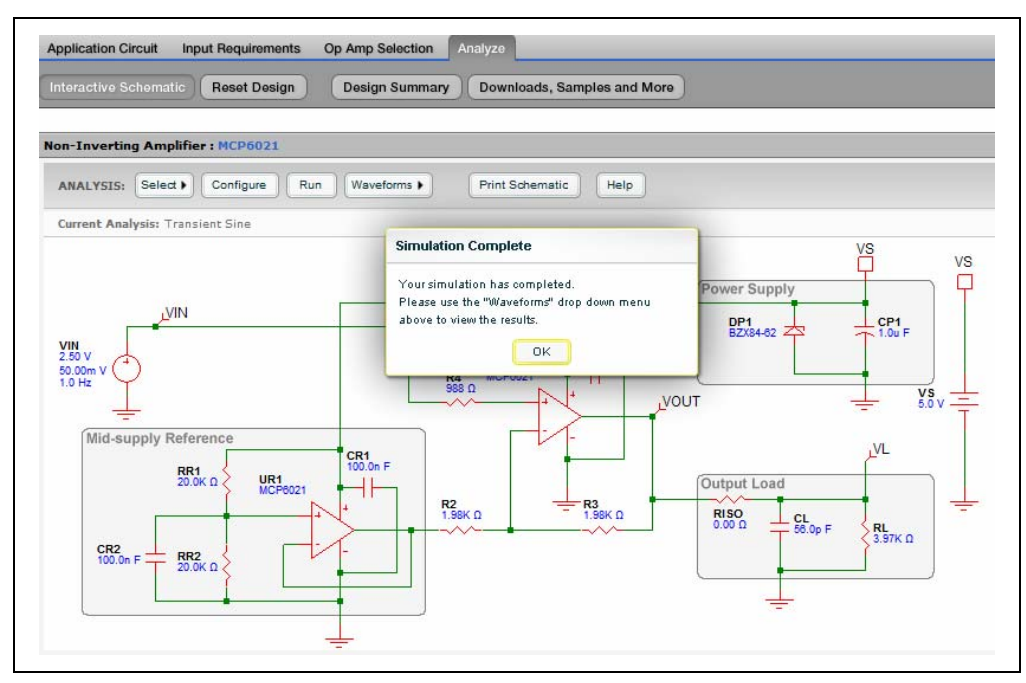

FIGURE 5-25: Simulation Complete.

#### 5.2.6.3 RUN SIMULATION

- 1. Click the **Run** button to start the simulation. The Simulation Complete message box appears when the simulation is complete.
- 2. Click the **OK** button to view the waveforms.

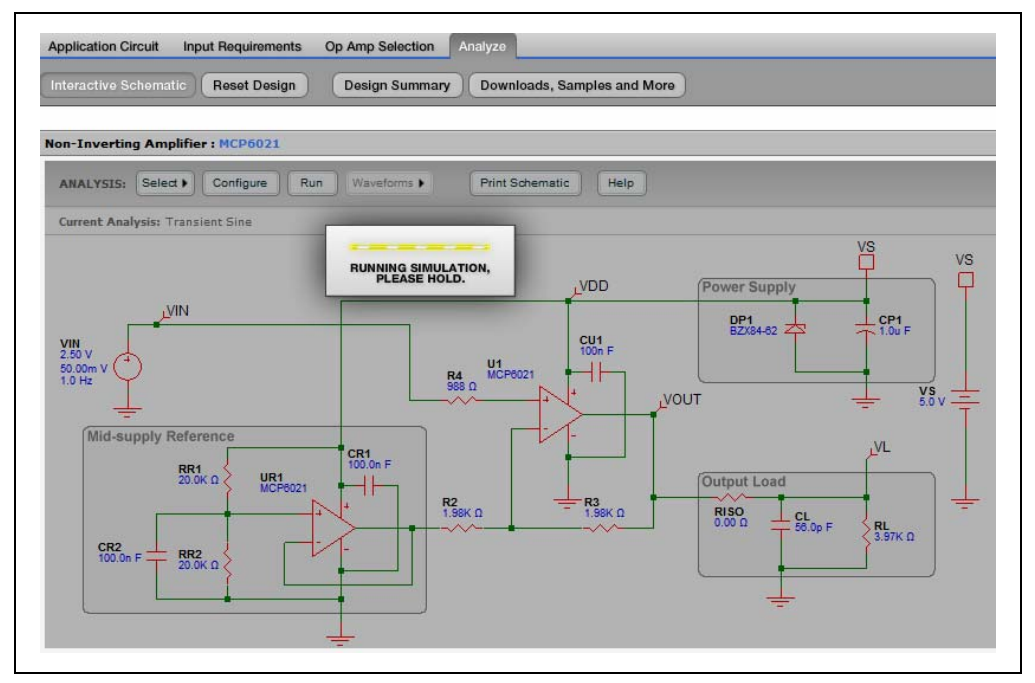

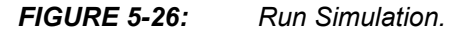

#### 5.2.6.4 VIEW WAVEFORMS

1. Click the Waveform drop-down menu and select Transient Response.

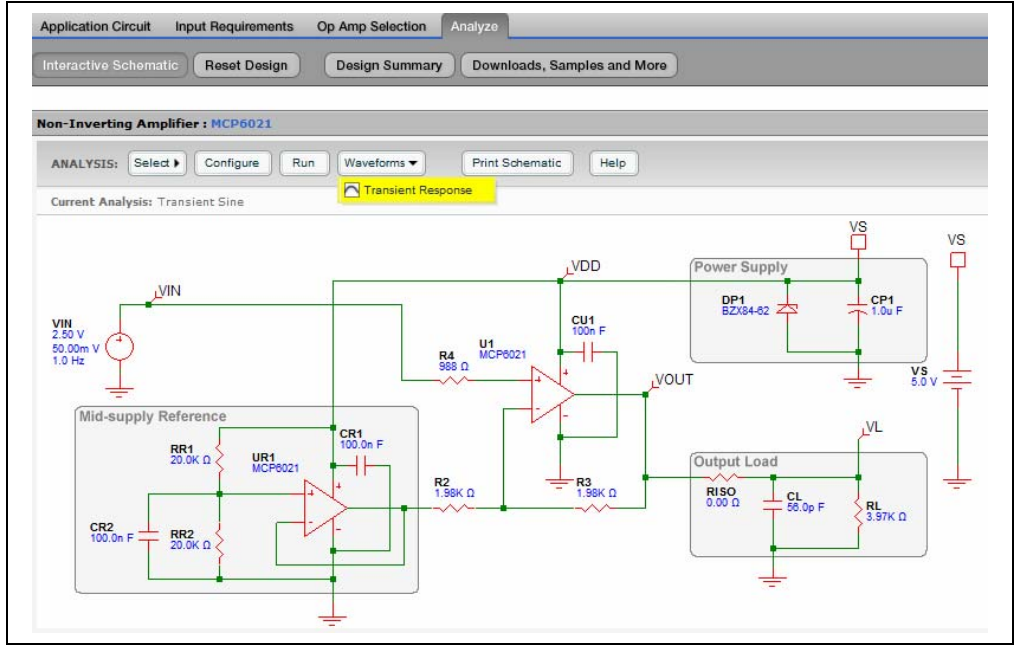

FIGURE 5-27: Waveforms.

#### 5.2.6.5 TRANSIENT SINE RESPONSE

The y-axis displays the voltage of the transient sine response. The x-axis displays the time.

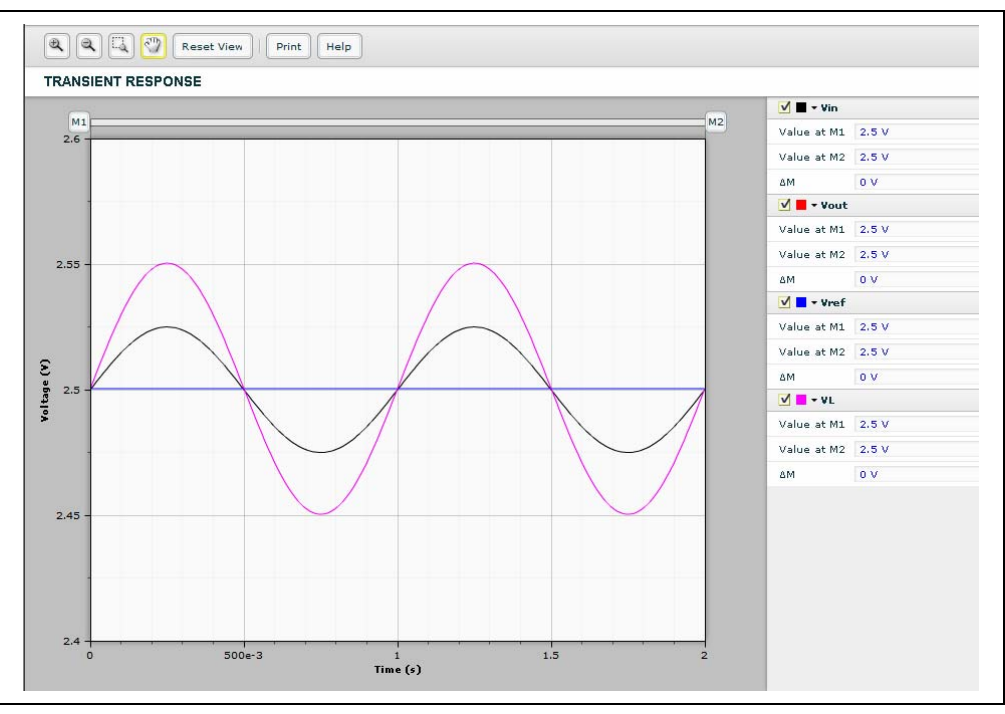

FIGURE 5-28: Transient Sine Response.

The Transient Sine Response waveform has the same user interface as the Magnitude-Phase waveform. For more information, refer to **Section 5.2.4.4.1**.

#### 5.3 RESET DESIGN

Restore the schematic to the original application circuit that was generated from the user's inputs on the Input Requirements page. This action will reset all component values back to their default values.

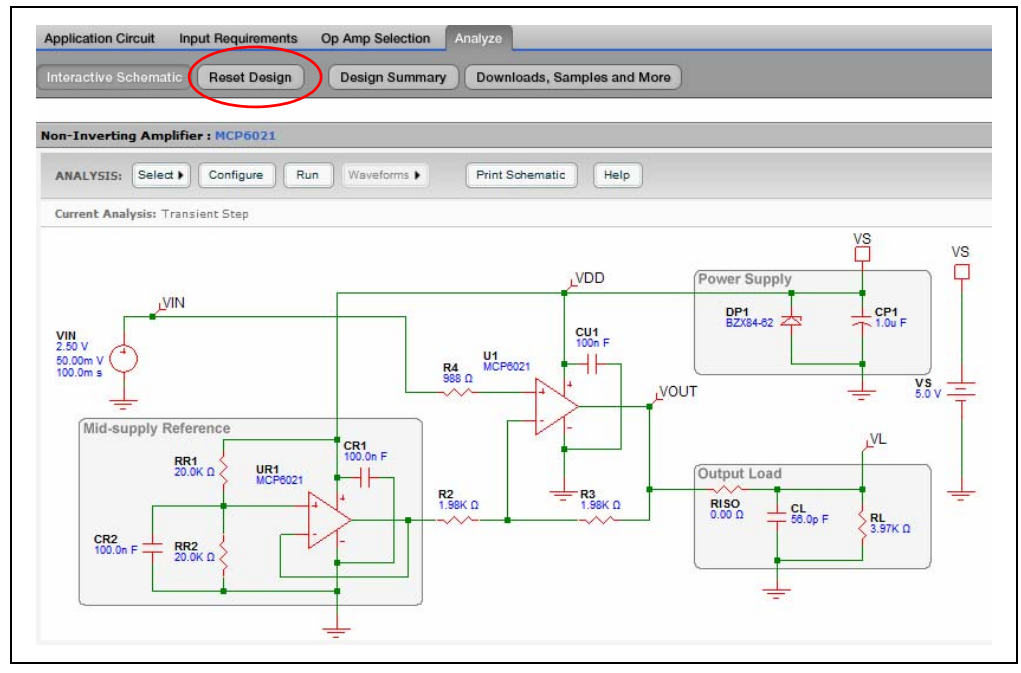

FIGURE 5-29: Reset Design.

#### 5.4 DESIGN SUMMARY

Display or print a single page summary of the application circuit solution, including Design Requirements, Application Shematic, Result Plot and Bill of Materials.

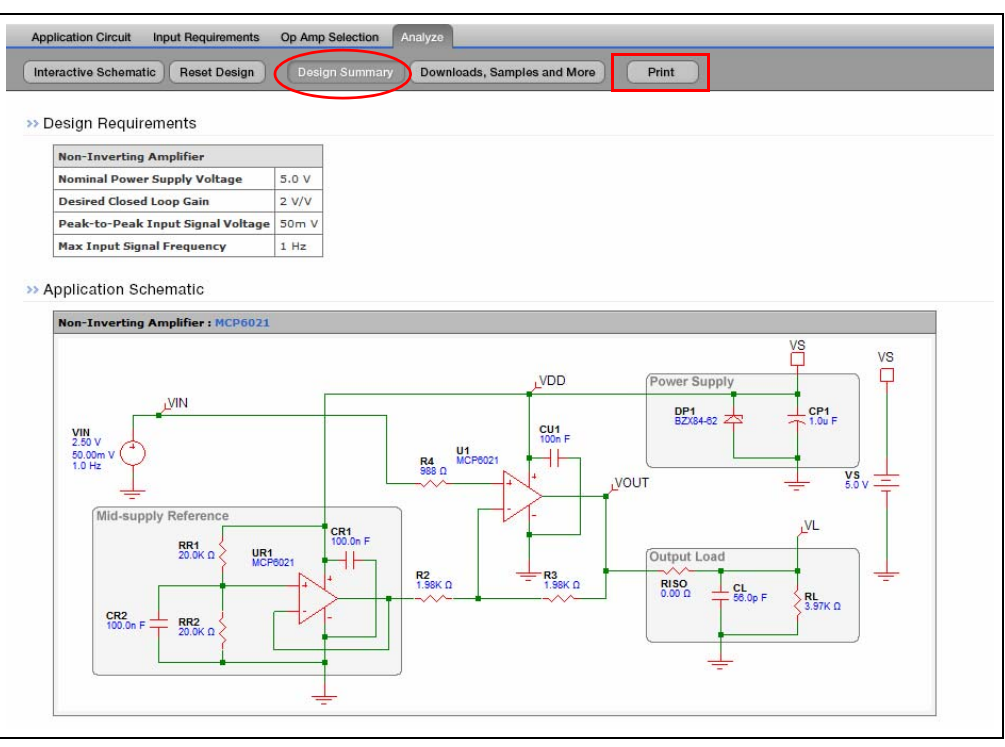

FIGURE 5-30: D

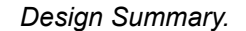

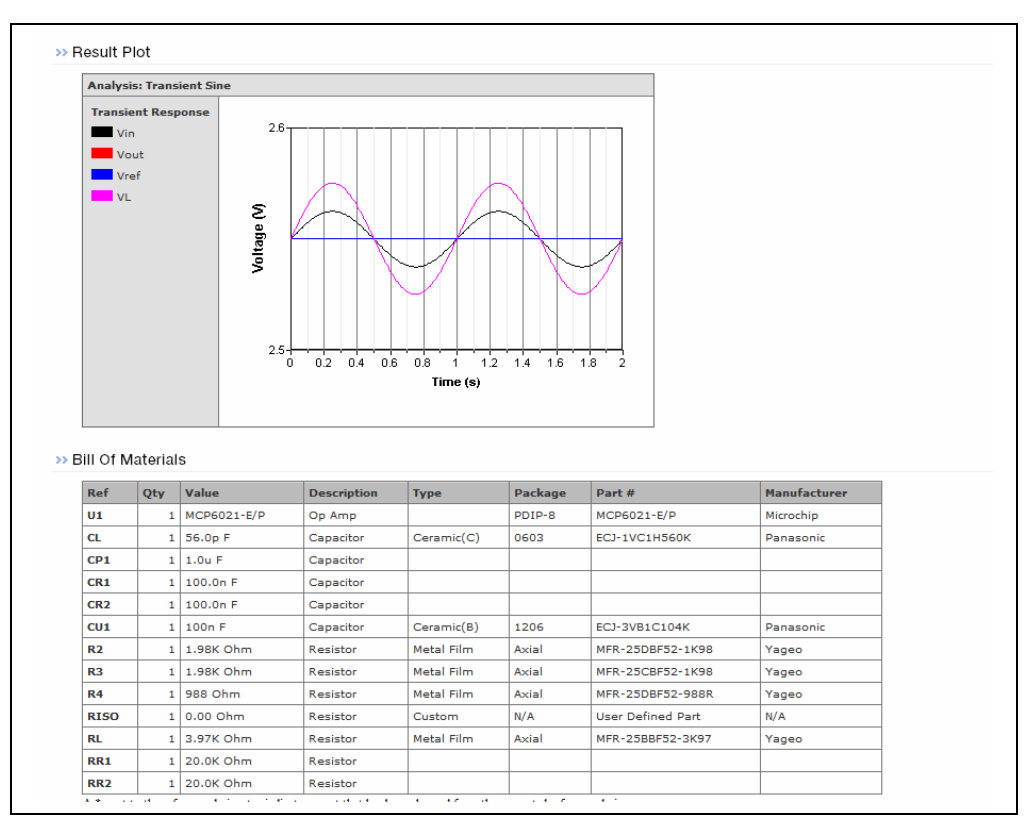

FIGURE 5-31: Continued Design Summary.

### 5.5 DOWNLOADS, SAMPLES AND MORE

Download tools and materials, including the Bill of Materials, Schematic, and MINDI Simulator Tool. Link to Microchip Direct web page, Sample/Order a device, and Order an Evaluation Board.

| nt  | eractive Schema                            | tic Reset De     | sign Desig       | jn Summary 🤇 | Downloa | ds, Samples and Mo |
|-----|--------------------------------------------|------------------|------------------|--------------|---------|--------------------|
|     |                                            |                  |                  |              |         |                    |
| on  | n-Inverting Am                             | plifier : MCP602 | 1                |              |         |                    |
| >>  | Downloads                                  |                  |                  |              |         |                    |
| 100 | 1996 N. 1996 N. 1996 P. 1                  |                  |                  | 2 N /        |         |                    |
| E   | Bill of Materials                          | >> \             | Aindi Schematic  | >> )         | Mindi   | >>                 |
| E   | Bill of Materials                          | >>) (N           | /lindi Schematic | ») (         | Mindi   | »)                 |
| E   | Bill of Materials                          | >>) (M           | /lindi Schematic | ) (          | Mindi   | >>)                |
| #   | Bill of Materials<br>Orders<br>Part Number | Components       | Aindi Schematic  | Links        | Mindi   | »)                 |

FIGURE 5-32: Download, Samples and More.

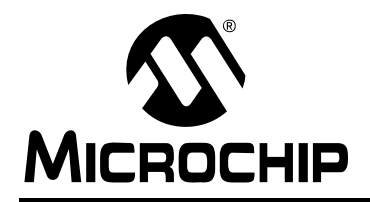

### WORLDWIDE SALES AND SERVICE

#### AMERICAS

Corporate Office 2355 West Chandler Blvd. Chandler, AZ 85224-6199 Tel: 480-792-7200 Fax: 480-792-7277 Technical Support: http://support.microchip.com Web Address: www.microchip.com

Atlanta Duluth, GA Tel: 678-957-9614 Fax: 678-957-1455

Boston Westborough, MA Tel: 774-760-0087 Fax: 774-760-0088

Chicago Itasca, IL Tel: 630-285-0071 Fax: 630-285-0075

Cleveland Independence, OH Tel: 216-447-0464 Fax: 216-447-0643

**Dallas** Addison, TX Tel: 972-818-7423 Fax: 972-818-2924

Detroit Farmington Hills, MI Tel: 248-538-2250 Fax: 248-538-2260

Kokomo Kokomo, IN Tel: 765-864-8360 Fax: 765-864-8387

Los Angeles Mission Viejo, CA Tel: 949-462-9523 Fax: 949-462-9608

Santa Clara Santa Clara, CA Tel: 408-961-6444 Fax: 408-961-6445

Toronto Mississauga, Ontario, Canada Tel: 905-673-0699 Fax: 905-673-6509

#### ASIA/PACIFIC

Asia Pacific Office Suites 3707-14, 37th Floor Tower 6, The Gateway Harbour City, Kowloon Hong Kong Tel: 852-2401-1200 Fax: 852-2401-3431 Australia - Sydney

Tel: 61-2-9868-6733 Fax: 61-2-9868-6755

**China - Beijing** Tel: 86-10-8528-2100 Fax: 86-10-8528-2104

**China - Chengdu** Tel: 86-28-8665-5511 Fax: 86-28-8665-7889

**China - Hong Kong SAR** Tel: 852-2401-1200 Fax: 852-2401-3431

China - Nanjing Tel: 86-25-8473-2460

Fax: 86-25-8473-2470 China - Qingdao

Tel: 86-532-8502-7355 Fax: 86-532-8502-7205 China - Shanghai

Tel: 86-21-5407-5533 Fax: 86-21-5407-5066

**China - Shenyang** Tel: 86-24-2334-2829 Fax: 86-24-2334-2393

**China - Shenzhen** Tel: 86-755-8203-2660 Fax: 86-755-8203-1760

**China - Wuhan** Tel: 86-27-5980-5300 Fax: 86-27-5980-5118

**China - Xiamen** Tel: 86-592-2388138 Fax: 86-592-2388130

**China - Xian** Tel: 86-29-8833-7252 Fax: 86-29-8833-7256

**China - Zhuhai** Tel: 86-756-3210040 Fax: 86-756-3210049

#### ASIA/PACIFIC

India - Bangalore Tel: 91-80-3090-4444 Fax: 91-80-3090-4080

**India - New Delhi** Tel: 91-11-4160-8631 Fax: 91-11-4160-8632

India - Pune Tel: 91-20-2566-1512 Fax: 91-20-2566-1513

**Japan - Yokohama** Tel: 81-45-471- 6166 Fax: 81-45-471-6122

Korea - Daegu Tel: 82-53-744-4301 Fax: 82-53-744-4302

Korea - Seoul Tel: 82-2-554-7200 Fax: 82-2-558-5932 or 82-2-558-5934

Malaysia - Kuala Lumpur Tel: 60-3-6201-9857 Fax: 60-3-6201-9859

**Malaysia - Penang** Tel: 60-4-227-8870 Fax: 60-4-227-4068

Philippines - Manila Tel: 63-2-634-9065 Fax: 63-2-634-9069

Singapore Tel: 65-6334-8870 Fax: 65-6334-8850

Taiwan - Hsin Chu Tel: 886-3-6578-300 Fax: 886-3-6578-370

**Taiwan - Kaohsiung** Tel: 886-7-536-4818 Fax: 886-7-536-4803

Taiwan - Taipei Tel: 886-2-2500-6610 Fax: 886-2-2508-0102

**Thailand - Bangkok** Tel: 66-2-694-1351 Fax: 66-2-694-1350

#### EUROPE

Austria - Wels Tel: 43-7242-2244-39 Fax: 43-7242-2244-393 Denmark - Copenhagen Tel: 45-4450-2828 Fax: 45-4485-2829

France - Paris Tel: 33-1-69-53-63-20 Fax: 33-1-69-30-90-79

**Germany - Munich** Tel: 49-89-627-144-0 Fax: 49-89-627-144-44

Italy - Milan Tel: 39-0331-742611 Fax: 39-0331-466781

Netherlands - Drunen Tel: 31-416-690399 Fax: 31-416-690340

**Spain - Madrid** Tel: 34-91-708-08-90 Fax: 34-91-708-08-91

**UK - Wokingham** Tel: 44-118-921-5869 Fax: 44-118-921-5820